مر بر سف کار بران

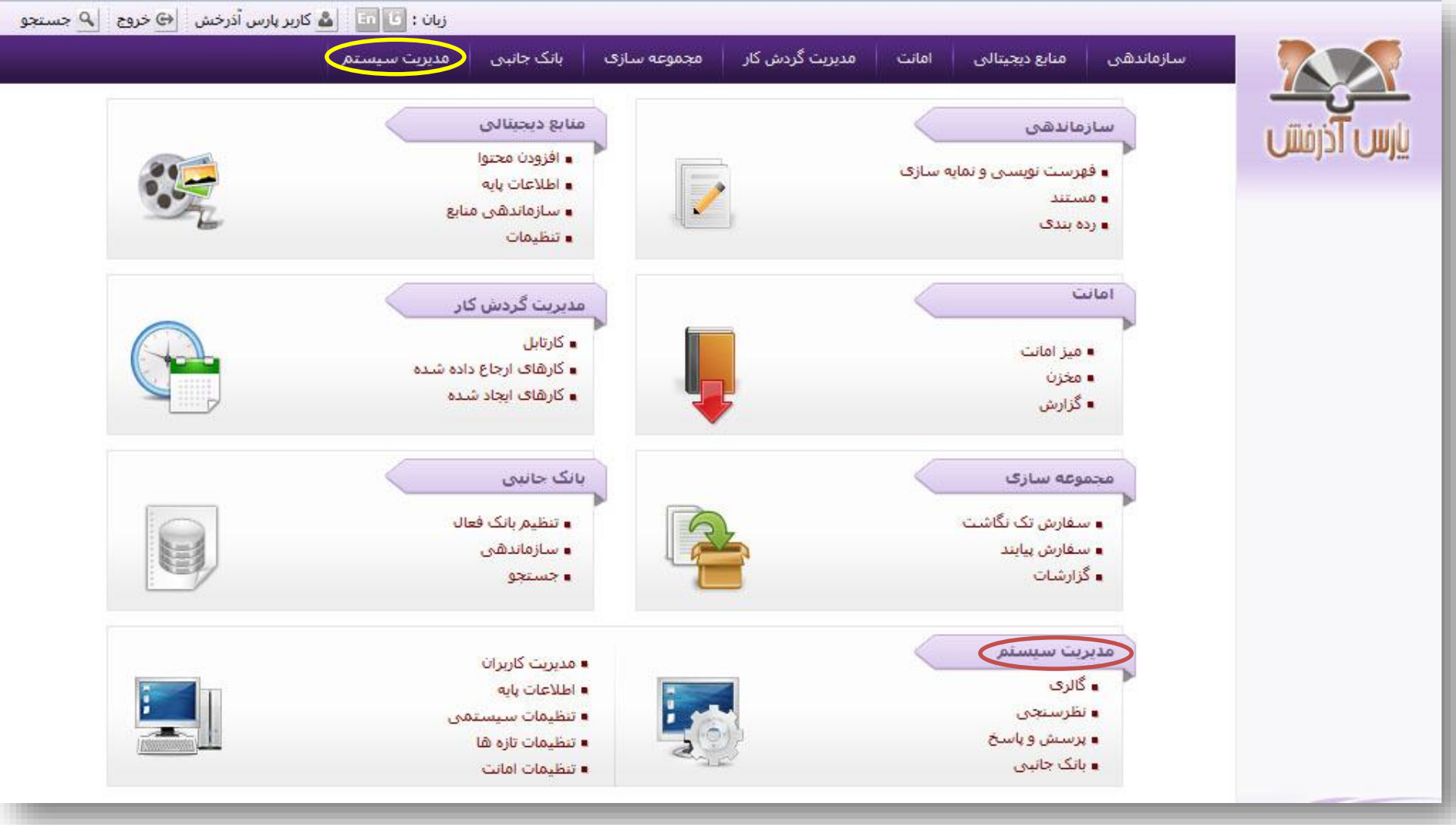

در بخش مدیریت کاربران اطلاعات مربوط به کارمندان، کاربران حقیقی و حقوقی در سیستم ثبت میشود و امکان ارسال درخواست عضویت و ایجاد پروفایل عضویت برای کاربران وجود دارد. سطح دسترسی کاربران به اطلاعات کتابشناختی، فایلهای دیجیتال و بخشهای مختلف سیستم در این بخش مشخص میشود.

| ں آذرخش 😔 خروج 🖻 فارسی 🔍 جستجو 🚖 صفحه اصلی  | 🍰 کاربر پارس                                       |                                               |                                                 |                                        |                                         |
|---------------------------------------------|----------------------------------------------------|-----------------------------------------------|-------------------------------------------------|----------------------------------------|-----------------------------------------|
| مديريت سيستم                                | ریت گردش کار مجموعه سازی بانک جانبی                | یتالی امانت مدی                               | , منابع دیج                                     | سازماندھی                              |                                         |
| ا تنظیمات تازه ها   تنظیمات   تنظیمات امانت | مدیریت بانک جانبی   پرسش و پاسخ   اطلاعات پایه<br> | ری   مدیریت نظرسنجی  <br>ان > گروه های کاربری | <mark>نا   مدیریت گالر</mark><br>> مدیریت کاربر | <b>مدیریٹ کاربران</b><br>مدیریٹ سیستمر |                                         |
| Ð                                           |                                                    |                                               | رى                                              | ▼ گروه های کارب                        |                                         |
| < قبلی 10 از 88 🗨 10 تای بعدی 🔇             |                                                    |                                               |                                                 |                                        |                                         |
| نجو بازنشانی                                |                                                    | فيلتر                                         |                                                 |                                        | گروه های کاربری                         |
| عمليات                                      | يادداشت                                            | عنوات                                         | کد                                              | رديف                                   | ◄ گروه ها <mark>ی ارسال و پیگیری</mark> |
| ÷                                           |                                                    | و مدیریت گالری                                | allary                                          | 1                                      | حوزه های دسترسی                         |
| @ 🔂                                         |                                                    | 0 فهرستنویسی                                  | 1                                               | 2                                      | نقش ها و دسترسی ها                      |
|                                             |                                                    | ۵ بانک جانبی (ز.ش)                            | 02                                              | 3                                      | ليست كارمندان                           |
|                                             | رمند فهرست نوبس پیایندها                           | 9 فهرستنویس-پیایندها کا                       | 10421                                           | 4                                      | ما ب جگانیان                            |
|                                             |                                                    | 3 (تنظ <mark>ی</mark> مات کتابخانه)           | 04                                              | 5                                      |                                         |
| 🕸 😱                                         |                                                    | 7 کارمند تازه ها                              | '9                                              | 6                                      | ◄ درخواست های عضویت<br>•                |
| ÷                                           |                                                    | ا مدیریت امانت                                | ban                                             | 7                                      | ◄ پروفایل ها                            |
| 🏟 🙀                                         | ت موجودی                                           | F مدیر ثبت منابع 🔋 ثب                         | EGADM                                           | 8                                      | کلیت عذ میت                             |
| ÷                                           |                                                    | مدیر واحد<br>۸ مستندسازی                      | UTHADM                                          | 9                                      | ارت <del>معور</del> ت                   |
| ÷                                           |                                                    | f گروه فرا دسترسی                             | ara                                             | 10                                     |                                         |
|                                             |                                                    |                                               |                                                 |                                        |                                         |

هر کاربر می تواند با مراجعه به کتابخانه دیجیتال اقدام به ثبتنام و ارسال درخواست عضویت نماید. با توجه به نوع سرویس دهی کتابخانه، هر کاربر می تواند برای امانت، مبادله و اهدا با کتابخانه یا به عنوان محقق درخواست عضویت خود را ارسال نماید. مدیر سیستم نیز می تواند ثبتنام و ارسال درخواست عضویت را برای هر کاربر انجام دهد. تایید درخواستهای عضویت به عهده مدیر سیستم است. با توجه به این دو حالت در ادامه نحوه ثبتنام، ارسال درخواست عضویت و ایجاد پروفایل برای کاربران توسط کاربر و مدیر سیستم توضیح داده می شود.

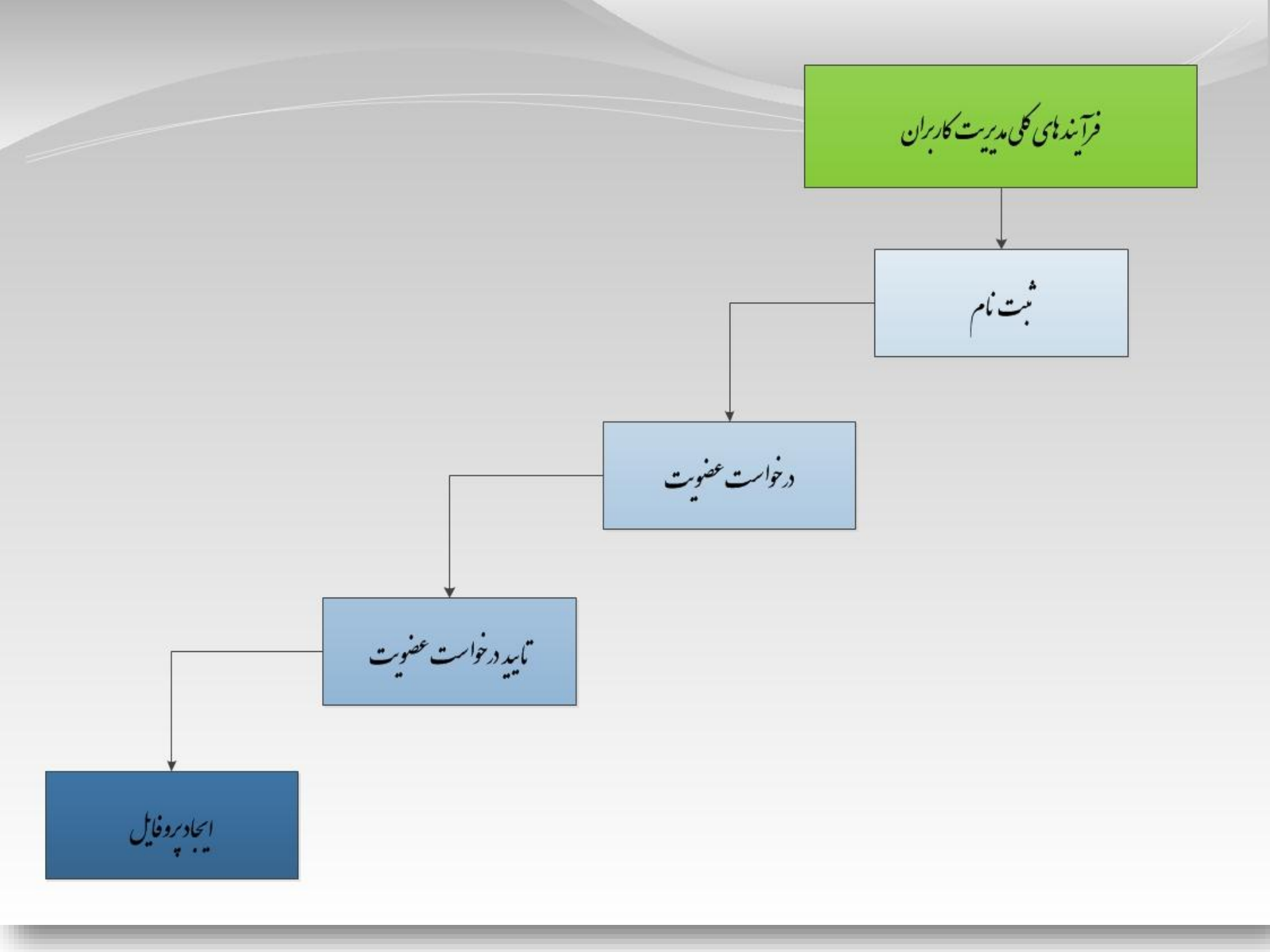

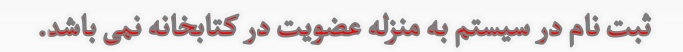

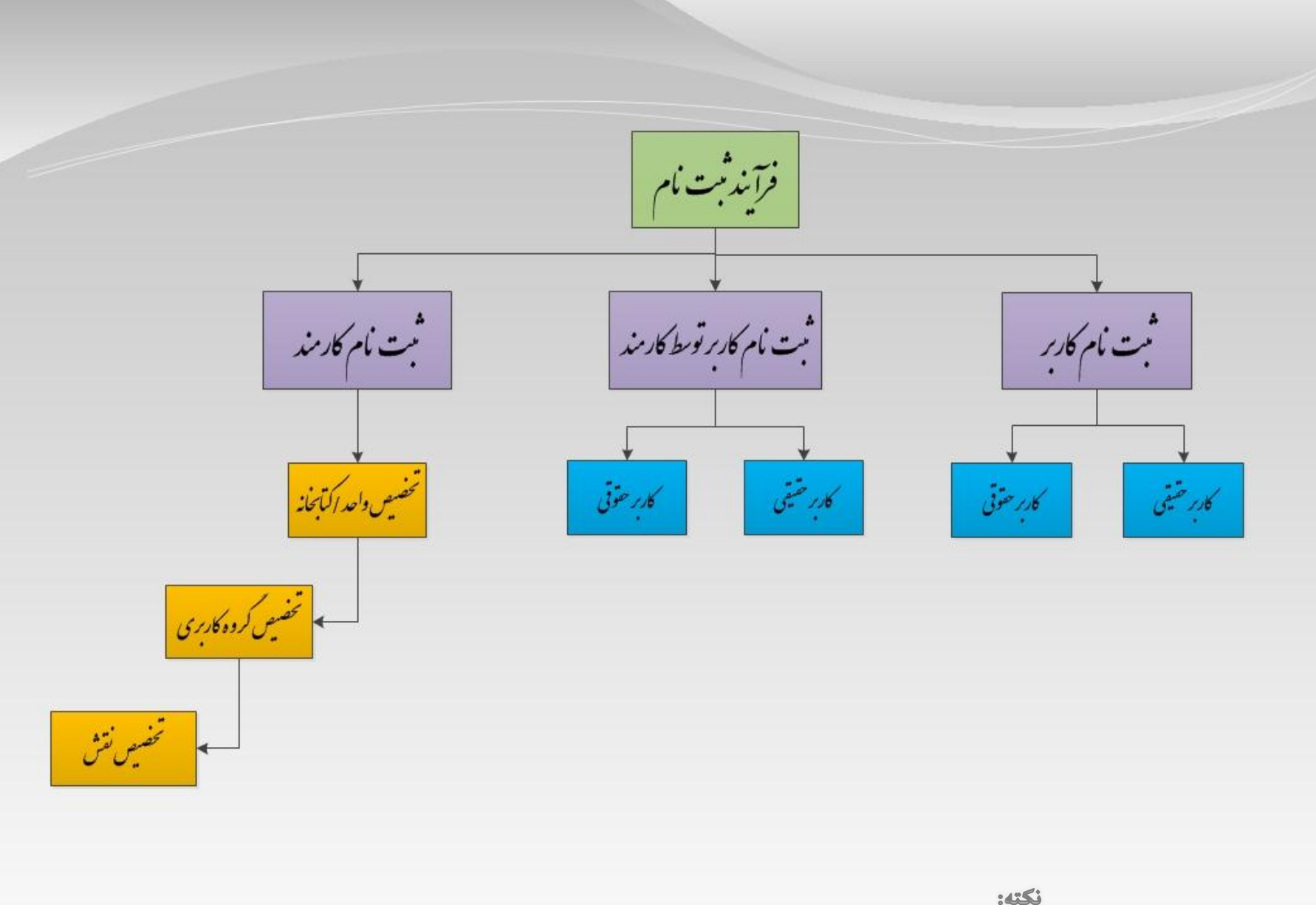

ثبت نام کاربر حقیقی

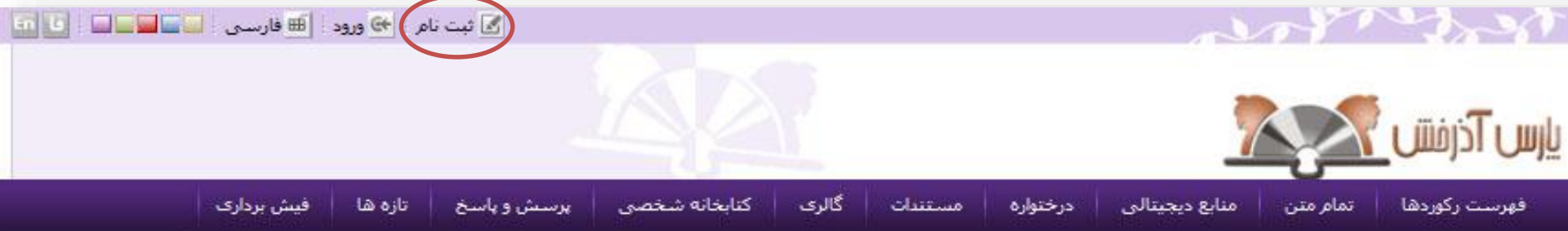

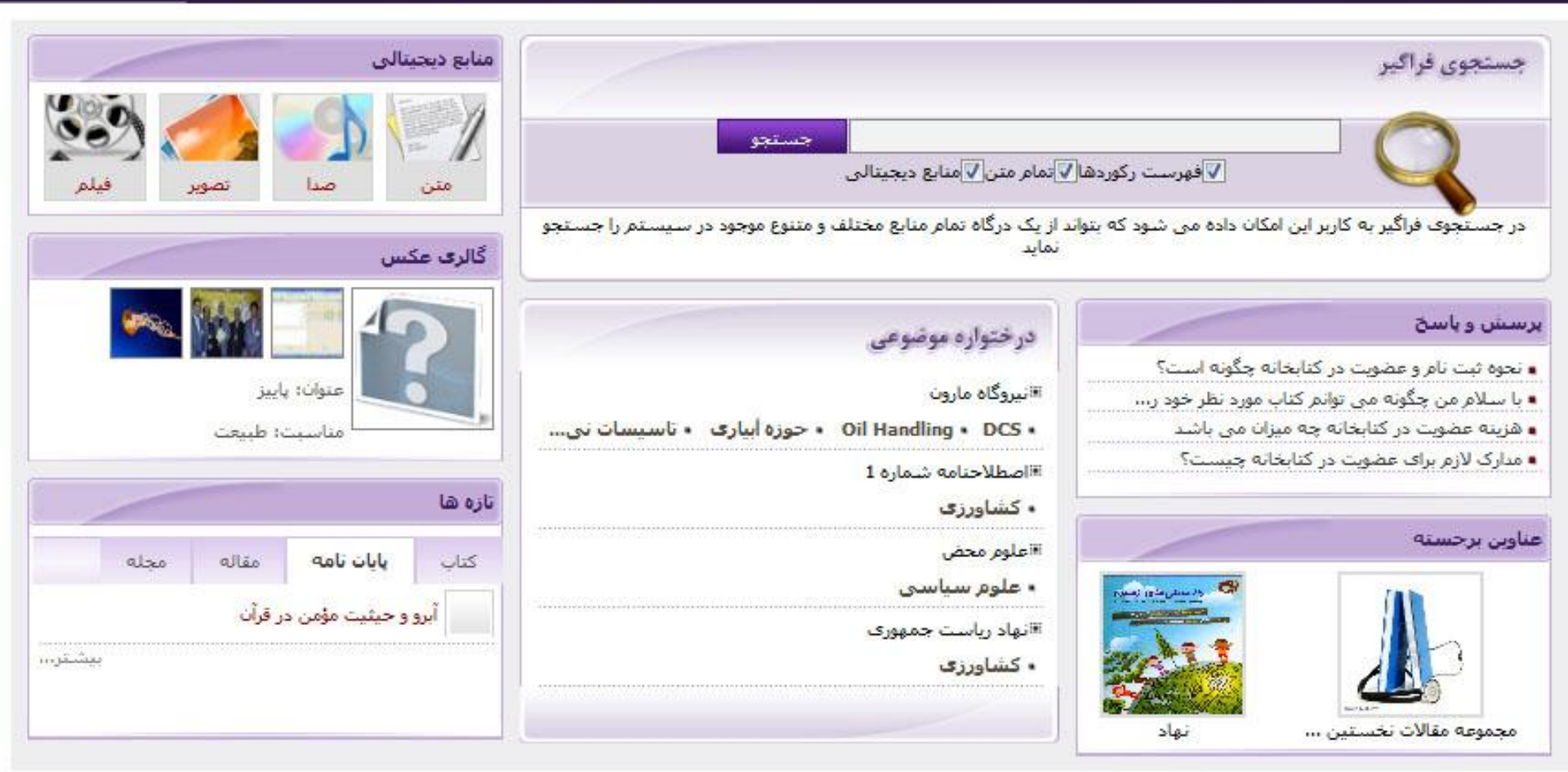

نکته: با تکمیل فرآیند ثبت نام امکان استفاده از بخش های: مستندات ، کتابخانه شخصی و فیش برداری فراهم می شود.

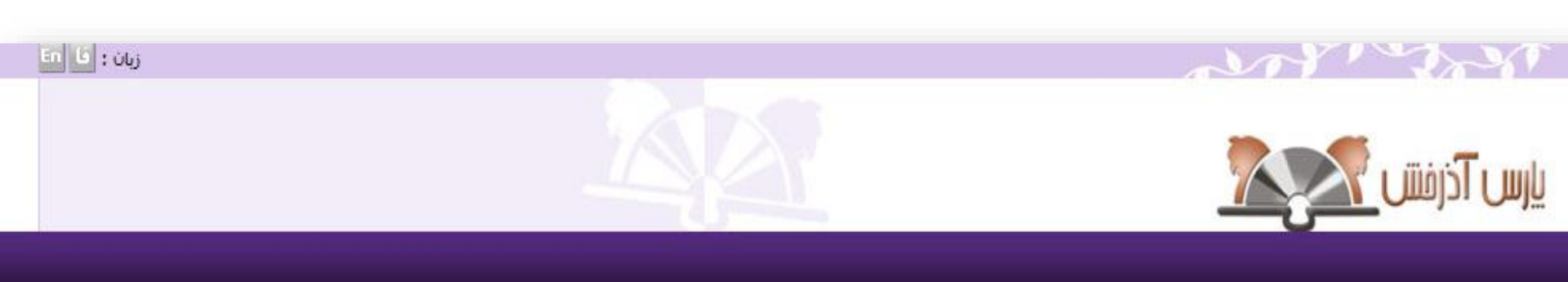

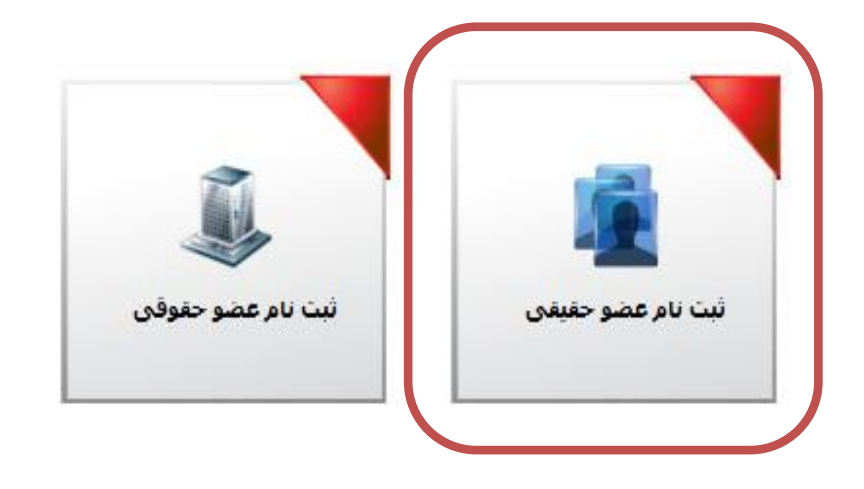

## any south

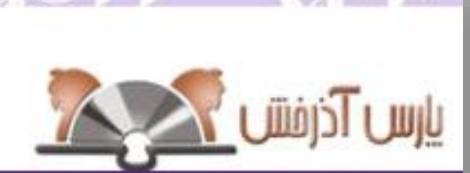

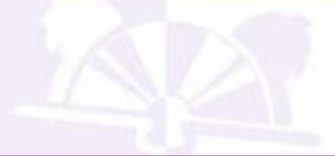

زبان : فا 🖬

| كننده | خواست | اطلاعات در- |
|-------|-------|-------------|
|       |       |             |

| 🖌 نام کاربری :         |                  | \star نام خانوادگی :               |                  | \star نام :        |
|------------------------|------------------|------------------------------------|------------------|--------------------|
| 🐈 کلمه عبور :          |                  | 🐈 نام پدر :                        |                  | 🖌 شماره شناسنامه : |
| \star تاييد رمز عبور : | سال ماه روز<br>T | تاريخ صدور شناسنامه :              | سال ماه روز<br>ب | \star تاريخ تولد : |
|                        |                  | کد ملی :                           |                  | \star مليت :       |
|                        |                  | محل صد <mark>ور شناس</mark> نامه : |                  | \star جنسیت :      |
|                        |                  | محل تولد :                         |                  | دانشگاه :          |
|                        |                  | رشته تحصیلی :                      |                  | مدرک تحصیلی :      |
|                        |                  | شماره دانشجویی :                   |                  | محل تحصيل :        |
|                        |                  | سمت :                              |                  | شغل :              |
|                        |                  | شماره گذرنامه :                    |                  | 🙀 پست الکترونیکی   |

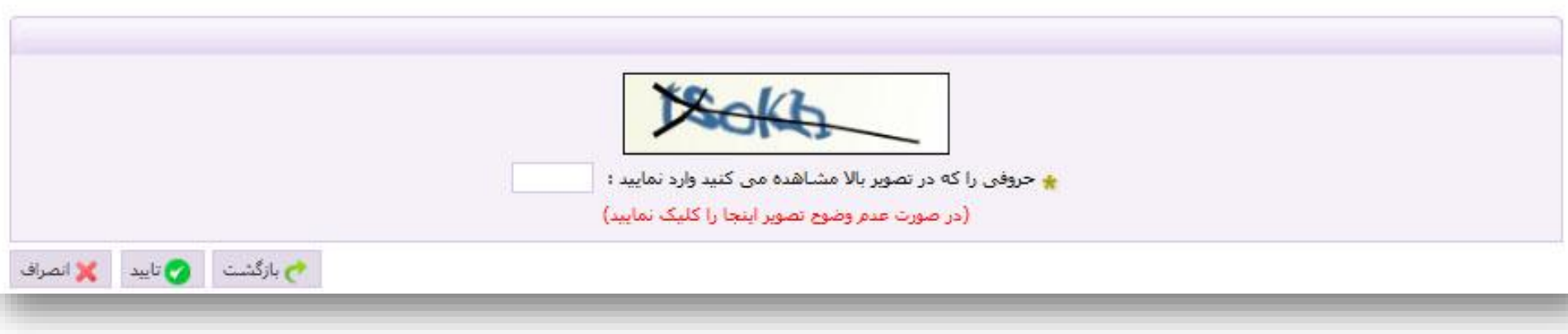

## wor work

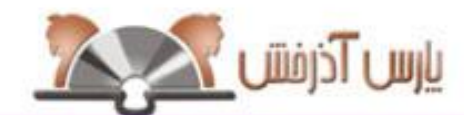

اطلاعات درخواست كننده

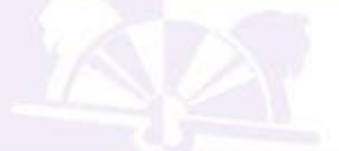

| karbar | 🐈 نام کاربری :     |
|--------|--------------------|
|        | 🚖 کلمه عبور :      |
|        | 🐈 تاييد رمز عبور : |

زبان : فا 🌆

| میرزایی                        | 🌟 نام خانوادگی :                   | بهمن                                | \star نامر :              |
|--------------------------------|------------------------------------|-------------------------------------|---------------------------|
| حبيب اله                       | 🖌 نام پدر :                        | 22230                               | \star شماره شناسنامه :    |
| سال ماه روز<br>1365 شـهريات 20 | تاریخ <mark>صدور شناسنامه ؛</mark> | سال ماه روز<br>1365 شهرا <b>ب</b> 2 | \star تاريخ تولد :        |
| 0082740453                     | کد ملی :                           | ایرانی                              | 🖌 مليت ؛                  |
| تهران                          | محل صدور شناسنام <mark>ه</mark> :  | مرد                                 | 🛊 جنسیت ۱                 |
| تهران                          | محل تولد :                         | دانشگاه علوم پزشکی تهران            | دانشگاه :                 |
| کتابداری در شاخه پزشکی         | رشته ت <mark>حصیل</mark> ی :       | کارشناسی                            | مدرک تحصیلی :             |
| 6065022                        | شماره دانشجویی :                   | تهران                               | م <mark>حل</mark> تحصيل : |
|                                | سمت ا                              |                                     | شغل :                     |
|                                | شماره گذرنامه :                    | b_mirzaei@yahoo.com                 | 🖌 پست الکترونیکی          |

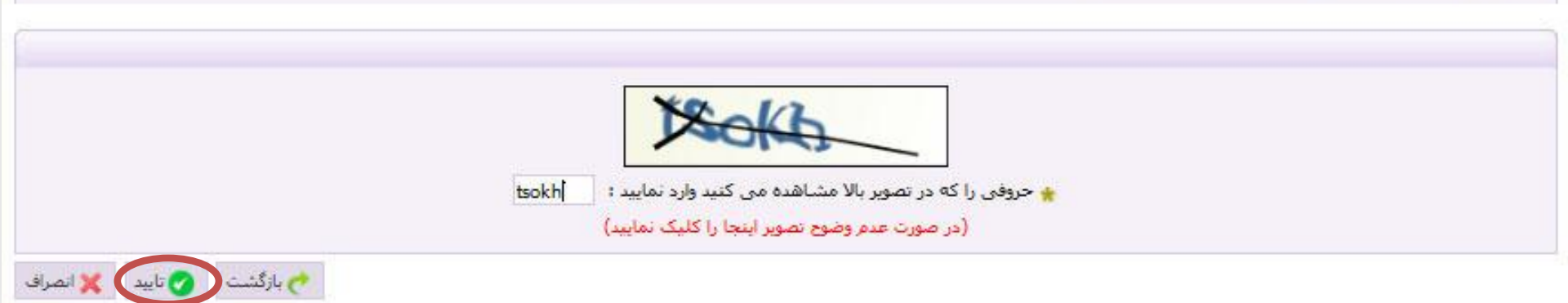

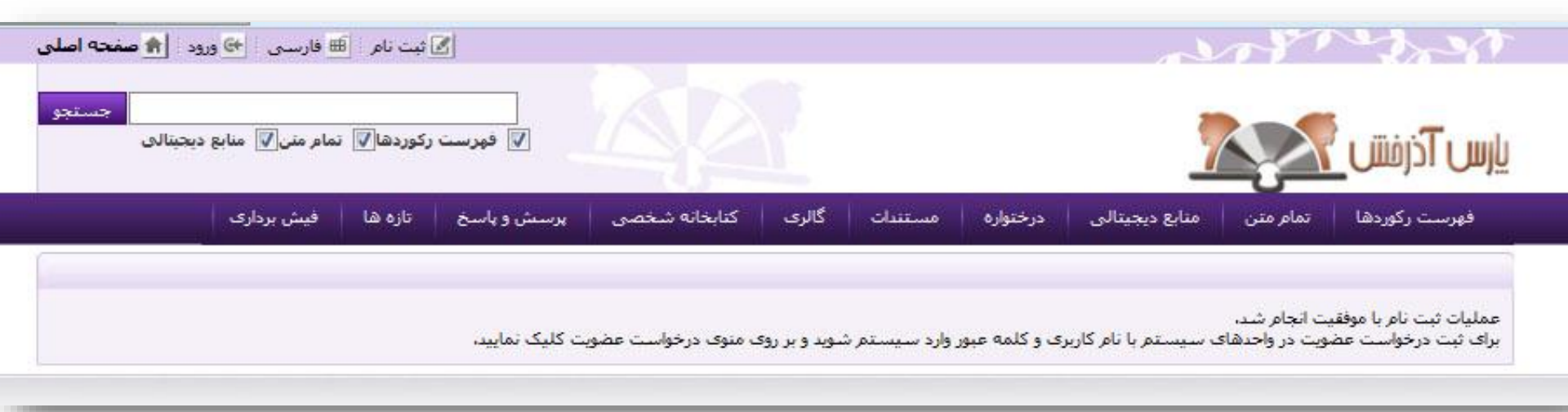

نکته: ثبت نام در سیستم به منزله عضویت در کتابخانه نمی ىاشد بدین منظور باید پس از ثبت نام فر آیند در خوا ست عضویت نيز انجام يذيرد.

ثبت نام کاربر حقوقی

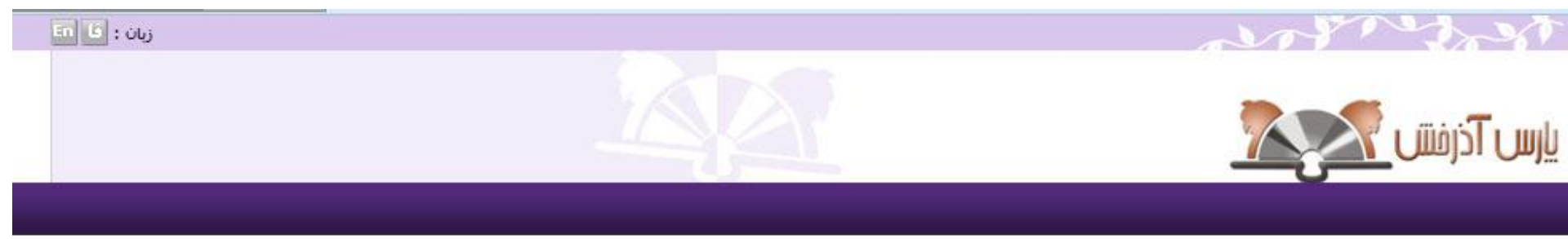

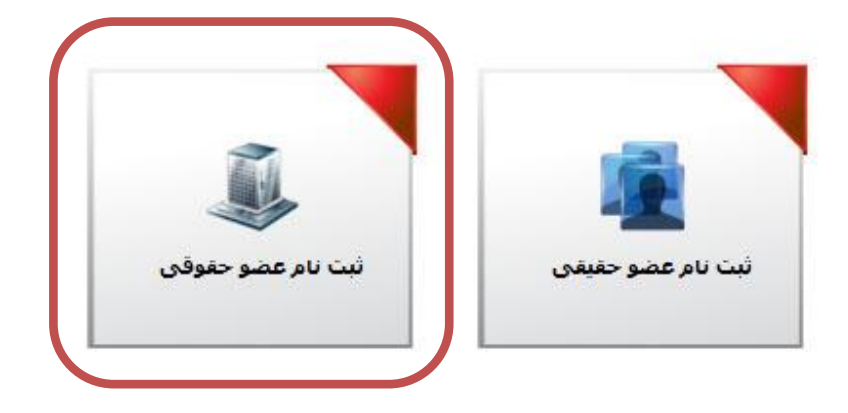

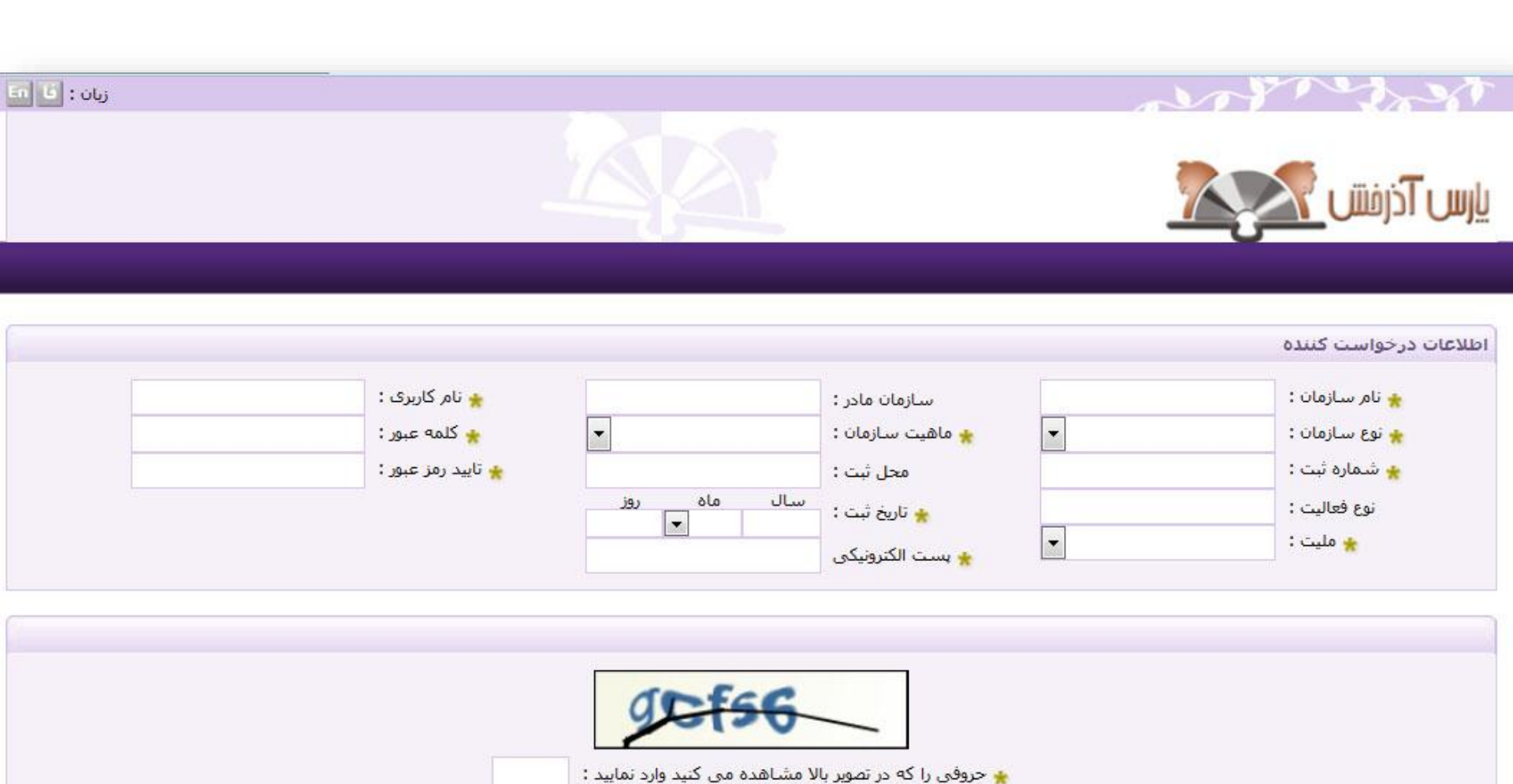

(در صورت عدم وضوح تصویر اینجا را کلیک نمایید)

🔶 بازگشت 🕜 تایید 💢 انصراف

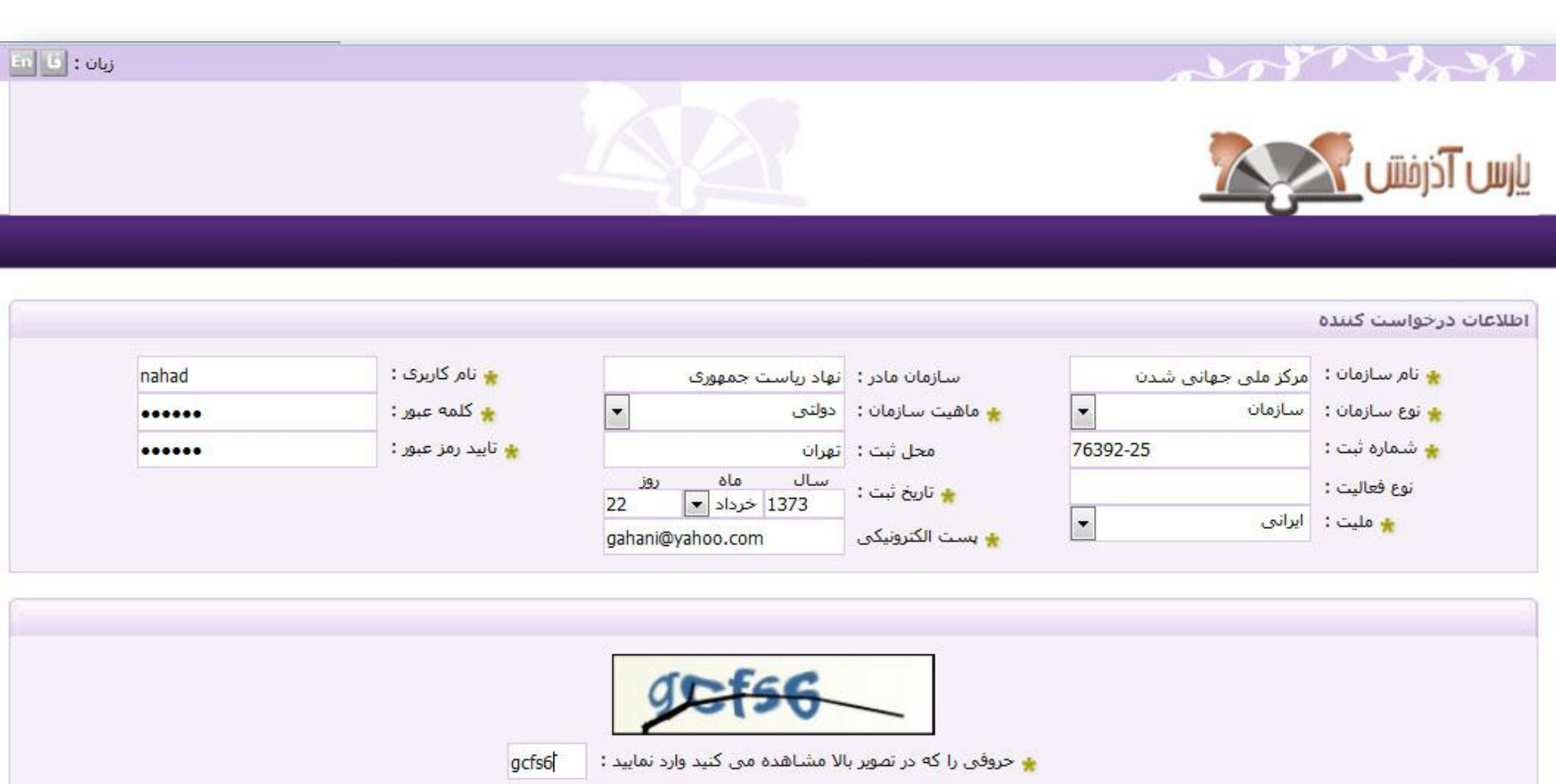

(در صورت عدم وضوح تصویر اینجا را کلیک نمایید)

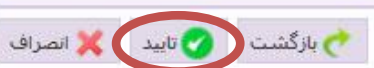

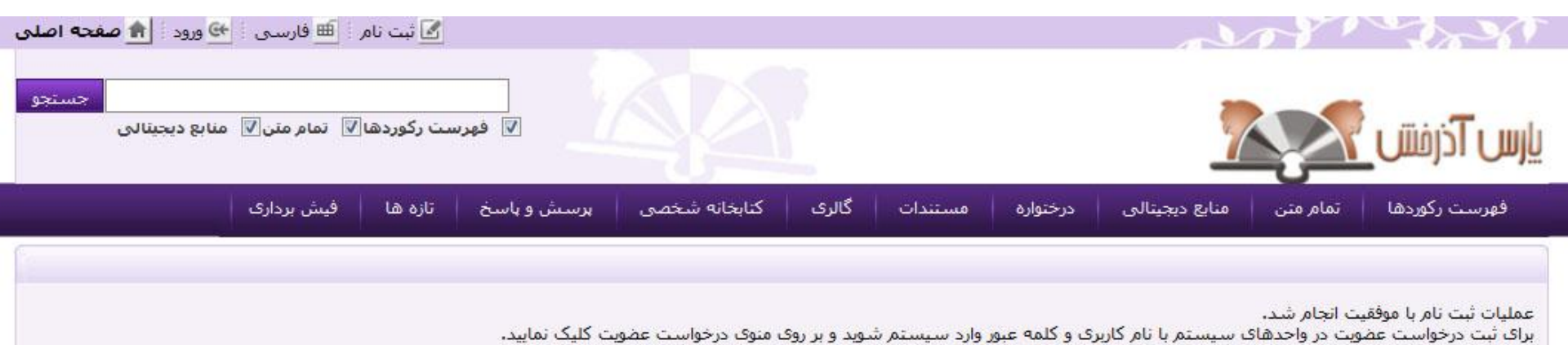

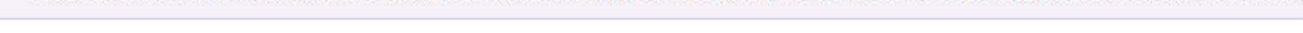

ثبت نام کاربر حقیقی توسط کارمند

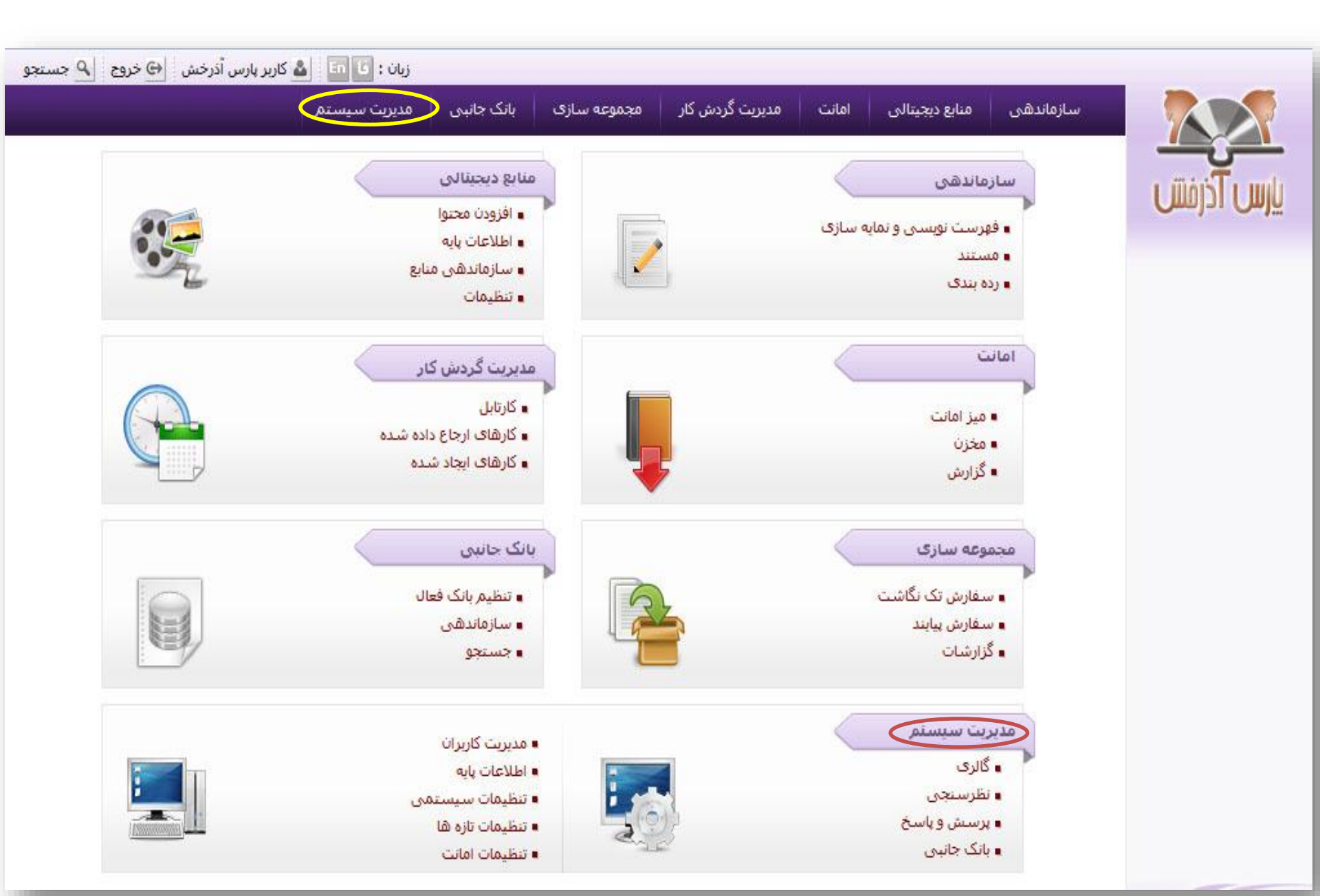

|                                       | سازماندھ                                  | سی منابع دیجیتا                                 | لی امانت                               | مدیریت گردش کار مجموعه سازی                 | ەلىپى <mark>مدىرىت سىستم</mark>                                                                                 |                       |               |
|---------------------------------------|-------------------------------------------|-------------------------------------------------|----------------------------------------|---------------------------------------------|----------------------------------------------------------------------------------------------------|-----------------------|---------------|
|                                       | <mark>مدیریت کاربر</mark><br>مدیریت سیستر | <b>ران</b>   مدیریت گالزی<br>م > مدیریت کاریران | )   مدیریت نظرسنچ<br>> گروه های کاربری | یی   مدیریت بانک جانبی   پرسش و پاسخ  <br>ر | عات پایه   تنظیمات تازه ها   تنظیما <i>،</i>                                                                    | ليمات   تنظيمات امانت | نت            |
|                                       | ▼ گروه های ک                              | اربری                                           |                                        |                                             |                                                                                                    |                       |               |
|                                       | 50                                        |                                                 |                                        |                                             | < قبلی 0                                                                                                    | 0 🔻 88 ار 1-10        | 10 تای بعدی 🔹 |
| گروه های کاربری                       |                                           |                                                 |                                        | فيلتر 💌                                     | جستجو بازنشانی                                                                                                  |                       |               |
| ◄ گروه ها <sup>ی</sup> ارسال و پیگیری | رديف                                      | کد                                              | عنوان                                  | یادداشت                                     |                                                                                                    | عمليات                |               |
| حوزه های دسترسی                       | 1                                         | gallary                                         | مدیریت گالری                           |                                             | ÷                                                                                                    |                       |               |
| نقش ها و دسترسی ها                    | 2                                         | 01                                              | فهرستنويسى                             |                                             | tê 💼                                                                                                    |                       |               |
| ليست كارمندان                         | 3                                         | 002                                             | بانک جانبی (ز.ش)                       |                                             | ÷                                                                                                    |                       |               |
| ◄ ايست كاريران                        | 4                                         | 910421                                          | فهرستنویس-پیاین <mark>د</mark> ه       | قا كارمند فهرست نويس پيايندها               |                                                                                                    |                       |               |
|                                       | 5                                         | 304                                             | (تنظيمات كتابخانه)                     |                                             | 19 III                                                                                                    |                       |               |
| ◄ درخواست های عضویت                   | 6                                         | 79                                              | کارمند تازه ها                         |                                             | 19 The second second second second second second second second second second second second second second second |                       |               |
| ◄ پروفایل ها                          | 7                                         | loan                                            | مديريت امانت                           |                                             | ÷                                                                                                    |                       |               |
| کارت عضویت                            | 8                                         | REGADM                                          | مدیر ثبت مناب <mark>ع</mark>           | ثبت موجودی                                  | 🖗 <u></u>                                                                                                    |                       |               |
|                                       | 9                                         | AUTHADM                                         | مدیر واحد<br>مستندسازی                 |                                             | ۵ 🛱                                                                                                    |                       |               |
|                                       | 10                                        | fara                                            | گروه فرا دسترسی                        |                                             | ١                                                                                                    |                       |               |

|                       | سازمانده                          | فی منابع دیجیتالی                                         | امانت                                      | ىدىرىت گردش كار            | مجموعه سازی             | بانک جانبی   | مديريت سيستم              |                 |          |
|-----------------------|-----------------------------------|-----------------------------------------------------------|--------------------------------------------|----------------------------|-------------------------|--------------|---------------------------|-----------------|----------|
|                       | <b>مدیریت کارب</b><br>مدیریت سیست | <b>برات   مدیریت گالری   ه</b><br>نم > مدیریت کاربران > ل | <mark>دیریت نظرسنج</mark><br>بست کاربران ا | ,   مدیریت بانک ج<br>حقیقی | جانبی   پرسش و پاسخ<br> | اطلاعات پایه | تنظیمات تازه ها   تنظیمات | ا تنظيمات امانت | (C       |
|                       | ▼ فاکنورهای                       | جستجو                                                     |                                            |                            |                         |              |                           | جستجو           | بازنشانی |
| ، های کاربری          |                                   | نامر :                                                    |                                            |                            | واحد :                  |              | <b>S</b>                  |                 |          |
| وه های ارسال و پیگیری |                                   | مليت:                                                     | -                                          | 5                          | كتابخانه :              |              | <b>E</b>                  |                 |          |
| ه های دسترسی ر        | نام                               | کاربری :                                                  |                                            |                            | تقش:                    |              | <b>S</b>                  |                 |          |
| ن ها و دسترسی ها      | 9                                 | رضعیت :                                                   | •                                          |                            | گروه:                   |              | <b>e</b> }                |                 |          |
| ـت کارمندان           |                                   |                                                           |                                            |                            |                         |              |                           |                 |          |
| ست کاربران            | ، حيفان                           |                                                           |                                            |                            |                         |              |                           |                 |          |
| حقيقه .               | رديف                              | نام                                                       |                                            | نام کاربر                  | برى                     | مليت         | وضعبت                     |                 | عمليات   |
|                       | 1                                 | nistrator administrator                                   | adm                                        | trator                     | administr               |              | فعال                      | <b>Å</b>        | ÷        |
| حفوفي                 | 2                                 | Mahdi Ebrahimi                                            |                                            | ni                         | ebrahimi                |              | فعال                      | 👗 🙀             | ÷        |
| خواست های عضویت       | 3                                 | guest                                                     |                                            |                            | guest                   | ايران        | فعال                      | 👗 🗊             |          |
| وفایل ها              |                                   |                                                           |                                            |                            |                         |              |                           |                 |          |
|                       |                                   |                                                           |                                            |                            |                         |              |                           |                 |          |

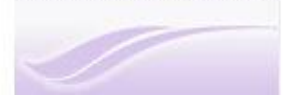

| مديريت سيستم                                  | لردش کار 🔋 مجموعه سازی 📄 بانک جانبی                        | ميتالق امانت مديريت گ                            | سازماندهی منابع دیا              |              |
|-----------------------------------------------|------------------------------------------------------------|--------------------------------------------------|----------------------------------|--------------|
| •   تنظيمات تازه ها   تنظيمات   تنظيمات امانت | ریت بانک جانبی   پرسیش و پ <mark>اسخ  </mark> اطلاعات پایا | ری   مدیریت نظرسنجی   مدیر                       | <b>مدیریت کاربران</b> مدیریت گال | -            |
|                                               | ······                                                     | برا <mark>ن &gt; ليست كاربران &gt; حقيق</mark> و | مديريت سيستمر > مديريت کار       | ذافلته       |
|                                               |                                                            |                                                  | ▼ اطلاعات شخصی                   |              |
| <b>F</b> 3                                    | \star ملیت:                                                |                                                  | 🙀 تام :                          |              |
|                                               | کد ملی ۱                                                   |                                                  | 🙀 نام خانوادگی :                 | ى            |
| F71                                           | \star تاريخ تولد ؛                                         |                                                  | \star تام پدر :                  | بال و پیگیری |
|                                               | محل تولد :                                                 |                                                  | 🌪 شماره شناسنامه ؛               | رسی          |
|                                               | تاريخ صدور شناسنامه :                                      |                                                  | محل صدور شناسنامه :              | برسای ها     |
| 1201                                          | 😖 پېست الکترونيکې :                                        |                                                  | شماره گذرنامه :                  |              |
|                                               | تاريخ ايجاد :                                              | -                                                | 🖌 جنسیت ا                        |              |
|                                               | A. 674                                                     | 66 - 58                                          |                                  |              |
|                                               |                                                            |                                                  | ♥ اطلاعات تحصیلی                 |              |
|                                               | محل تحصيل ؛                                                | -                                                | رشته تحصیلی ؛                    | ب عضویت      |
|                                               | شماره دانشجویی :                                           |                                                  | دانشگاه :                        |              |
|                                               |                                                            |                                                  | مدرک تحصیلی ؛                    |              |
|                                               |                                                            |                                                  | اطلاعات كاسعي                    |              |
|                                               |                                                            |                                                  | 0,0,0 00.22.                     |              |
|                                               |                                                            |                                                  | \star نام کاربری :               |              |
|                                               |                                                            |                                                  | 🛧 کلمه عبور :                    |              |
|                                               |                                                            |                                                  | \star تاييد رمز عبور ا           |              |
|                                               |                                                            |                                                  | : RFID Serial                    |              |
| بارگذاری بازنشانی                             |                                                            |                                                  | تاريخ فعال سازې عضويت :          |              |
|                                               |                                                            |                                                  | Constant of the second           |              |
|                                               |                                                            |                                                  | الريح پايان مصويت ،              |              |

| یستر<br>ها   تنظیمات   تنظیمات امانت | بالك في المنابعة المنابعة المنابعة المنابعة المنابعة المنابعة المنابعة المنابعة المنابعة المنابعة المنابعة الم | ین کار میشود شاری<br>بانک جانبی   پرسش و پاسخ | ست<br>بیریت نظرسنچی   مدیریت | مديريت كاربران   مديريت گالري   مد                 |                    |
|--------------------------------------|----------------------------------------------------------------------------------------------------|-----------------------------------------------|------------------------------|----------------------------------------------------|--------------------|
|                                      |                                                                                                    | *******                                       | لیست کاربران > حقیقی •       | ىدىرىت سىستىم >  مديرىت كاربرات > ا<br>حدايلاران م | ال آذرفش ا         |
|                                      |                                                                                                    |                                               |                              | ♥ اطلاعات شخصی                                     |                    |
| 6                                    | ايران                                                                                                    | 🖌 ملیت؛                                       |                              | 🌪 نام ۱ سهند                                       | - K                |
|                                      | 1                                                                                                    | کد ملی :                                      |                              | \star نام خانوادگې ؛ چوادې                         | ک داربرک           |
|                                      | 1366/06/18                                                                                                    | 🖌 تاريخ تولد ؛                                |                              | 🌟 تام پدر : محمد                                   | بای ارسال و پیکیری |
|                                      |                                                                                                    | محل تولد ؛                                    | 22231                        | \star شماره شناسنامه :                             | ی دسترسی           |
| -                                    |                                                                                                    | تاريخ صدور شناسنامه ا                         |                              | محل صدور شناسنامه :                                | ا و دسترسای ها     |
|                                      | sss@sdsds.com                                                                                                  | 🖌 پست الکترونیکی :                            |                              | شماره گذرنامه :                                    | كارمندات           |
|                                      |                                                                                                    | AND CONSECTION AND CONCERNED                  |                              | 🖌 جنسیت ا 🛛 مرد                                    | کاربران            |
|                                      |                                                                                                    |                                               |                              |                                                    | نى                 |
|                                      |                                                                                                    |                                               |                              | ♦ اطلاعات تحصیلی                                   | فى                 |
|                                      | تهران                                                                                                    | محل تحصيل ١                                   | ى                            | رشته تحصيلی : ميکروبيولوژ:                         | لت های عضویت       |
|                                      | تهران                                                                                                    | شماره دانشجویی ۱                              | (E),                         | دانشگاه : <mark>امام حسین</mark>                   | ل ها               |
|                                      |                                                                                                    |                                               | . ارشد                       | مدرک ت <del>حصیلی ؛</del> ک <mark>ارشناسی</mark>   | مويت               |
|                                      |                                                                                                    |                                               |                              | اطلاعات کاربری                                     |                    |
|                                      |                                                                                                    |                                               | user                         | \star تام کاربرې ؛                                 |                    |
|                                      |                                                                                                    |                                               |                              | 🚖 کلمه عبور :                                      |                    |
| -1                                   | 2                                                                                                    |                                               |                              | 🖈 تاييد رمز عبور :                                 |                    |
| 1                                    |                                                                                                    |                                               |                              | : RFID Serial                                      |                    |
| ارتشاتی                              | بارگذاری ،                                                                                                    |                                               |                              | تاريخ فعال سازي عضويت : 🥅                          |                    |
|                                      |                                                                                                    |                                               |                              | تاريخ پايان عضويت : 🥅                              |                    |
|                                      |                                                                                                    |                                               |                              |                                                    |                    |

| <b>بریت دربران ا</b> مدیریت کاری از مدیریت نظرشنچی از مدیریت بالک چاپلی از پرستس و پاسخ از اهدعات پایه از نظیمات ناره ها از نظیمات از نظیمات اماد<br>ریت سیستم > مدیریت کاربران > لیست کاربران > <mark>حقیقی</mark> |                                   |
|----------------------------------------------------------------------------------------------------|-----------------------------------|
| فاكتورهاى جستجو                                                                                                    |                                   |
| تام؛ واحد؛                                                                                                    | e K da                            |
| مليت؛ 🐼 کتابخانه :                                                                                                    | های از برای                       |
| تام كاربرى ؛ 🛛 نقش؛                                                                                                    | و، های ارتباع و پیتیری            |
| وضعیت : 💌 🔍 🛞                                                                                                    | ، های دسترسان                     |
| حفيقون                                                                                                    | ن شار د تشترشیان شا<br>ت کارمندان |
|                                                                                                    | ست کاربران                        |
| رديما نام نام کاربرک ملبت وضعيت عمليا                                                                                                    | حقيقى                             |
| ا سيند جوادې او او او او او او او او او او او او او                                                                                                    | ىقىقى                             |
| والم الم الم الم الم الم الم الم الم الم                                                                                                    | نوري                              |
| 🖗 👗 🙀 ایران فعال guest 4                                                                                                    | موست سای معورت                    |
|                                                                                                    | وین ما                            |
| ا نکنه: نبت نام در سیستم به منزله عضویت در کتابخانه نمی                                                                                                    | اعصويت                            |
| A. #1                                                                                                    | 1                                 |

ثبت نام کاربر حقوقی توسط کارمند

|                        | سازماندهی مناب                                                              | دیجیتالی اه                     | مانت مدیریت گردش                          | کار مجموعه سا        | زی بانک جانبی         | مديريت سيستم              |                           |        |
|------------------------|-----------------------------------------------------------------------------|---------------------------------|-------------------------------------------|----------------------|-----------------------|---------------------------|---------------------------|--------|
| يارس آذرفش             | <b>مدیریت کاربران</b>   مدیریت<br>مدیریت سیستم > مدیریت<br>▼فاکتورهای جستجو | گالری   مدیریت<br>اربران > لیست | ، نظرسنجی   مدیریت باز<br>کاربران > حقوقی | ن جانبی   برسش و<br> | باسخ   اطلاعات پایه   | تَنظيمات تازه ها   تنظيما | ت   تنظيمات امان<br>حسنجو | ت.     |
| يەم ھاي کاريې          | نامر :                                                                      |                                 |                                           | واحد :               |                       | <b>S</b>                  |                           |        |
| روه های ارسال و بیگیری | مليت:                                                                       |                                 | <b>2</b>                                  | کتابخانه :           |                       | <b>E</b>                  |                           |        |
| وزه های دسترسی         | نام کاربری :                                                                |                                 |                                           | نقش:                 |                       | <b>E</b>                  |                           |        |
| <br>نش ها و دسترسی ها  | وضعیت :                                                                     |                                 |                                           | گروه:                |                       | <b>E</b>                  |                           |        |
| بست كارمندان           | ▼ حقوقى                                                                     |                                 |                                           |                      |                       |                           |                           |        |
| ليست كاربران           |                                                                             |                                 | 10                                        |                      |                       |                           | 1                         |        |
| حقیقی                  | رديف                                                                        | יומ,                            | יומ, בוני                                 | ت<br>بکمردیترا       | ملیت<br>بث محمد تدارد | وصعبت                     |                           | عمليات |
| حقوقى                  |                                                                             |                                 |                                           | נענט גוש שי          | يس وبود مارد          |                           |                           |        |
| درخواست های عضویت      |                                                                             |                                 |                                           |                      |                       |                           |                           |        |
| ېروفايل ها             |                                                                             |                                 |                                           |                      |                       |                           |                           |        |
|                        |                                                                             |                                 |                                           |                      |                       |                           |                           |        |

| 🖮 فارسی 🍳 جستجو 🔒 صفحه اصلی | اربر admin 🕒 خروج                   | ۵ ک                           |                      |                                |                   |                           |
|-----------------------------|-------------------------------------|-------------------------------|----------------------|--------------------------------|-------------------|---------------------------|
| ستم                         | ەدىرىت سىس                          | مجموعه سازی اینک جانبی        | مدیریت گردش کار      | منابع دیجیتالی امانت           | سازماندھی         |                           |
| تنظيمات   تنظيمات امانت     | ایه   تنظیمات ت <mark>ازه ها</mark> | بی   پرسش و پاسخ   اطلاعات پا | جی   مدیریت بانک جان | مديريت گالري   مديريت نظرسنغ   | مدیریت کاربران    |                           |
|                             |                                     |                               | > حقوقی              | .يريت كاربران > ليست كاربران : | مدیریت سیستم > مد | باس آذافش                 |
|                             |                                     |                               |                      |                                | ▼اطلاعات شخصی     |                           |
|                             |                                     | سازمان مادر :                 |                      | ازمان :                        | 🖌 تام س           |                           |
|                             | •                                   | 🖌 ماهیت سازمان :              |                      | ازمان :                        | . 🐈 نوع س         | گروه های کاربری           |
|                             |                                     | محل ثبت :                     |                      | ە ئېت :                        | . شمارد           | ۸ گروه های ارسال و پیگیری |
|                             |                                     | تاريخ ثبت :                   |                      | اليت :                         | . نوع ف           | حوزه های دسترسی           |
| here's                      |                                     | 🖌 پست الکترونیکی :            | 2                    | مليت:                          | *                 | نقش ها و دسترسی ها        |
|                             |                                     |                               | 9272643              |                                |                   | لیست کارمندان             |
|                             |                                     |                               |                      |                                | اطلاعات کاربری    | ▼ لیست کاربران            |
|                             |                                     |                               |                      | ام کاربری :                    | li 🛣              | حقیقی                     |
|                             |                                     |                               |                      | کلمه عبور :                    | : *               | حقوقى                     |
| 4                           | 2                                   |                               |                      | . رمز عبور :                   | . تايىد           | ◄ درخواست های عضویت       |
|                             |                                     |                               |                      | : RFID Se                      | rial              | ◄ بروفايل ها              |
|                             |                                     |                               | -                    |                                |                   | کارت عضویت                |
| بارتشانی                    | ייר כדורט                           |                               |                      | عضویت : 🛄                      | تاريخ فعال سازک   |                           |
|                             |                                     |                               |                      | عضویت : 🔲                      | تاريخ بايات       |                           |
| i i al                      |                                     |                               |                      |                                |                   |                           |
| ייייד וושנוס                |                                     |                               |                      |                                |                   |                           |

| 😔 خروج 📑 فارسی 🔍 جستجو 👔 صفحه اصلی  | admin کاربر 💩                            |                         |                                                                                                    |                         |
|-------------------------------------|------------------------------------------|-------------------------|----------------------------------------------------------------------------------------------------|-------------------------|
| يريت سيستم                          | مجموعه سازی بانک جانبی مدی               | مدیریت گردش کار         | اندهی منابع دیجیتالی امانت                                                                                                    | سازه                    |
| ت تازه ها   تنظيمات   تنظيمات امانت | ی   برسش و باسخ   اطلاعات پایه   تنظیمان | سنجی   مدیریت بانک جانب | <mark>کاربران</mark>   مدیریت گالری   مدیریت نظر <mark>،</mark>                                                                                                    |                         |
|                                     |                                          | ن > حقوقی               | ستمر > مدیریت کاربران > لیست کاربرا                                                                                                    | یارس آذرفش مدیرت سی     |
|                                     |                                          |                         | ن شخصی                                                                                                    | لطلاعات                 |
|                                     | سازمان مادر :                            |                         | 🐈 نام سازمان : شهرداری تهران                                                                                                    |                         |
|                                     | \star ماهیت سازمان : 🛓 غیر دولتی         |                         | 놙 نوع سازمان : 🛛 سازمان                                                                                                    | روه های کاربری          |
|                                     | محل ثبت : تهرن                           |                         | شماره ثبت :                                                                                                    | گروه های ارسال و بیگیری |
| <b>*</b>                            | تاريخ ثبت :                              |                         | نوع فعاليت :                                                                                                    | بوزه های دسترسی         |
| shahrdari                           | i@yahoo.com : بست الكترونيكى 🙀           | 53                      | \star ملیت: ایران                                                                                                    | فش ها و دسترسی ها       |
|                                     |                                          |                         | successfully control (99%)                                                                                                    | ېست کارمندان            |
|                                     |                                          |                         | کاربری                                                                                                    | ليست كاربران اطلاعات    |
|                                     |                                          | shahrdari               | : المركبة المركبة | حقیقی                   |
|                                     |                                          |                         | ی کر درورد :                                                                                                    | حقوقى                   |
| 45                                  |                                          | annat                   | المناجبين                                                                                                    | درخواست های عضویت       |
|                                     |                                          | []                      | ی تیر رمز عبور :<br>PEID Sorial :                                                                                                    | پروفایل ها              |
|                                     |                                          | 0                       | . KFID Selial                                                                                                    | ارت عضویت               |
| بارگذاری ا بازنشانی                 |                                          |                         | فعال سازی عضویت : 🕅                                                                                                    | تاريخ (                 |
|                                     |                                          |                         | تاريخ پايان عضويت : 📃                                                                                                    |                         |
|                                     |                                          |                         |                                                                                                    |                         |
| تاييد انصراف                        |                                          |                         |                                                                                                    |                         |

|                                            | سازماندهی                                 | منابع دیجیتالی                                  | امانت مديريت گرد                        | ں کار ∣ مجمو       | سازی بانک جانبی       | مديريت سيستم              |                       |          |
|--------------------------------------------|-------------------------------------------|-------------------------------------------------|-----------------------------------------|--------------------|-----------------------|---------------------------|-----------------------|----------|
|                                            | <b>مدیریت کاربران</b><br>مدیریت سیستم > م | ا مدیریت گالری   مدیری<br>مدیریت کاربران > لیست | ت نظرسنجی   مدیریت<br>، کاربران > حقوقی | یک جانبی   پرہ<br> | و پاسخ   اطلاعات پایه | تنظيمات تازه ها   تنظيمان | ،   تنظيمات امانت     |          |
|                                            | ▼فاکتورهای جستج                           | جو                                              |                                         |                    |                       |                           | جستجو                 | بازتشانی |
|                                            | نام                                       | :,                                              |                                         | واحد               |                       | 8                         |                       |          |
| روه های کاربری<br>گیر جاع ای از مگر م      | مليت                                      | 10<br>10                                        | 8                                       | كتابخانه           |                       |                           |                       |          |
| دروه های ارسان و پیدیری<br>مند های در تنبی | نام کاربری                                | :.                                              |                                         | نقىتر              |                       | <b>S</b>                  |                       |          |
| برزه های دسترسی<br>فش ها و دسترسی ها       | وضعيت                                     | :.                                              |                                         | گروں               |                       | <b>E</b>                  |                       |          |
| بست كارمندان                               | ▼ حقوقى                                   |                                                 |                                         |                    |                       |                           |                       | ę.       |
| ليست كاربران                               | 10.2                                      | ali                                             |                                         | 15.1.15            | شياه                  | 1.up.00                   | c                     | بايات    |
| حقیقی                                      | ແມ່ງ<br>ນີ້ 1 💙                           | ىدارى تەران                                     |                                         | shahrdari          | میت<br>رابا           | وللعقيت                   | -<br>3. 1. fz         | - Cut    |
| حقوقى                                      |                                           |                                                 |                                         | Shamdan            | 000                   | 565                       | av 👝 L <mark>x</mark> | b        |
| درخواست های عضویت                          | نكته                                      | ر ثبت نام                                       | در سيست                                 | بهمذ               | له عضويت              | ی در کتابخ                | انه نمی               |          |
| ہروفایل ھا                                 | •                                         | <b>•</b>                                        |                                         | * \<br>*1          |                       | • •                       | 9                     |          |
| ارت عضویت ا                                |                                           |                                                 |                                         | <b>سالب</b>        |                       |                           |                       |          |

ثبت نام کارمند

|                            | سازمانده                  | فی منابع دیجیتا                 | تالی امانت          | مديريت گردش کار       | مجموعه سازى     | بانک جانبی   | مديريت سيستم              |              |                                                                                                    |
|----------------------------|---------------------------|---------------------------------|---------------------|-----------------------|-----------------|--------------|---------------------------|--------------|----------------------------------------------------------------------------------------------------|
|                            | مديريت كارب               | <mark>ران</mark>   مدیریت گالری | ن   مديريت نظرسنجي  | ں   مدیریت بانک جانبی | ,   برسش و باسخ | اطلاعات پایه | تنظيمات تازه ها   تنظيمات | تنظيمات امان | ت                                                                                                    |
| يارس آذرفش                 | مدیریت سیست<br>▼فاکنورهای | یم > مدیریت کاربران<br>جستجو    | ) > لیست کارمندان · |                       |                 |              |                           | جسنجو        | بازنشانی                                                                                                    |
| a lí ala d                 |                           | نام :                           |                     |                       | واحد :          |              | S)                        |              |                                                                                                    |
| دروه های خاریزی            |                           | مليت:                           |                     | 5                     | تابخانه :       |              | S)                        |              |                                                                                                    |
| ۰ کروه های ارسـال و بیکیری | تام                       | کاربری :                        |                     |                       | نقش:            |              | <b>S</b> 1                |              |                                                                                                    |
| حوزه های دسترسی            | ۵                         | الأهيت :                        | •                   |                       |                 |              | e/                        |              |                                                                                                    |
| قش ها و دسترسی ها          |                           |                                 |                     |                       | دروه.           |              | 89 L                      |              |                                                                                                    |
| يست كارمندان               | ▼لىست كارە                | شدان                            |                     |                       |                 |              |                           |              |                                                                                                    |
| ، لیست کاربران             | 2.5                       |                                 | 827                 |                       |                 |              | 15                        | -            | and the second second se |
| ، درخواست های عضویت        | رديف                      |                                 | نام,                | نام کاربری            |                 | مليت         | وضعيت                     |              | عمليات                                                                                                    |
| الم الم                    | 1                         | پارس آذرخش                      |                     | dmin                  | liba            | ايران        | فعال                      | 1            | 6                                                                                                    |
| ، پروېښ س                  | 2                         | admin                           |                     | nin                   | adn             | ايران        | فعال                      | 1 III        | 69                                                                                                    |
| ارت عضویت                  | 3                         | Arash Abbasi                    |                     | basi                  | a.al            |              | فعال                      | 👗 📷          | 503                                                                                                    |

| دبربت سیستم                                                                                                    | مجموعه سازی ایک جانبی                      | ، مدیریت گردش کار       | سازماندهی منابع دیجیتالی امانت                                 |                                                   |
|----------------------------------------------------------------------------------------------------|--------------------------------------------|-------------------------|----------------------------------------------------------------|---------------------------------------------------|
| مات تازه ها   تنظيمات   تنظيمات امانت                                                                                                    | تانیی   پرسیش و پاسیخ   اطلاعات پایه   تنظ | نرستجای   عدیریت بانگ ج | <b>ندیریت کاربران</b>   عدیریت گا <mark>ر</mark> ی   عدیریت نظ | <u>نین ان ان ان ان ان ان ان ان ان ان ان ان ان</u> |
|                                                                                                    |                                            | مندات                   | یربت سیستم > عدیربت کاربران > <b>لیست کار</b> ،                | یارس ادرفش 👻                                      |
|                                                                                                    |                                            |                         | ¥ اطلاعات شخصی                                                 |                                                   |
| 875 ·                                                                                                    | ★ علیت:                                    |                         | ★ تامر :                                                       | a Maria                                           |
| 2434 B                                                                                                    | کد ملی :                                   |                         | 🙀 تام خانوادگی :                                               | ، های داریزی                                      |
| 200 E                                                                                                    | ★ تاريخ تولد :                             |                         | ★ تام يدر :                                                    | وه های ارسال و پیتیری                             |
|                                                                                                    | محل تولد :                                 |                         | * شامارة شناسنامه :                                            | ه فای دسترسی                                      |
| 200 B                                                                                                    | تاریخ صدور شناسنامه :                      |                         | محل مدور شناستامه :                                            | ن ها و دسترسی ها                                  |
|                                                                                                    | 🖌 ىسىت الكترونىكى :                        |                         | شماره گذرنامه :                                                | یت کارمندان                                       |
|                                                                                                    |                                            | -                       | : Cigura 👬                                                     | ست کاربران                                        |
|                                                                                                    |                                            |                         | ۳ اطلاعات تحصیلی                                               | رخواست های عضویت                                  |
|                                                                                                    |                                            |                         |                                                                | وقابل ها                                          |
|                                                                                                    | محل تحصيل :                                |                         | رشته تحصیلی :                                                  | ہ عضویت                                           |
|                                                                                                    | شماره دانشجویی :                           |                         | دانشنگاه :                                                     |                                                   |
|                                                                                                    |                                            |                         | مدرک تحصیلی :                                                  |                                                   |
|                                                                                                    |                                            |                         | ▼اطلاعات شغلی                                                  | •                                                 |
| -                                                                                                    | 1. 12.2                                    |                         | 1                                                              |                                                   |
|                                                                                                    | <del>تبع</del> ل : (                       |                         | 🖌 سفاره پرستنې :                                               |                                                   |
|                                                                                                    |                                            |                         |                                                                |                                                   |
|                                                                                                    |                                            |                         | طلاعات کاربری                                                  | 1                                                 |
|                                                                                                    |                                            | tri-                    | 1                                                              |                                                   |
|                                                                                                    |                                            |                         | : 0,0 8,00 *                                                   |                                                   |
| 4                                                                                                    |                                            | £                       | • تابيد رمز عيم :                                              |                                                   |
|                                                                                                    |                                            |                         | : RFID Serial                                                  |                                                   |
|                                                                                                    | -                                          |                         |                                                                |                                                   |
| رگذاری بازشتبانی                                                                                                    | <u>v</u> ]                                 |                         | تاريخ فعال سازف عضويت : 🛄                                      |                                                   |
| Contraction of Contraction                                                                                                    |                                            |                         | تاريخ پايات عضويت :                                            |                                                   |
| holds and holds and holds |                                            |                         |                                                                |                                                   |
|                                                                                                    | and and another and an and and             |                         |                                                                |                                                   |

| يستم                    | باتک جانبای مدیریت سی          | . مجموعه سازی                                   | ت مدیریت گردش کار                            | ی دیجیتالی امات                                                                                                  | سازماندهی مناب                                                                                                    |                                         |
|-------------------------|--------------------------------|-------------------------------------------------|----------------------------------------------|----------------------------------------------------------------------------------------------------|----------------------------------------------------------------------------------------------------|-----------------------------------------|
| تنظيمات   تنظيمات امانت | اطلاعات يايه   تنظيمات تازه ها | جانبی   برسش و یا <mark>سخ</mark>               | ظرسنجی   عدیریت باتک                         | ت گالری   عدیریت نه                                                                                              | <b>مدیریت کاربرا<sup>ن</sup>  </b> مدیرہ                                                                                                    | <u> </u>                                |
|                         |                                |                                                 | رمندات                                       | ا کاربران > لیست کا                                                                                              | مديريت سيستم > مديريث                                                                                                    | ں ادرفش                                 |
|                         |                                |                                                 |                                              |                                                                                                    | ▼ اطلاعات شخصی                                                                                                    |                                         |
| 87                      |                                | 🖌 عليت:                                         |                                              | ر : اسحر                                                                                                    | <b>*</b> i'a                                                                                                    |                                         |
|                         |                                | کد ملی :                                        |                                              | ا : عباسای                                                                                                    | 🖌 نام خانوادگی                                                                                                    | کاربری                                  |
| 20                      |                                | \star تاريخ تولد :                              |                                              | . : کوروش                                                                                                    | \star تامريدر                                                                                                    | ب ارسال و پیکیری                        |
|                         |                                | محل تولد :                                      | 17736                                        | :                                                                                                    | \star شماره شناسنامه                                                                                                    | ، دسترسی                                |
| *                       |                                | تاريخ صدور شناسنامه :                           |                                              | 1.1                                                                                                    | محل صدور شناسنامه                                                                                                    | دسترسی ها                               |
|                         |                                | \star يست الكترونيكى :                          |                                              |                                                                                                    | شماره گذرنامه                                                                                                    | رمندات                                  |
|                         |                                |                                                 | 19 <b>4</b> 0                                | ري:<br>رون                                                                                                    | * جنسيت                                                                                                    | کاربرات                                 |
|                         |                                |                                                 |                                              |                                                                                                    | ▼ اطلاعات تحصيلي                                                                                                    | ت های عضویت                             |
|                         |                                |                                                 |                                              |                                                                                                    |                                                                                                    | <u>م</u> ا                              |
|                         |                                |                                                 |                                              |                                                                                                    |                                                                                                    |                                         |
|                         |                                | محن تحصين : إن                                  |                                              | :  كتابدارى                                                                                                    | رشته تحصيلى                                                                                                    | 9                                       |
|                         | 8890663521                     | محل تحصیل : م<br>شماره دانشجویی : [             | نیکی ایران[<br>                              | : کتابداری<br>: دانشگاه علوم یزد                                                                                 | رشته تحصیلی<br>دانشگاه                                                                                                    | Ţ                                       |
|                         | 8890663521                     | محل تحصین : م<br>شماره دانشجویی : [             | یکی ایران[<br>- ب                            | : کتابداری<br>: دانشگاه علوم یزد<br>: کارشناسی ارشد                                                              | رشته تحصیلی<br>دانشگاه<br>مدرک تحصیلی                                                                                                    | ~~~~~~~~~~~~~~~~~~~~~~~~~~~~~~~~~~~~~~~ |
|                         | 8990663521                     | محل تحصیل : م<br>شماره دانشجویی : [             | یکی ایران <mark>ا</mark><br>- ب              | : کتابداری<br>: دانشگاه علوم یزد<br>: کارشناسی ارشد                                                              | رشته تحصیلی<br>دانشگاه<br>مدرک تحصیلی<br>۳اطلاعات شغلی                                                                                                    | ~                                       |
|                         | 8890663521                     | محل تحصیل : م<br>شماره دانشجویی : [<br>م عال :  | یکی ایران<br>ب                               | : کتابداری<br>: دانشگاه علوم یزه<br>: کارشناسی ارشد<br>:                                                         | رشته تحصیلی<br>دانشگاه<br>مدرک تحصیلی<br>۳اطلاعات شغلی                                                                                                    | 4                                       |
|                         | 8890663521                     | محل تحصین : م<br>شماره دانشجویی : [<br>شغل : ]  | یکی ایران<br>پ                               | : کتابداری<br>: دانشگاه علوم یزه<br>: کارشناسی ارشد<br>:                                                         | رشته تحصیلی<br>دانشگاه<br>مدرک تحصیلی<br>۳ اطلاعات شغلی<br>۲ شماره پرسنلی<br>سمت                                                                                                    | ~                                       |
|                         | 8890663521                     | محل تحصیل : مِ<br>شمارہ دانشجوہی : [<br>شغل : [ | یکی ایران<br>پ                               | : کتابداری<br>: دانشگاه علوم یزه<br>: کارشناسی ارشد<br>:                                                         | رشته تحصیلی<br>دانشگاه<br>مدرک تحصیلی<br>۳ اطلاعات شغلی<br>۴ شماره پرسنلی<br>سمت                                                                                                    | 4                                       |
|                         | 8990663521                     | محل تحصیل : م<br>شماره دانشجویی : [<br>شغل : [  | یکی ایران<br>پ                               | : کتابداری<br>: دانشگاه علوم یزه<br>: کارشناسی ارشد<br>:                                                         | رشته تحصیلی<br>دانشگاه<br>مدرک تحصیلی<br>اطلاعات شغلی<br>سمت<br>سمت<br>اطلاعات کاربری                                                                                                    | <u></u>                                 |
|                         | 8890563521                     | محل تحصیل : م<br>شماره دانشجویی : [<br>شغل : [  | یکی ایران<br>پ                               | : کتابداری<br>: دانشگاه علوم یزد<br>: کارشناسی ارشد<br>:<br>:                                                    | رشته تحصیلی<br>دانشگاه<br>مدرک تحصیلی<br>۳ اطلاعات شغلی<br>سمت<br>۱ اطلاعات کاربری                                                                                                    | <u></u>                                 |
|                         | 890663521                      | محل تحصیل : م<br>شماره دانشجویی : [<br>شغل : [  | یکی ایران<br>بر<br>1236<br>sahar             | : کتابداری<br>: دانشگاه علوم یزه<br>: کارشناسی ارشد<br>:<br>:                                                    | رشته تحصیلی<br>دانشگاه<br>مدرک تحصیلی<br>اطلاعات شغلی<br>سمت<br>سمت<br>سمت<br>به تام کاری<br>ی کلمه ع                                                                                                    | <u></u>                                 |
|                         | 8890563521                     | محل تحصیل : م<br>شماره دانشجویی : [<br>شغل : [  | یکی ایران<br>پ                               | : کتابداری<br>: دانشگاه علوم یزه<br>: کارشناسی ارشد<br>:<br>بور :<br>بور :                                       | رشته تحصیلی<br>دانشگاه<br>مدرک تحصیلی<br>اطلاعات شغلی<br>سمت<br>شماره پرسنلی<br>سمت<br>شمر گاری<br>ی کلمه ع<br>ی کلمه ع<br>پ تابید رمز ع                                                                                                    |                                         |
|                         | 890663521                      | محل تحصین : م<br>شماره دانشجویی : [<br>شغل : [  | یکی ایران<br>پ                               | : کتابداری<br>: دانشگاه علوم یزه<br>: کارشناسی ارشد<br>:<br>:<br>بور :<br>بور :<br>RF.                           | رشته تحصیلی<br>داتشگاه<br>مدرک تحصیلی<br>* اطلاعات شغلی<br>سمت<br>* شماره برسنلی<br>سمت<br>* شام کارب<br>* تابید رمز ع<br>* تابید رمز ع                                                                                                    | - <u></u> g                             |
|                         | 8890663521                     | محل تحصیل : م<br>شماره دانشجویی : [<br>شغل : [  | یکی ایران<br>بیکی ایران<br>1236              | : کتابداری<br>: دانشگاه علوم یزه<br>: کارشناسی ارشد<br>:<br>:<br>:<br>RF<br>:                                    | رشته تحصیلی<br>دانشگاه<br>مدرک تحصیلی<br>* اطلاعات شغلی<br>سمت<br>* اطلاعات کاربری<br>* تام کارب<br>* تابید رمز ع                                                                                                    |                                         |
| ن<br>تستینی             | 0,4<br>8990663521              | محل تحصین : م<br>شماره دانشجویی : [<br>شغل : [  | یکی ایران<br>بیکی ایران<br>1236<br>sahar<br> | : کتابداری<br>: دانشگاه علوم یزه<br>: کارشناسی ارشد<br>:<br>:<br>بور :<br>بور :<br>RF<br>:                       | رشته تحصیلی<br>دانشگاه<br>مدرک تحصیلی<br>* اطلاعات شغلی<br>* شماره برسنلی<br>سمت<br>سمت<br>* تام کاربر<br>* تاید رمز ع<br>* تاید رمز ع<br>ال Serial                                                                                                    |                                         |
| الم                     | 8890663521                     | محل تحصیل : م<br>شماره دانشجویی : [<br>شغل : [  | یکی ایراد <br>عربی ایراد <br>1236            | : كتابدارى<br>: دانشگاه علوم يزه<br>: كارشناسى ارشد<br>:<br>:<br>بور :<br>بور :<br>بور :<br>یوت : []]<br>يت : [] | رشته تحصیلی<br>دانشگاه<br>مدرک تحصیلی<br>اطلاعات شغلی<br>مماره برسندی<br>سمت<br>اطلاعات کاربری<br>ی تام کاری<br>ایم کاری<br>ایم کار<br>ایم کار ایم کار<br>ایم کار<br>ایم کار<br>ایم کار<br>ایم کار<br>ایم کار<br>ایم کار<br>ا |                                         |

|                           |                                         |                                                                   |                                   |                      |                  | admin کاربر         | ہ 🖶 خروج 🖮 فارسان        | 🏻 🗚 جستجو 🖌 🚔 صفحه اصا |
|---------------------------|-----------------------------------------|-------------------------------------------------------------------|-----------------------------------|----------------------|------------------|---------------------|--------------------------|------------------------|
|                           | سازماند                                 | هی منابع دیجیتالم                                                 | الق امانت                         | مدیریت گردش ک        | ر مجموعه ساز:    | ، 🛛 بانک جانبی      | مديريت سيستم             |                        |
|                           | <mark>مدیریت کاری</mark><br>مدیریت سیسا | <b>برات</b>   مدیریت گالر <mark>ی</mark>  <br>شم > مدیریت کاربران | مديريت نظرسنج<br>\ > ليست كارمندا | دی   مدیریت بان<br>ن | - جانبی   پرسش و | پاسخ   اطلاعات پایه | ا تنظيمات تازه ها   تنظي | مات   تنظيمات امانت    |
| 0-1-0-1=                  | ▼ فاکتورهای                             | ، جستجو                                                           |                                   |                      |                  |                     |                          | جستجو بازنشانی         |
| ئروه های کاربری           |                                         | نام :                                                             |                                   |                      | واحد :           |                     | B                        |                        |
| • گروه های ارسال و پیگیری | C.I.                                    | مليت:                                                             |                                   | E                    | : حابحانه        |                     | E3                       |                        |
| دوزه های دسترسی           | 3 00                                    | فاربری :                                                          |                                   |                      | نفش؛             |                     | E.                       |                        |
| قش ها و دسترسی ها         | 2                                       |                                                                   |                                   |                      | کروہ:            |                     | 8                        |                        |
| یست کارمندان              | ▼ لیست کارہ                             | مندان                                                             |                                   |                      |                  |                     |                          | 1                      |
| • لينست كاربران           | رديف                                    | ت                                                                 | نام                               | نام کاریر            | ى                | ملىت                | وصعبت                    | عمليات                 |
| ۰ درخواست های عضویت       | 1                                       | بارس آذرخش                                                        |                                   | n                    | libadm           | ايران               | فعال                     | @ 💄 🔞                  |
| ، پروفایل ها              | 2                                       | admin                                                             |                                   |                      | admin            | ايران               | فعال                     | i 🖓 🧘 🙀                |
| فارت عضويت                | 3                                       | Arash Abbasi                                                      |                                   | si                   | a,abba           |                     | قعال                     | 🙉 💄 🔞                  |
|                           | 4                                       | سحر عباستي                                                        |                                   |                      | sahar            | ايرات               | فعال                     | 😔 👗 豫 🛛                |

| سيستم                          | بانک جانبی مدیریت               | مجموعه سازی         | مدیریت گردش کار | نالی امانت        | ی منابع دیجی                                | سازماندھ                    |                                 |
|--------------------------------|---------------------------------|---------------------|-----------------|-------------------|---------------------------------------------|-----------------------------|---------------------------------|
| ه ها   تنظيمات   تنظيمات امانت | ،   اطلاعات پایه   تنظیمات تازه | جانبی   پرسش و پاسخ | ی   مدیریت بانک | ى   مديريت نظرسنچ | را <b>ت</b>   مدیریت گالر:<br>مدیریت گالریا | مديريت كاربر                |                                 |
| جستجو بازنش                    |                                 |                     |                 |                   | ر > شيريك كاربر،<br>تستجو                   | سیریت سیسی<br>▼ فاکنورهای ۲ |                                 |
|                                | 8                               | واحد :              | [               |                   | نامر :                                      |                             |                                 |
|                                | 1923.                           | کتابخانه :          | 3               |                   | مليت;                                       |                             | گروه های کاربری                 |
|                                |                                 |                     | 20              |                   | : (\$11)                                    | S oli                       | ◄ گروه های ارسال و پیگیری       |
|                                | 27                              | عس.                 | 1               |                   | 20                                          |                             | حوزه های دسترسی                 |
|                                | No.                             | کروه:               | 1               |                   | , Cues                                      | 9                           | نقش ها و <mark>دسترسی ها</mark> |
|                                |                                 |                     |                 |                   | دان                                         | ▼ لیست کارمن                | ليست كارمندان                   |
| Cilden Contes                  | ciala.                          |                     | بالح مان        |                   |                                             | 1012                        | ◄ ليست کاربران                  |
| (G)                            | 24.3                            | libadmin            | 00,00           | ٥٩                |                                             | 1                           | ◄ درخواست های عضویت             |
| السائع عمليات                  | ایران<br>ایران                  | admin               |                 |                   | پارس ادرخس<br>admin                         | 2                           | ◄ پروفایل ها                    |
| ويرايش                         | - 12                            | a.abbasi            |                 |                   | Arash Abbasi                                | 3                           | کارت عضویت                      |
| نقش ها                         | ايران                           | sahar               |                 |                   | سخر عباسی                                   | 4                           |                                 |
| گروه های کاربری                |                                 |                     |                 |                   |                                             |                             |                                 |
| واحد ها / کتابخانه ها          |                                 |                     |                 |                   |                                             |                             |                                 |
| توضيحات                        |                                 |                     |                 |                   |                                             |                             |                                 |
| آدرس ها                        |                                 |                     |                 |                   |                                             |                             |                                 |
| تماس ها                        |                                 |                     |                 |                   |                                             |                             |                                 |
| درخواست عضويت                  |                                 |                     |                 |                   |                                             |                             |                                 |
| تغبيد كلمه عبمر                |                                 |                     |                 |                   |                                             |                             |                                 |

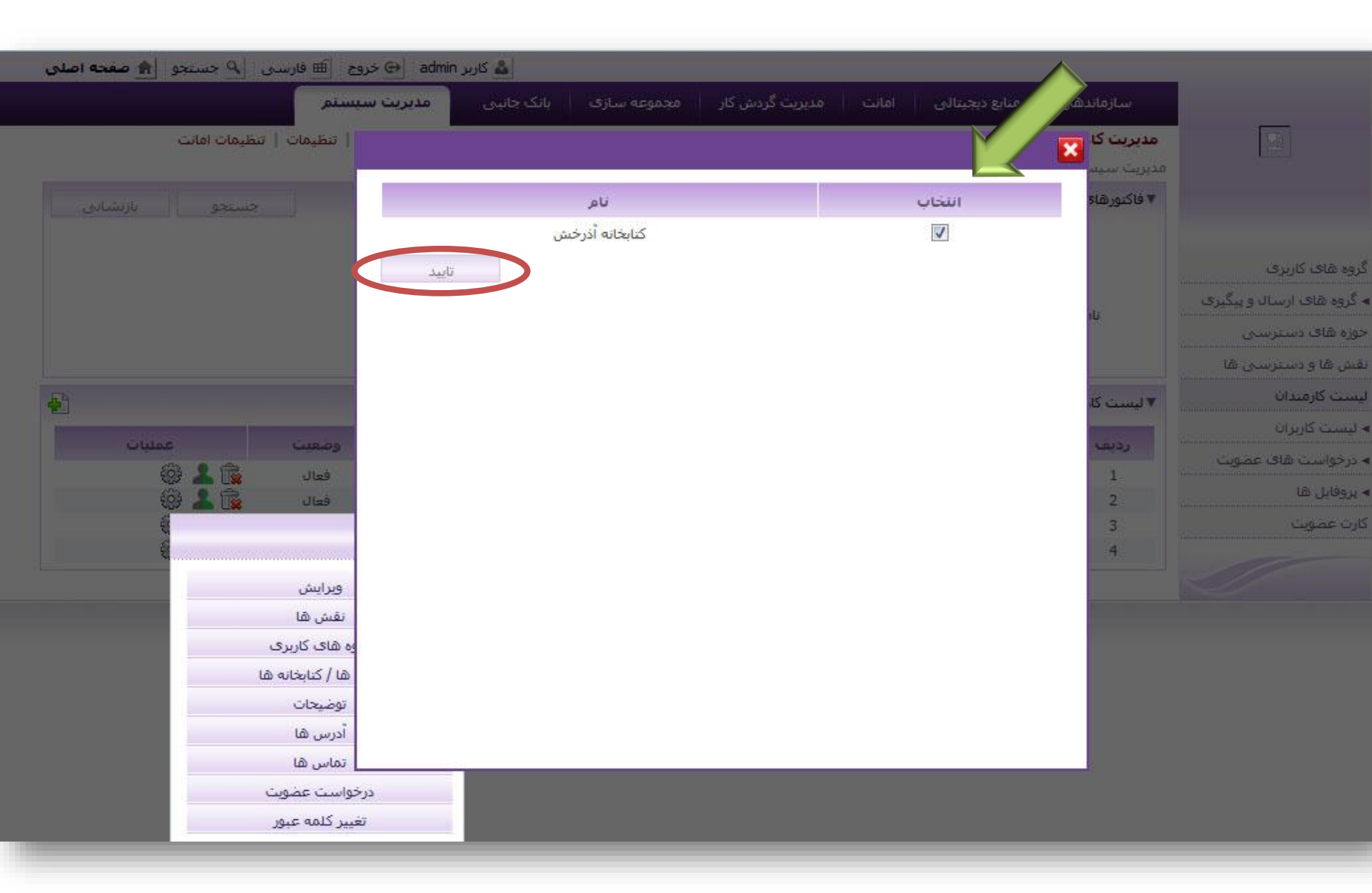

|                           |                                         |                                                                   |                                   |                      |                  | admin کاربر         | ہ 🖶 خروج 🖮 فارسان        | 🏻 🗚 جستجو 🖌 🚔 صفحه اصا |
|---------------------------|-----------------------------------------|-------------------------------------------------------------------|-----------------------------------|----------------------|------------------|---------------------|--------------------------|------------------------|
|                           | سازماند                                 | هی منابع دیجیتالم                                                 | الق امانت                         | مدیریت گردش ک        | ر مجموعه ساز:    | ، 🛛 بانک جانبی      | مديريت سيستم             |                        |
|                           | <mark>مدیریت کاری</mark><br>مدیریت سیسا | <b>برات</b>   مدیریت گالر <mark>ی</mark>  <br>شم > مدیریت کاربران | مديريت نظرسنج<br>\ > ليست كارمندا | دی   مدیریت بان<br>ن | - جانبی   پرسش و | پاسخ   اطلاعات پایه | ا تنظيمات تازه ها   تنظي | مات   تنظيمات امانت    |
| 0-1-0-1=                  | ▼ فاکتورهای                             | ، جستجو                                                           |                                   |                      |                  |                     |                          | جستجو بازنشانی         |
| ئروه های کاربری           |                                         | نام :                                                             |                                   |                      | واحد :           |                     | B                        |                        |
| • گروه های ارسال و پیگیری | C.I.                                    | مليت:                                                             |                                   | E                    | : حابحانه        |                     | E3                       |                        |
| دوزه های دسترسی           | 3 00                                    | فاربری :                                                          |                                   |                      | نفش؛             |                     | E.                       |                        |
| قش ها و دسترسی ها         | 2                                       |                                                                   |                                   |                      | کروہ:            |                     | 8                        |                        |
| یست کارمندان              | ▼ لیست کارہ                             | مندان                                                             |                                   |                      |                  |                     |                          | 1                      |
| • لينست كاربران           | رديف                                    | ت                                                                 | نام                               | نام کاریر            | ى                | ملىت                | وصعبت                    | عمليات                 |
| ۰ درخواست های عضویت       | 1                                       | بارس آذرخش                                                        |                                   | n                    | libadm           | ايران               | فعال                     | @ 💄 🔞                  |
| ، پروفایل ها              | 2                                       | admin                                                             |                                   |                      | admin            | ايران               | فعال                     | i 🖓 🧘 🙀                |
| فارت عضويت                | 3                                       | Arash Abbasi                                                      |                                   | si                   | a,abba           |                     | قعال                     | 🙉 💄 🔞                  |
|                           | 4                                       | سحر عباستي                                                        |                                   |                      | sahar            | ايرات               | فعال                     | 😔 👗 豫 🛛                |
|       |                      | ب سیستم                         | مديرينا        | بانک جانبی      | مجموعه سازى     | مديريت گردش کار      | امانت         | منابع دیجیتالی             | بازماندھی               | w               |                                                  |
|-------|----------------------|---------------------------------|----------------|-----------------|-----------------|----------------------|---------------|----------------------------|-------------------------|-----------------|--------------------------------------------------|
|       | نظيمات امانت         | ره ها   تنظيما <del>ت</del>   ت | ه   تنظیمات تا | خ   اطلاعات پای | ی   پرسش و پاسخ | ں   مدیریت بانک جانب | ديريت نظرسنجي | مديريت گالري   مد          | ت کاربران               | مديري           |                                                  |
| ad Su | n II are in          |                                 |                |                 |                 |                      | ست کارمندان ۱ | مديريت کاربران > ليا<br>نو | سیستم > د<br>ورهای جستج | مديريت<br>▼فاكت | עונעט וכנמשט                                     |
| Comp  | y yaw                |                                 | 53             |                 | 14              |                      |               |                            |                         | 2               |                                                  |
|       |                      |                                 | <b>E</b>       |                 | واحد :          |                      |               |                            | نامر                    |                 | وہ شای کاریری                                    |
|       |                      |                                 | <b>E</b>       |                 | کتابخانه :      |                      |               | :                          | مليت                    |                 | یرد ـــــــــــریرـــ<br>گروه های ارسال و پیگیری |
|       |                      |                                 | <b>e</b>       |                 | تقش:            |                      |               | :                          | نامر کاربری             |                 | بوره های دسترسی                                  |
|       |                      |                                 | 2              |                 | گروه:           |                      |               | :                          | وضعيت                   |                 | فش ها و دسترسی ها                                |
|       |                      |                                 |                |                 |                 |                      |               |                            | لت کارمندان             | ▼ ليس           | ېست کارمندان                                     |
|       |                      |                                 | 14.<br>T       |                 |                 | a                    |               |                            |                         |                 | ليست كاربران                                     |
|       | 2000<br>2000<br>2000 | وصعيت                           |                | مليت            | ii              | نام کاربری           |               | ت.<br>                     | ديف                     | C,              | درخواست های عضویت                                |
|       |                      | فعال                            |                | ایران<br>ایران  | admir           | 1                    |               | ، ادرحش<br>ai              | 1 پارس<br>dmin 2        |                 | پروفایل ها                                       |
|       |                      |                                 | 63             | 1.14            | a.abl           | basi                 |               | Arash Ab                   | obasi 3                 |                 | ارت عضویت                                        |
|       |                      | يات                             | میں عما        | ايران           | saha            | fē                   |               | _ عباسی                    | 4 سحر                   |                 |                                                  |
|       |                      | وبرايش                          |                |                 |                 |                      |               |                            |                         |                 |                                                  |
|       |                      | نقش ها                          |                |                 |                 |                      |               |                            |                         |                 |                                                  |
|       | ى                    | گروه های کاربر:                 |                |                 |                 |                      |               |                            |                         |                 |                                                  |
|       | ها                   | واحد ها / كتابخانه              |                |                 |                 |                      |               |                            |                         |                 |                                                  |
|       | 6                    | توضيحات                         |                |                 |                 |                      |               |                            |                         |                 |                                                  |
|       |                      | آدرس ها                         | 1              |                 |                 |                      |               |                            |                         |                 |                                                  |
|       |                      | تماس ها                         |                |                 |                 |                      |               |                            |                         |                 |                                                  |

|                              | سازماندھی                            | منابع ديجيتالى             | امانت        | ریت گردش کار    | مجموعه سازې           | بانک جانبی   | مديريت سيستم         |                      |
|------------------------------|--------------------------------------|----------------------------|--------------|-----------------|-----------------------|--------------|----------------------|----------------------|
|                              | مدیریت کاربران                       | دیریت گالری   ہ            | ديريت نظرسنج | مدیریت بانک جان | بی   پرسش و پاسخ      | اطلاعات پایه | تنظیمات تازه ها   تن | يمات   تنظيمات امانت |
|                              | مدیریت سیستمر > ه<br>▼فاکنورهای جستچ | یریٹ کاربران > ا           | ست کارمندان  |                 |                       |              |                      | جستجو بازنشان        |
| های کاربری                   | کد :                                 |                            | عنوان :      |                 |                       |              |                      |                      |
| ب ب<br>به های ارسال و پیگیری | ▼ گروه های کاربری                    |                            |              |                 |                       |              |                      |                      |
| های دسترسی                   | تمامی موارد ا هیچ                    | دام عنوان                  |              | بادداشت         | c                     |              |                      | کد                   |
| ها و دسترسای ها              |                                      | user group                 | default      | ew users        | ault user group for n | .it's def    |                      | FAULT_USER_GROUP     |
| ت کارمندان                   |                                      | كارمند اماني               |              |                 |                       |              |                      |                      |
| ىت كارىران                   |                                      | مدير امانت                 |              |                 |                       |              |                      |                      |
| واست های عضویت               | V                                    | مدير فهرسا                 | بنویسی       |                 |                       |              |                      |                      |
| فابل ها                      |                                      | كارمند منابع               | ديجيتال      |                 |                       |              |                      |                      |
| عضويت                        |                                      | مدير منابع ه               | يجيتال       |                 |                       |              |                      |                      |
|                              |                                      | UserGroup                  | Public_      | serGroup        | Public_Us             |              |                      | JBLIC                |
|                              |                                      | مدیر گالری                 |              |                 |                       |              |                      |                      |
|                              |                                      | كار <mark>مند فهر</mark> ب | ىتتويس       |                 |                       |              |                      |                      |

|                           |                                          |                                                   |                                        |                   |                    | admin کاربر 🕹       | ہ 😔 خروع 🖮 فارسان         | 🔺 جستجو 👘 صفحه اصل  |
|---------------------------|------------------------------------------|---------------------------------------------------|----------------------------------------|-------------------|--------------------|---------------------|---------------------------|---------------------|
|                           | سازماندھ                                 | هی منابع دیجیتال                                  | يتالق امانت                            | مديريت گردڻ       | ی کار 🔰 مجموعه س   | ک بانک جانبی        | مديريت سيستم              |                     |
|                           | <mark>مدیریت کاربر</mark><br>مدیریت سیست | <b>بران</b>   مدیریت گالری<br>شم > مدیریت کاربران | ف   مديريت نظرسنو<br>إن > ليست كارمندا | جی   مدیریت<br>ان | انک جانبی   پرسیئر | ياسخ   اطلاعات پايه | ا تنظیمات تازه ها   تنظیم | يات   تنظيمات امانت |
| 0                         | ▼ فاکتورهای                              | ، جستجو                                           |                                        |                   |                    |                     |                           | جستجو 📔 بازنشانی    |
| نروه های کاربری           |                                          | نام :                                             |                                        |                   | واحد :             |                     | B                         |                     |
| · گروه های ارسال و پیگیری | C.J.                                     | مليت:                                             |                                        | E                 | : كابخانه          |                     | 25                        |                     |
| دوزه های دسترسی           |                                          | دربری :                                           |                                        | 5                 | نفش؛               |                     | 1857                      |                     |
| قش ها و دسترسای ها        | -9                                       | صعيت :                                            |                                        | 11                | گروه؛              |                     | E)                        |                     |
| یست کارمندان              | ▼ لیست کارم                              | مندات                                             |                                        |                   |                    |                     |                           | 1                   |
| الينسث كاربران            | ردىف                                     | Ú                                                 | نام                                    | نام ک             | ىرى                | ملىت                | وصعبت                     | عمليات              |
| درخواست های عضویت         | 1                                        | بارس آذرخش                                        |                                        |                   | libadmin           | ايران               | فعال                      | @ 💄 🔞               |
| ، پروفایل ها              | 2                                        | admin                                             |                                        |                   | admin              | ايران               | فعال                      | ê 📕 🙀               |
| نارت عضویت                | 3                                        | Arash Abbasi                                      |                                        |                   | a,abbasi           |                     | قعال                      | 🕮 💄 🔞               |
|                           | 4 🔨                                      | سجر عباسق                                         |                                        |                   | sahar              | ايران               | فعال                      | 😔 👗 🕵               |

|     |            | سيستم               | مدیریت ب     | بانک جانبی       | مجموعه سازى     | مدیریت گردش کار     | امانت         | ی منابع دیجیتالی                             | سازماندھ      |                                             |
|-----|------------|---------------------|--------------|------------------|-----------------|---------------------|---------------|----------------------------------------------|---------------|---------------------------------------------|
|     | مات امانت  | ها   تنظيمات   تنظي | تنظيمات تازه | خ   اطلاعات پایه | یی   پرسش و پاس | ی 📋 مدیریت بانک جان | ديريت نظرسنجي | اپ   مدیریت گالری   م                        | مديريت كاربرا |                                             |
|     |            |                     |              |                  |                 |                     | ست کارمندان   | , > مديريت کاربرا <mark>ن</mark> > <b>لي</b> | مدیریت سیستم  | یارس آذرفنتی                                |
| اتى | يتحو بازنش | ж.                  |              |                  |                 |                     |               | ستجو                                         | ♦ فاحتورهای ج |                                             |
|     |            |                     | 5            |                  | واحد :          |                     |               | نام :                                        |               | - 17 -12 - 1                                |
|     |            |                     | <b>E</b>     |                  | کنابخانه :      | <b>S</b>            |               | مليت:                                        |               | یروه های کاربری                             |
|     |            |                     | 8            |                  | نقش:            |                     |               | رېرى :                                       | نام کا        | <ul> <li>خروه های ارسال و پیخیری</li> </ul> |
|     |            |                     | 8            |                  | گروه:           |                     |               | عيت :                                        | وظ            | حوزه های دسترسی                             |
|     |            |                     |              |                  |                 |                     |               |                                              |               | نقش ها و دسترسی ها                          |
| ľ   |            |                     |              |                  |                 |                     |               | úl.                                          | ▼ لیست کارمند | ليست كارمندان                               |
|     | عمليات     | وضعبت               |              | ملىت             |                 | نام گارىرى          |               | نام                                          | ردىف          | <ul> <li>لیست کاربران</li> </ul>            |
|     | -<br>      | فعال                |              | الران            | libadn          | iin                 |               | ۔<br>پارس آذرخش                              | 1             | <ul> <li>درخواست های عضویت</li> </ul>       |
|     | 🎯 🚣 🗊      | فعال                |              | ايران            | admin           |                     |               | admin                                        | 2             | ◄ پروفايل ها                                |
|     | ų.         |                     | 63           |                  | a.abb           | asi                 |               | Arash Abbasi                                 | 3             | کارت عضویت                                  |
|     | £          |                     | المن عمليات  | ايران            | sahar           |                     |               | سجر عباسی                                    | 4             |                                             |
|     |            | ويرايش              |              |                  |                 |                     |               |                                              |               |                                             |
|     |            | نفش ها              |              |                  |                 |                     |               |                                              |               |                                             |
|     |            | گروه های کاربری     |              |                  |                 |                     |               |                                              |               |                                             |
|     |            | حد ها / کنابخانه ها | وا           |                  |                 |                     |               |                                              |               |                                             |
|     |            | توضيحات             |              |                  |                 |                     |               |                                              |               |                                             |
|     |            | آدرس ها             |              |                  |                 |                     |               |                                              |               |                                             |
|     |            | تماس ها             |              |                  |                 |                     |               |                                              |               |                                             |
|     |            | برخواست عضوبت       |              |                  |                 |                     |               |                                              |               |                                             |

| یج 🗎 فارسی 🔥 جستجو 🏦 صفحه اصلی | کاربر admin ڪرو                    |                              |                                   |        |                 |                                              |
|--------------------------------|------------------------------------|------------------------------|-----------------------------------|--------|-----------------|----------------------------------------------|
| يستم                           | ی بانک جانبی <mark>مدیریت س</mark> | دیریت گردش کار 👘 مجموعه سازه | ر دیجیتالی امانت م                |        | سازماندهی       |                                              |
| ( تنظيمات   تنظيمات امانت      |                                    |                              |                                   | 1      | × 5             |                                              |
|                                | 1-15 از 48 🚽 15 تای بعدی 🗴         | < قبلى                       |                                   |        | مديريم<br>فاكتو |                                              |
| جستدو ورسادی                   | کد                                 | عنوات انگلیسی                | عنوان                             | انتخاب |                 |                                              |
|                                | ROLE_USER                          | USER ROLE                    | پیش فرض                           | 1      |                 | المعرفة كالمتحدث                             |
|                                | ROLE_STAFF                         | STAFF ROLE                   | كارمند                            | V      |                 |                                              |
|                                | ROLE_CONTENT_CREATOR               | Content Creator Role         | کارمند منابع <mark>دیجیتال</mark> |        | 1U              | <ul> <li>دروه سای از سان و پیدیزی</li> </ul> |
|                                | ROLE_FAQ_ADMIN                     | Faq Admin Role               | مدير سوالات رايج                  |        | 200             | جوزه های دسترسی                              |
|                                | ROLE_FAQ_CONFIRMER                 | Faq Confirmer Role           | تاييد كننده سوالات رايج           |        | i i pata        | القش ها و دسترسی ها                          |
| <b>4</b> 1                     | ROLE_FAQ                           | Faq Role                     | كارمند سوالات رايج                |        | ▼ لیست کا       | ليست كارمندان                                |
| Cilias Cueros                  | ROLE_ORDER                         | Order Role                   | كاربر سفارشات                     |        | Carlos Com      | ◄ ليست كاربران                               |
|                                | ROLE_INDEXER                       | Indexer Role                 | تمايه ساز                         |        | 1               | » درخواست های عضویت                          |
|                                | ROLE_CATALOGUER                    | Cataloguer Role              | فهرستنويس                         |        | 2               | ◄ پروفایل ها                                 |
| 0                              | ROLE_CONTENT_SURVEIER              | Content Surveier             | بررسي كنندة محتوا                 |        | 3               | کارت عضویت                                   |
|                                | ROLE_CONTENT_REVIEWER              | Content Reviewer             | بازبين محتوا                      |        | 4               |                                              |
| ويرايش                         | ROLE_CONTENT_CONFIRMER             | Content Confirmer            | تاييد كننده محتوا                 |        |                 |                                              |
| قش ها                          | ROLE_LOAN_MEMBER                   | loan member                  | عضو امانت                         |        |                 |                                              |
| های کاربری                     | ROLE_LOAN_ADMIN                    | Loan Admin Role              | مدير امان <mark>ت</mark>          |        |                 |                                              |
| یا / کتابخانه ها               | ROLE_LOAN_STAFF                    | Loan Staff Role              | کارمند امانت                      |        |                 |                                              |
| وضيحات                         | تابيد                              |                              |                                   |        |                 |                                              |
| د                              |                                    |                              |                                   |        |                 |                                              |
| ماس ها                         |                                    |                              |                                   |        |                 |                                              |
| واست عضوبت                     | درخو                               |                              |                                   |        |                 |                                              |
| ير كلمه عبور                   | تغي                                |                              |                                   |        |                 |                                              |
|                                |                                    |                              |                                   |        |                 |                                              |

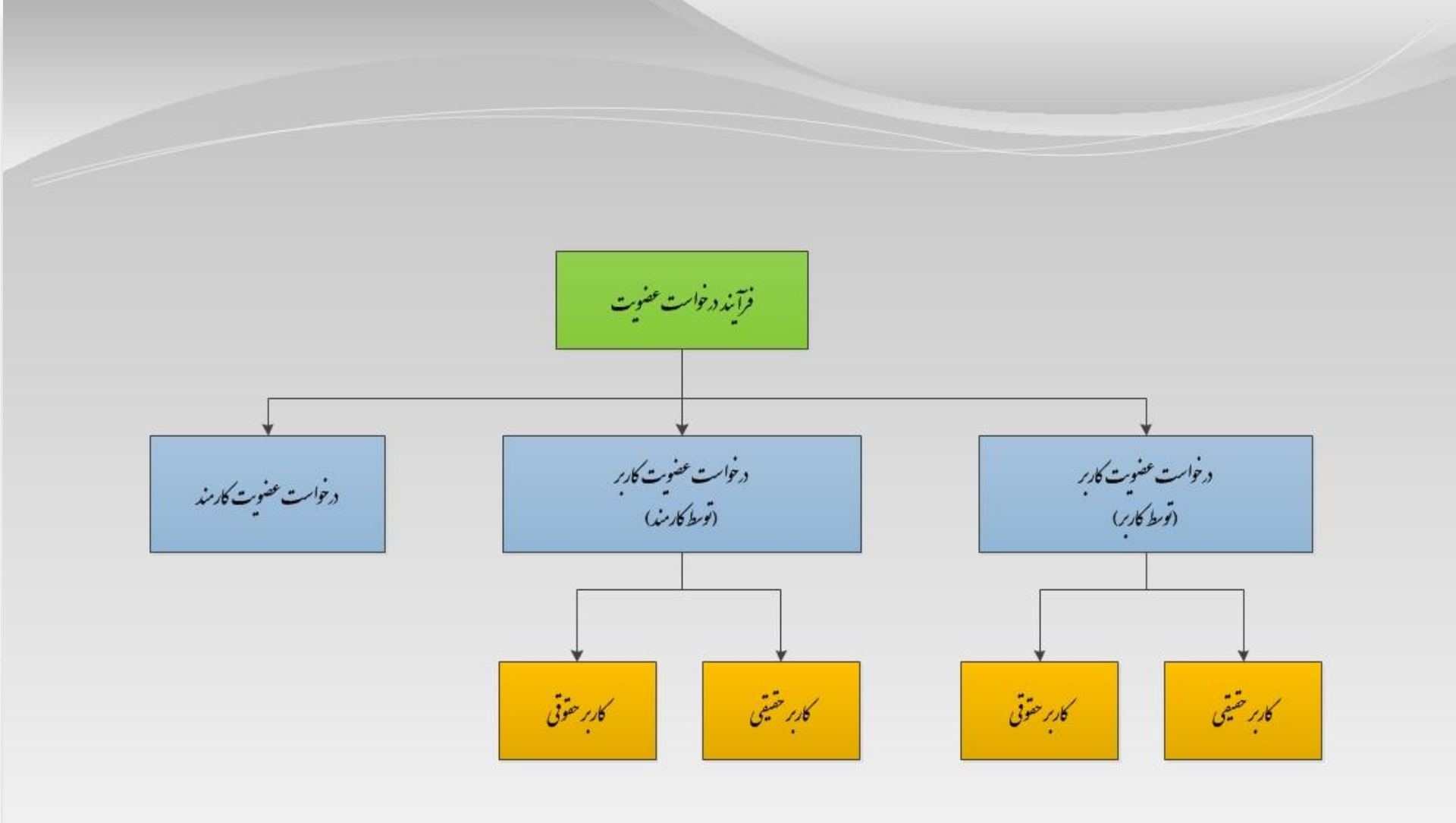

درخواست عضویت توسط خود کاربر (حقیقی)

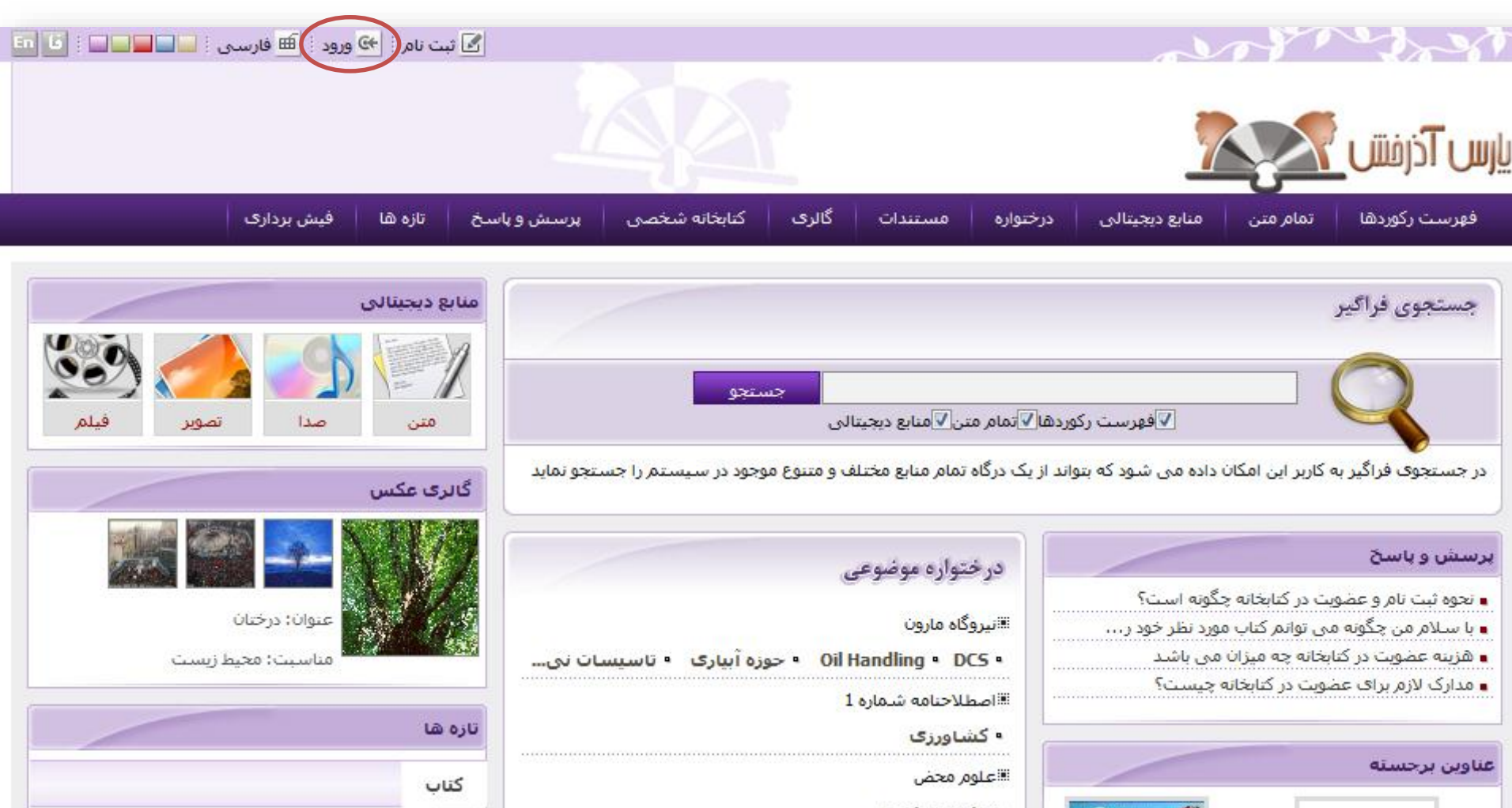

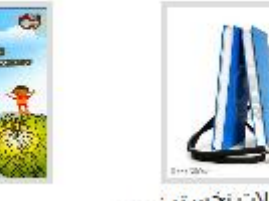

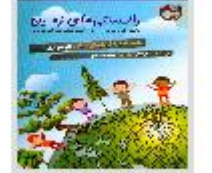

محموعه مقالات نخستين ...

نهاد

• علوم سیاسی الانهاد رياست جمهوري

• کشاورزی

اب چرا خیس میکند؟ بيشتر...

aces/home.jspx#

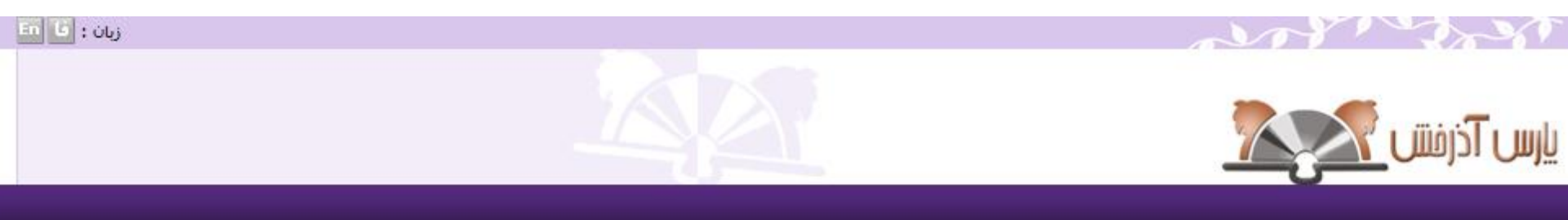

| $\bigcirc$ |         |           |
|------------|---------|-----------|
|            | karbar  | نام کاربر |
|            |         | كنمه عبور |
|            | ج] ورود |           |

در این قسمت از نام کاربری و کلمه عبوری که در زمان ثبت نام انتخاب کرده اید برای ورود به سیستم استفاده کنید

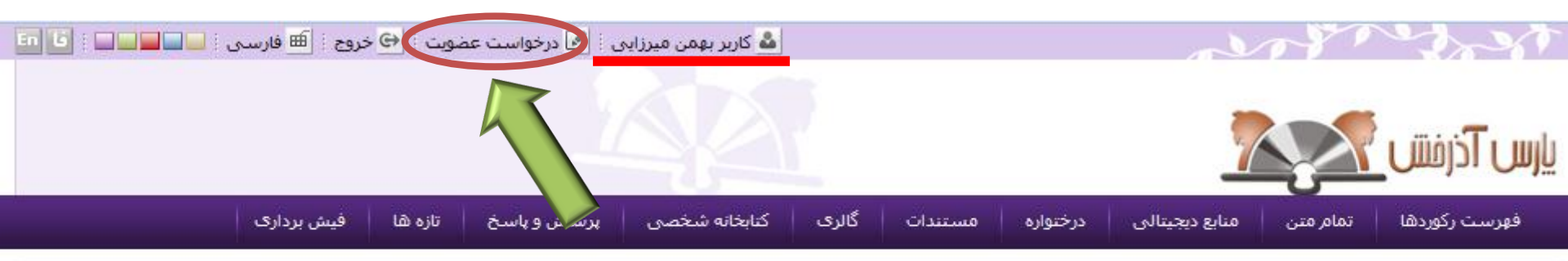

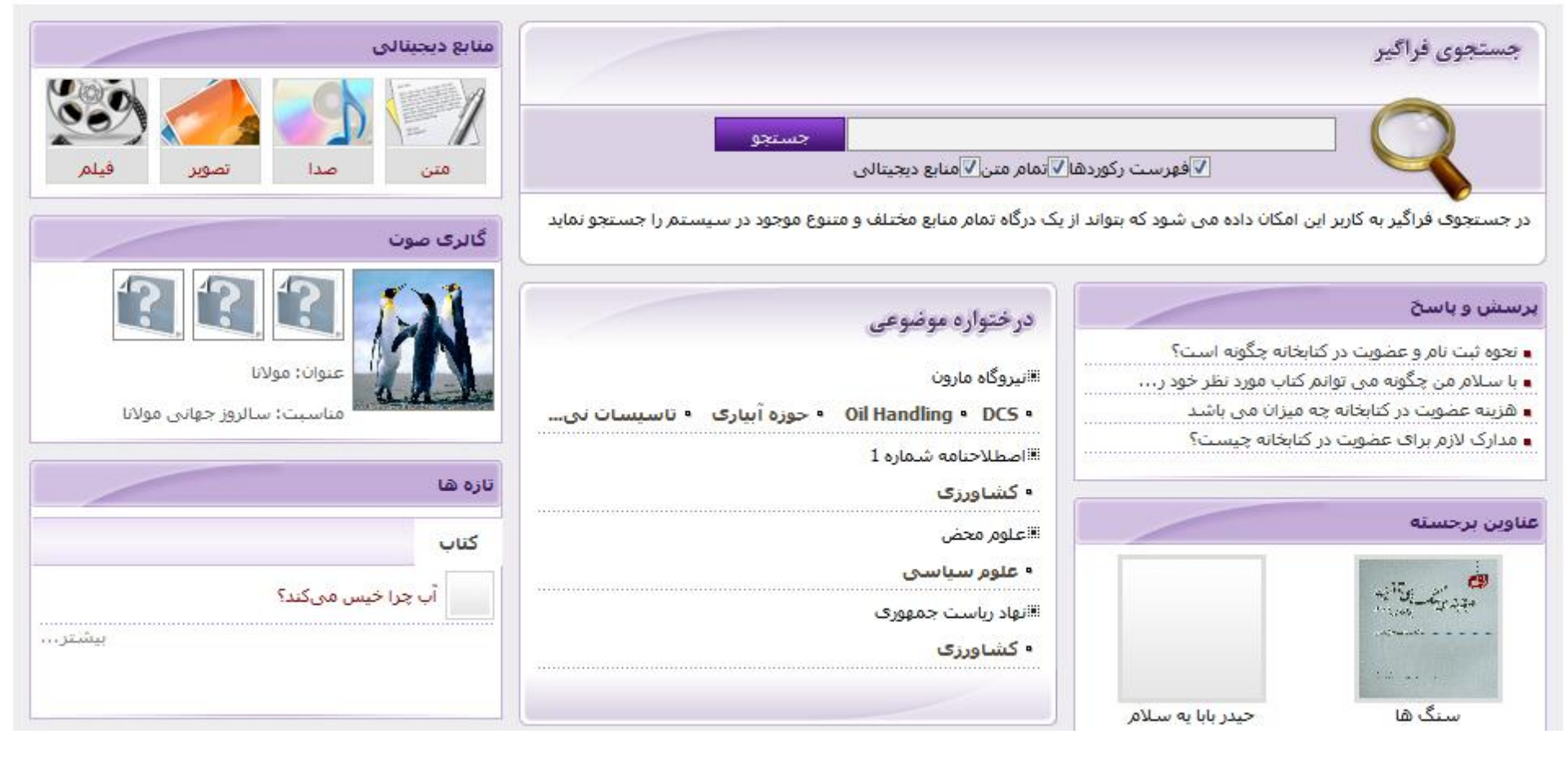

| رس آذرفتن                                             | <u></u>                                                                                                    | 1                                                                                                    |          |         | Ľ                  |                                                                            | ي فهر       | ست رکوردھ | ا∑ تمام متن⊠ منابع دبجیتالی |
|-------------------------------------------------------|----------------------------------------------------------------------------------------------------|----------------------------------------------------------------------------------------------------|----------|---------|--------------------|----------------------------------------------------------------------------|-------------|-----------|-----------------------------|
| فهرست ركوردها                                         | تمام متن من                                                                                                    | منابع دیجیتالی درخ                                                                                           | برختواره | مستندات | گالرى              | کتابخانه شخصی                                                              | پرسش و پاسخ | تازه ها   | فیش برداری                  |
| درخواست جرح                                           | واحد> تس<br>واحد> تس<br>واحد> شرع<br>واحد> واح<br>واحد> واح<br>واحد> واح<br>واحد> واح<br>واحد> واح<br>واحد> واح<br>واحد> كلخ<br>واحد> گلخ<br>واحد> گلخ | تست نهایی<br>شهرداری تهران<br>واحد اسراء<br>واحد مهر<br>فرناز<br>قرین<br>راحد بنفش<br>نوبن<br>بوشهر<br>بوشهر | ر اسلامی |         | اطلاعات<br>م نام - | ت شخصی<br>نام : بهمن<br>خانوادگی : میرزایی<br>کد ملی :<br>سناسنامه : 22230 |             | זספע י    | ئىخص<br>تورى<br>بارگذارى    |
| <sup>، آ</sup> درس ها<br>· تماس ها<br>• علاقه مندی ها | واحد> واح<br>کتابخانه> واح<br>کتابخانه><br>کتابخانه> (<br>کتابخانه> (<br>کتابخانه> (<br>کتابخانه> (                                                    | واحد 2<br>-> تست اماتت 1<br>-> فنی مهندسی<br>-> مرکزی<br>-> test 110<br>-> کنایخانه سامح سیوس                |          |         |                    |                                                                            |             |           |                             |
|                                                       | کتابخانه>                                                                                                    | > کتابخانه قائم<br>-> کتابخانه قائم                                                                          |          |         | *                  |                                                                            |             |           |                             |

🥐 بازگشت

| است عضویت 🗄 فارسی 🛛 😁 خروج 🗧 🏫 صفحه اصلا             | 🤷 کاربر بھمن میرزایی 🗄 🗹 درخوا                                                             | and the                                                                       |
|------------------------------------------------------|--------------------------------------------------------------------------------------------|-------------------------------------------------------------------------------|
| جستجو<br>ست رکوردها⊽ تمام متن⊽ منابع دیجیتالی        |                                                                                            | س آذرفتنی 💦                                                                   |
| تازه ها فیش برداری                                   | گالری کتابخانه شخصی پرسش و پاسخ                                                            | فهرست رکوردها تمام متن منابع دیجیتالی درختواره مستندات                        |
| تصویر شخص<br>الکی الکی الکی الکی الکی الکی الکی الکی | اطلاعات شخصی<br>نام : بهمن<br>نام خانوادگی : میرزایی<br>کد ملی :<br>شماره شناسنامه : 22230 | درخواست<br>درخواست برای :<br>درخواست برای : امانت<br>مبادله،اهدا<br>معرق<br>م |
|                                                      |                                                                                            | درس ها                                                                        |
|                                                      |                                                                                            | ماس ھا                                                                        |
|                                                      |                                                                                            | للاقه مندی ها                                                                 |
|                                                      |                                                                                            | يوست ها                                                                       |

خ بازگشت

| رست رکو | وردها تمام متن                   | منابع دیجیتالی د          | درختواره مستندات | الری کتابخانه شخصی پرسا | پرسش و پاسخ | تازه ها في  | فیش برداری |
|---------|----------------------------------|---------------------------|------------------|-------------------------|-------------|-------------|------------|
| رخواسن  | -                                |                           |                  |                         |             |             |            |
| درخ     | خواست                            |                           |                  | للاعات شخصى             | ا ت         | نصوبر شخص – |            |
|         | واحد : كنابخانا                  | نه> بنیاد دایره المعارف ا | سلامى 💌          | نامر؛ بهمن              |             |             | 4          |
| درخ     | خواست برا <mark>ی</mark> : امانت |                           |                  | نام خانوادگی : میرزایی  |             |             |            |
|         |                                  |                           | سال درخواست      | کد ملی :<br>            |             |             |            |

|        |                    |            |      |     | 🔻 آدرس ها       |
|--------|--------------------|------------|------|-----|-----------------|
| عمليات | منطقه حفرافيايی    | کد پستی    | أدرس | شهر | رديف نام        |
|        | ک نمایش وجود ندارد | رکوردی برا |      |     |                 |
|        |                    |            |      |     | ابجاد           |
|        |                    |            |      |     | ◄ تماير . ھا    |
|        |                    |            |      |     |                 |
|        |                    |            |      |     | ◄ علاقه مندې ها |
|        |                    |            |      |     | ◄ پيوست ها      |
|        |                    |            |      |     |                 |

| ور شخص   | نم  | سی                     | اطلاعات شخد        | -                |             |                    | درخواست                    |
|----------|-----|------------------------|--------------------|------------------|-------------|--------------------|----------------------------|
| -        |     |                        | di                 | لاحد             | ب الطابق (س | کانهانه ۲۰۰ شاد دا | واحد:                      |
| 400      |     | ر، میسی<br>ن: میرزایدن | نام خاتوادگو       | 2002             | 100         | أفاتت              | درخواست برای :             |
|          |     | ÷                      | کد ملح             | درجواست ]        | ارسال       |                    |                            |
|          |     | 22230 :•               | شعاره شناستاف      |                  |             |                    |                            |
| بارگذاری |     |                        |                    |                  |             |                    |                            |
|          |     |                        |                    |                  |             |                    |                            |
|          |     |                        |                    |                  |             |                    |                            |
| عمليات   | ط   | منطغه حغرافيايم        | کد بستی            | دس ا             | 1           | شهر                | ناعر                       |
|          | 📴 😹 | تهران                  | 3753173611         | ی - غ مهناز - کو | غ شهد بهشت  | تهران              | تهران                      |
|          |     |                        |                    |                  |             |                    |                            |
|          |     |                        |                    |                  |             |                    |                            |
| ü        | عمل |                        | ىت                 | ياددات           | تماس        | نوع                | عنوان                      |
|          |     |                        | 1                  | 8                | 747548      | تلفى               | تلقى منزل                  |
|          |     |                        |                    |                  |             |                    |                            |
|          |     |                        |                    |                  |             |                    | ی ها                       |
|          |     |                        |                    |                  |             |                    | نوع ماده                   |
| عطيات    |     |                        |                    |                  |             |                    |                            |
|          |     |                        |                    |                  |             |                    |                            |
|          |     |                        |                    |                  |             |                    | بوضوع                      |
|          |     |                        |                    |                  |             |                    | نوع ماده                   |
|          |     |                        |                    |                  |             |                    |                            |
|          |     |                        |                    |                  |             |                    |                            |
| عمليات   |     |                        | يادداشت            | اد               | تاريخ ايج   | کاربر              | عنوان                      |
|          |     | لى 🚨 🛐                 | شيده از مدرک تحصيا | 20 تموير اسكي    | 12-11-13    | بهفى فيرزاينى      | بدر <mark>ک</mark> تحصیلای |

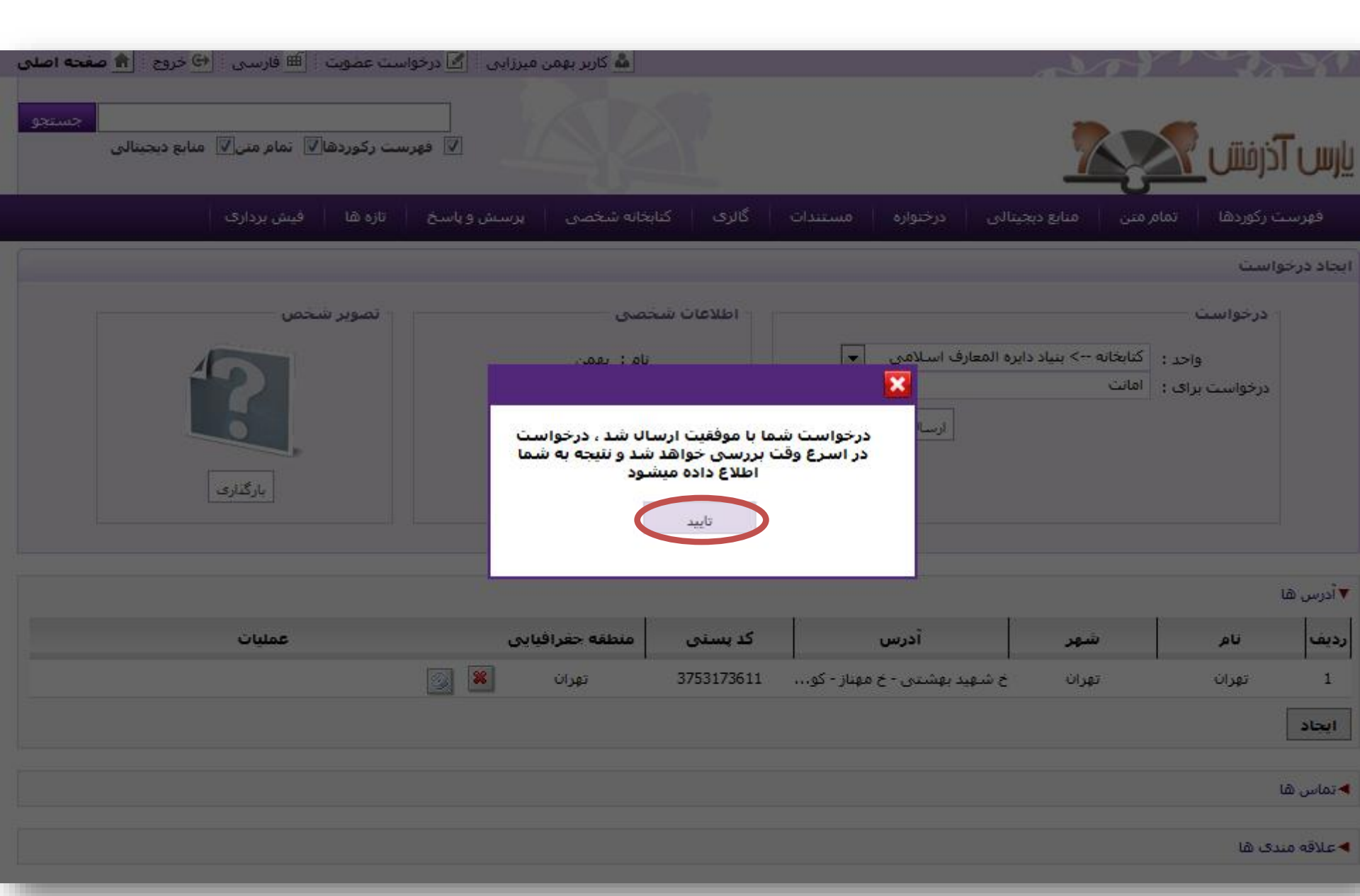

در خواست عضویت توسط خود کاربر (حقوقی)

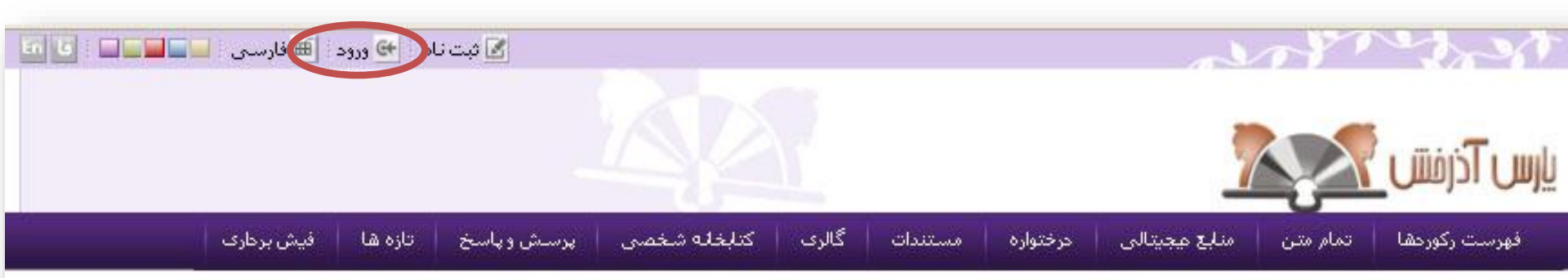

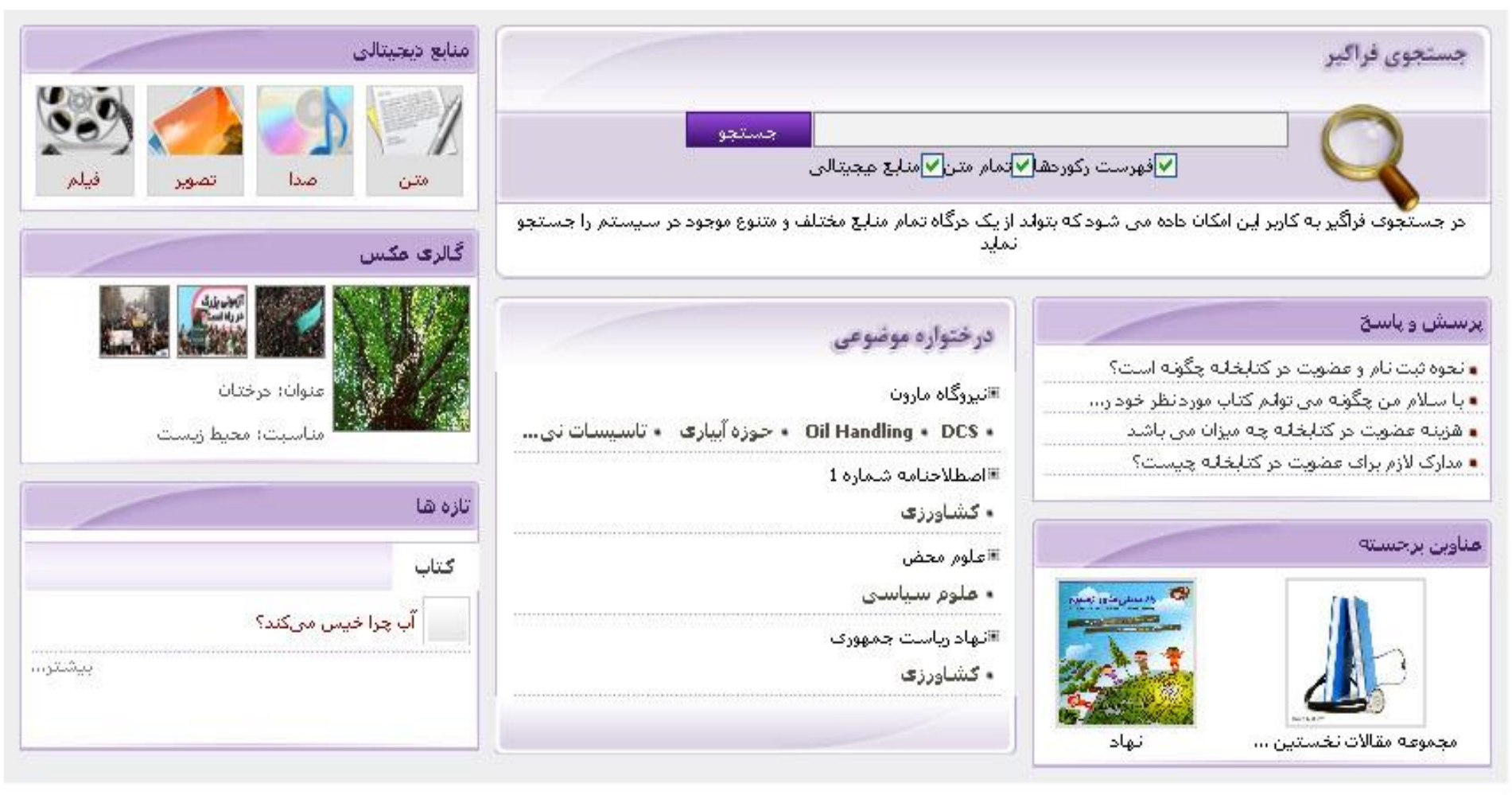

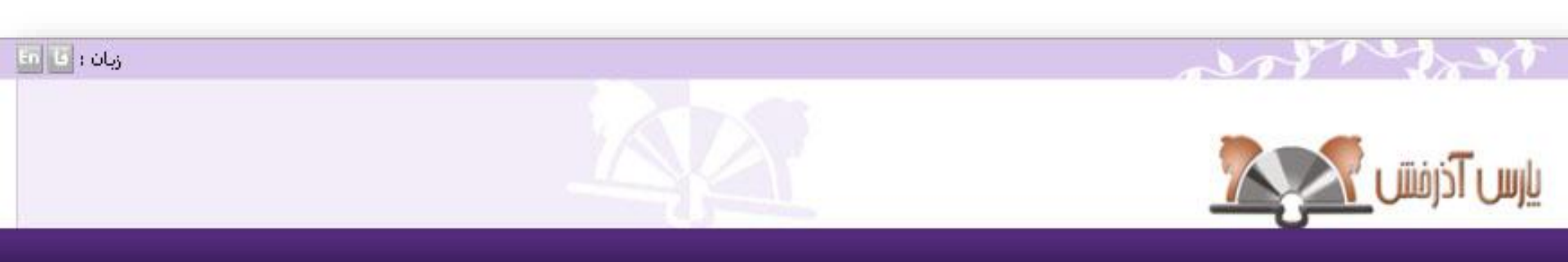

| nahad | نام کاربر |
|-------|-----------|
|       | كلمه عبور |

Luizab izab

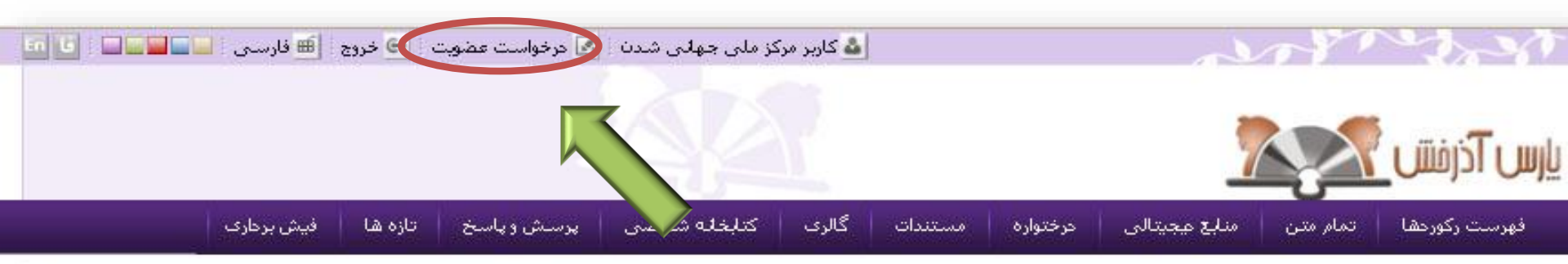

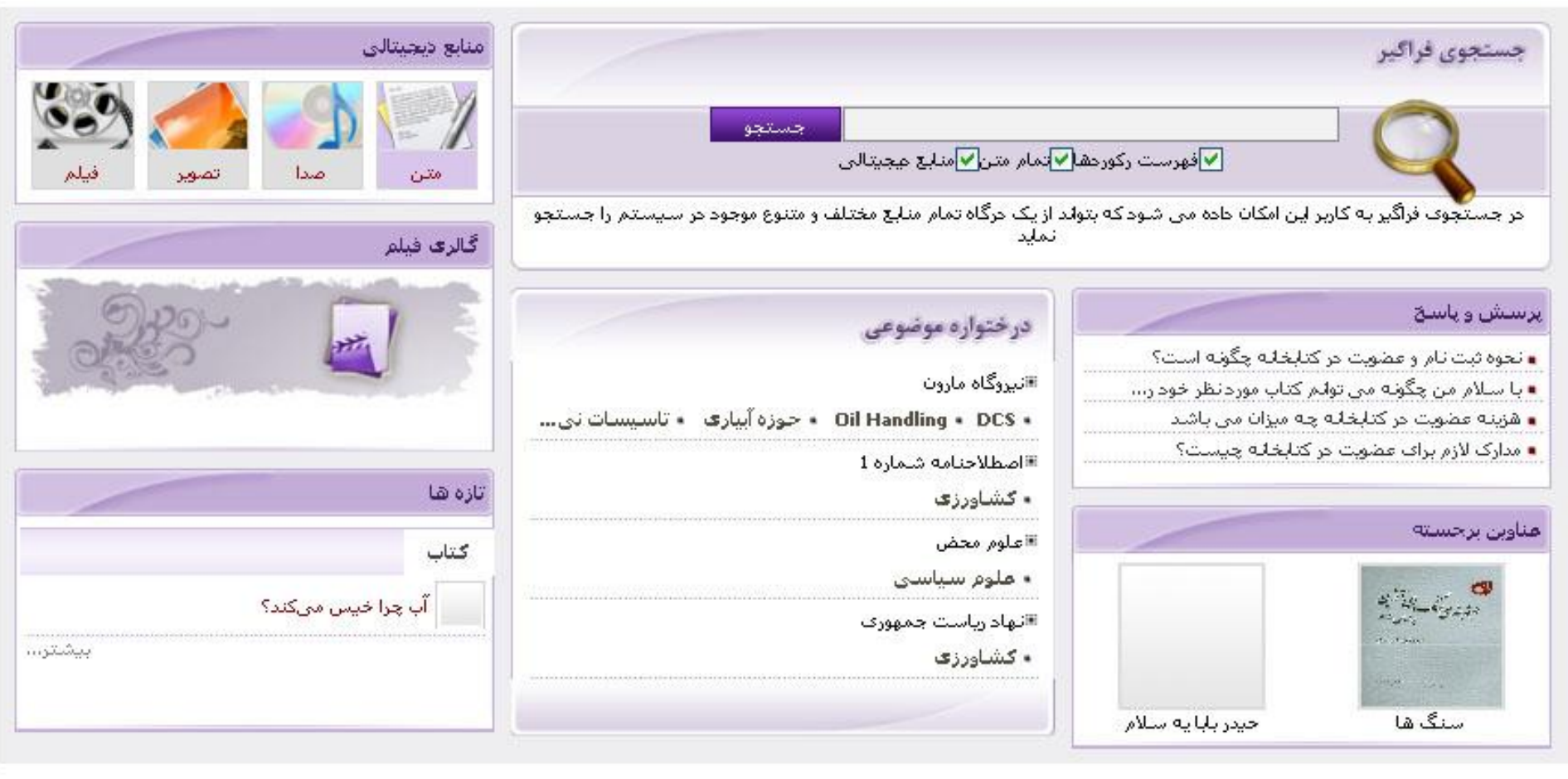

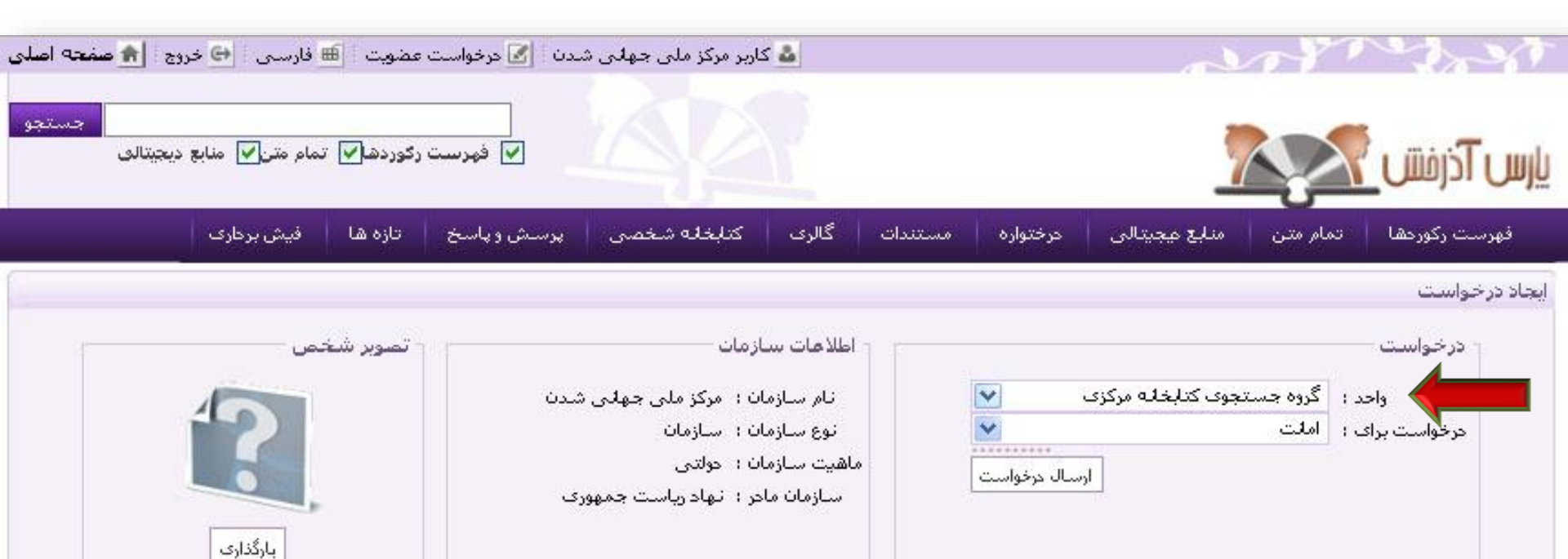

|          | 🌢 آدرس ها                    |
|----------|------------------------------|
|          | ◄تماس ھا                     |
|          | <mark>◄</mark> علاقه مندک ها |
|          | 🗕 پيوست ها                   |
|          | 🗕 طرف تماس                   |
| بازگشت 🥐 |                              |

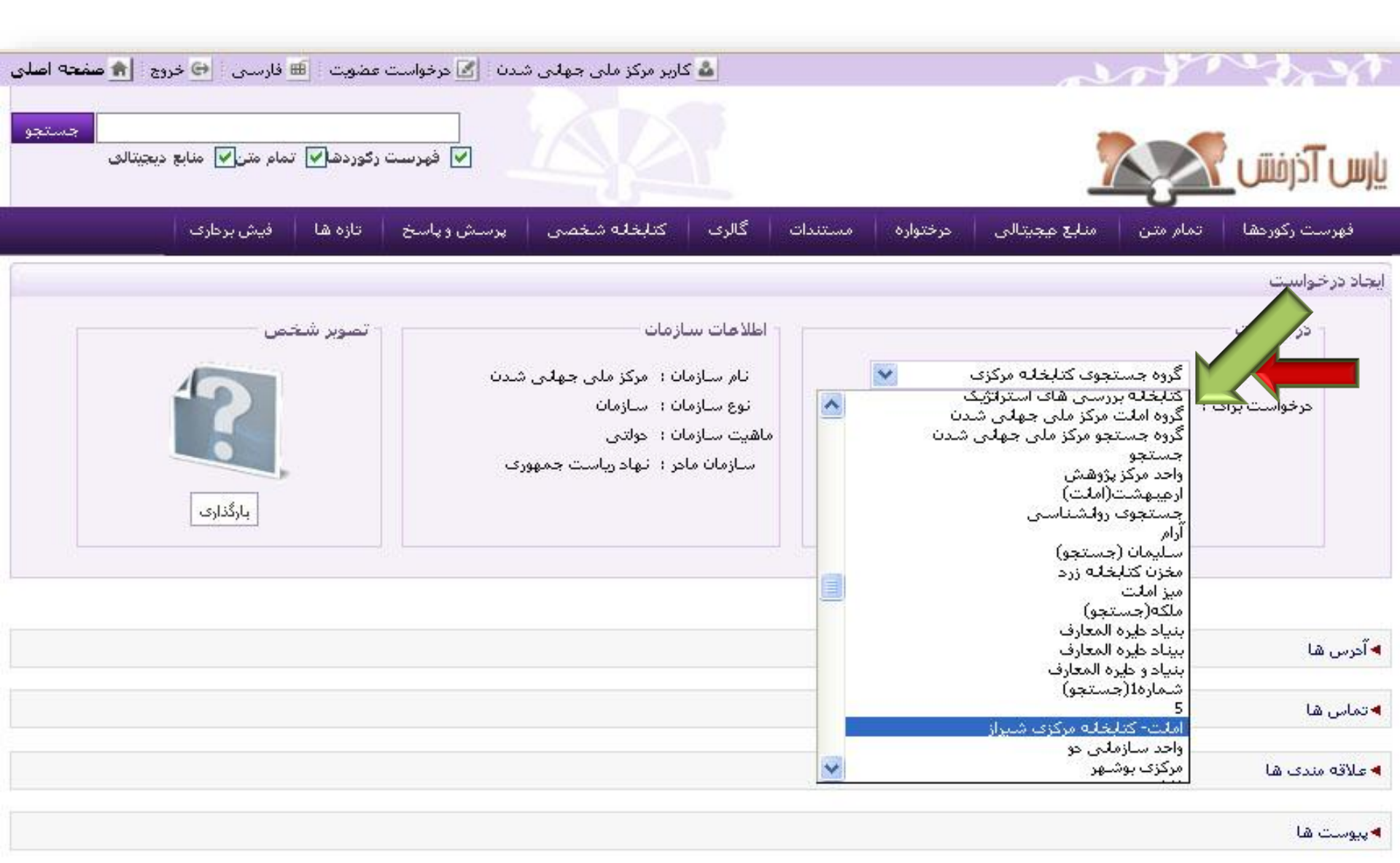

🖊 طرف تماس

🥐 بازگشت

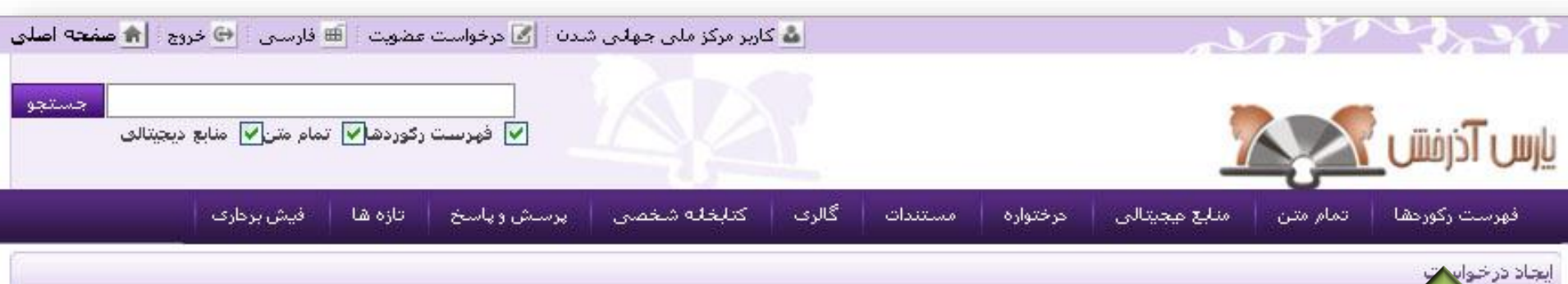

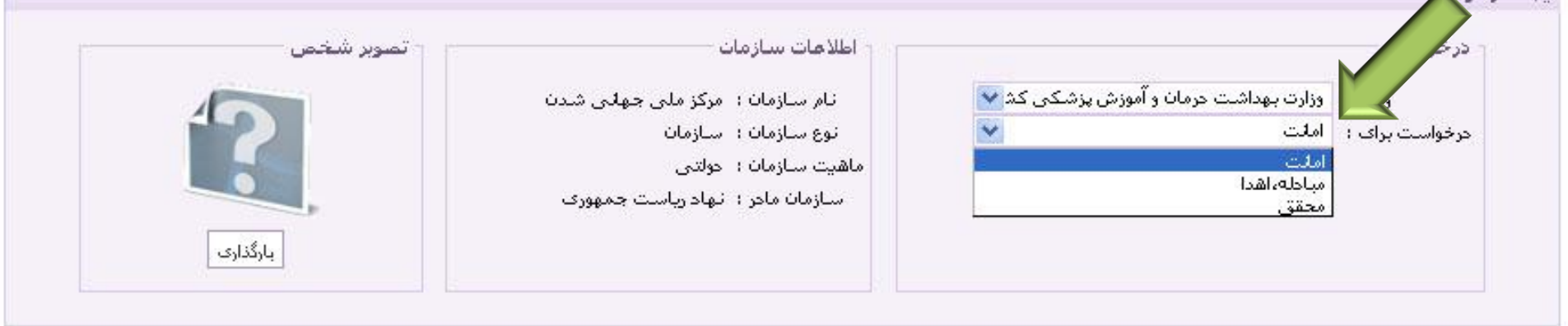

|         | ◄ آدرس ها       |
|---------|-----------------|
|         | ◄ تماس ها       |
|         | ◄ علاقه مندی ها |
|         | ◄ پيوست ھا      |
|         | ◄ طرف تماس      |
| الأكشيت |                 |

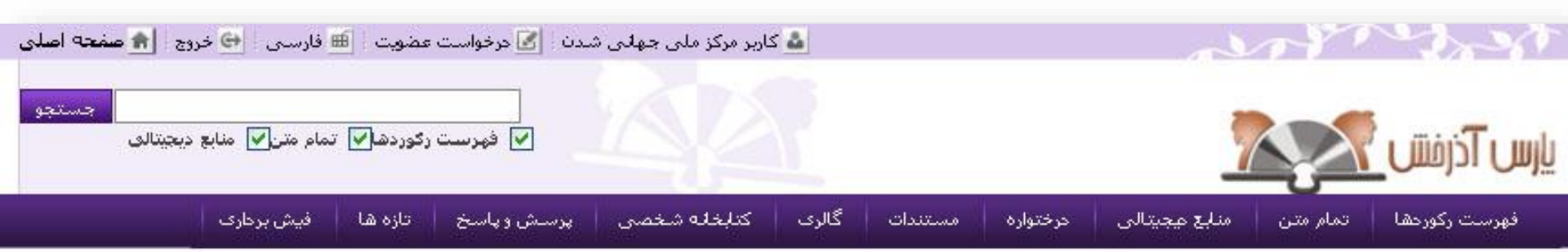

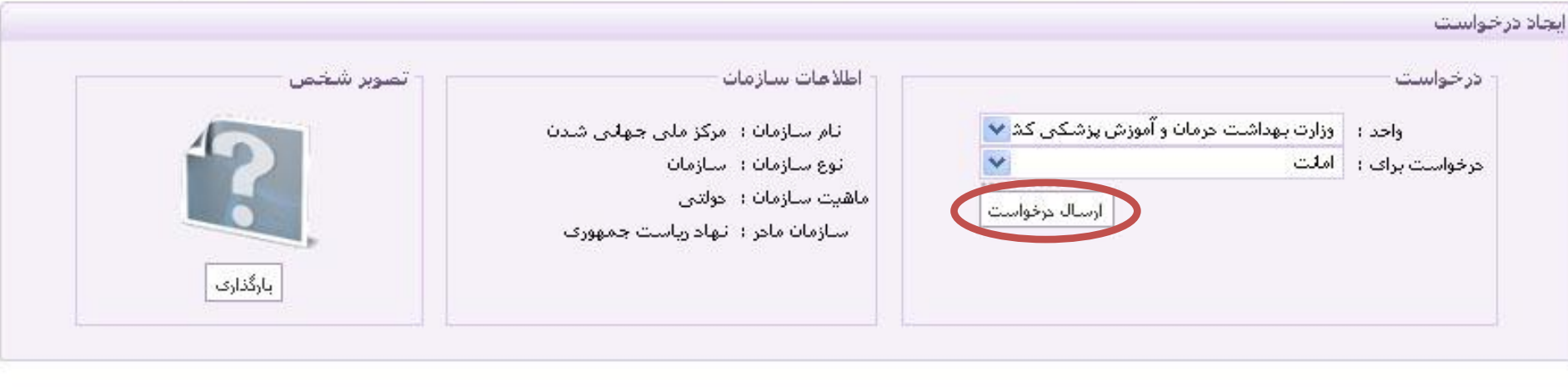

| ◄ آدرس ها                    |
|------------------------------|
| ◄تماس ها                     |
| <mark>◄</mark> علاقه مندی ها |
| ◄ پيوست ھا                   |
| 🗕 طرف تماس                   |

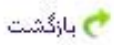

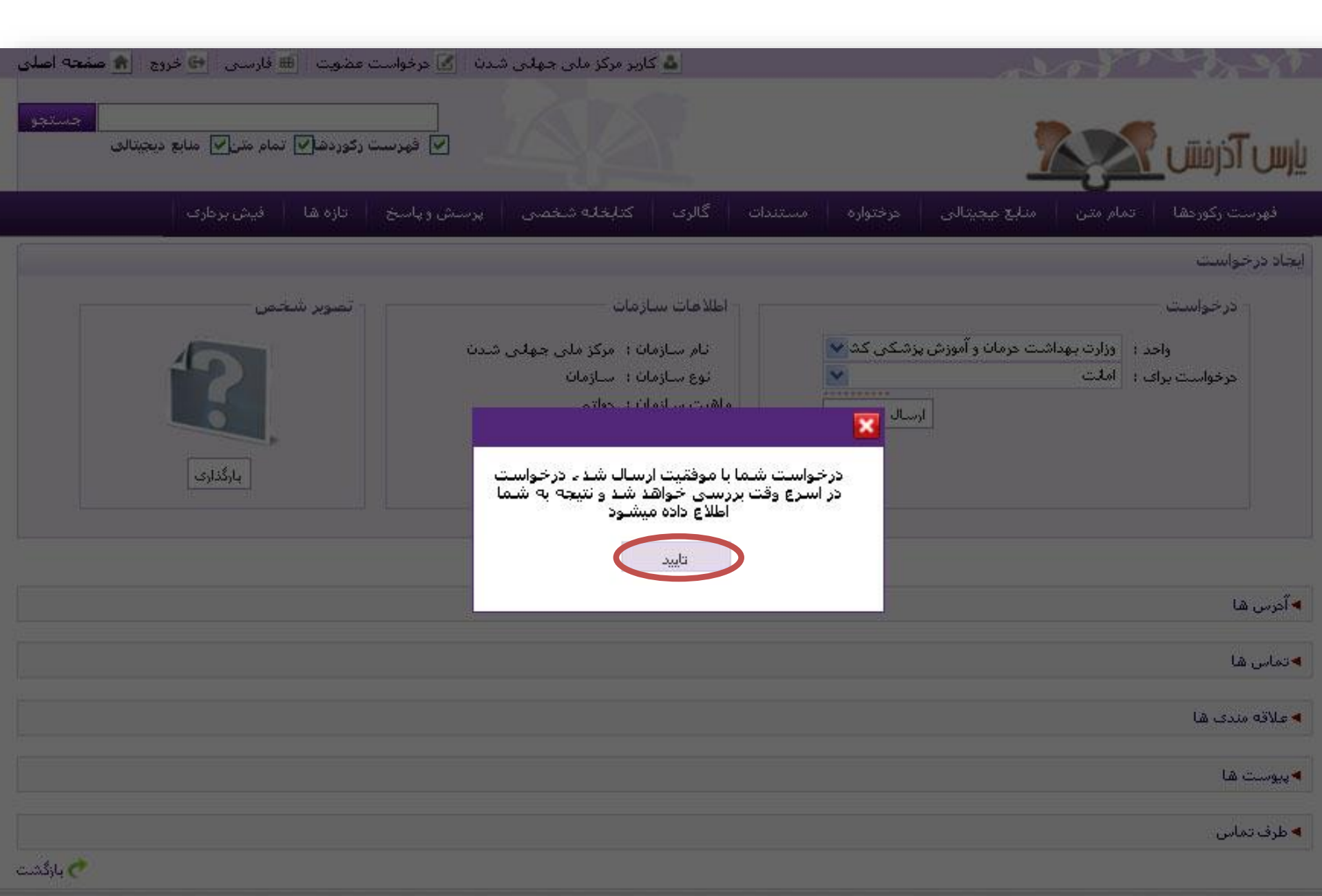

درخواست عضویت توسط کارمند (حقیقی)

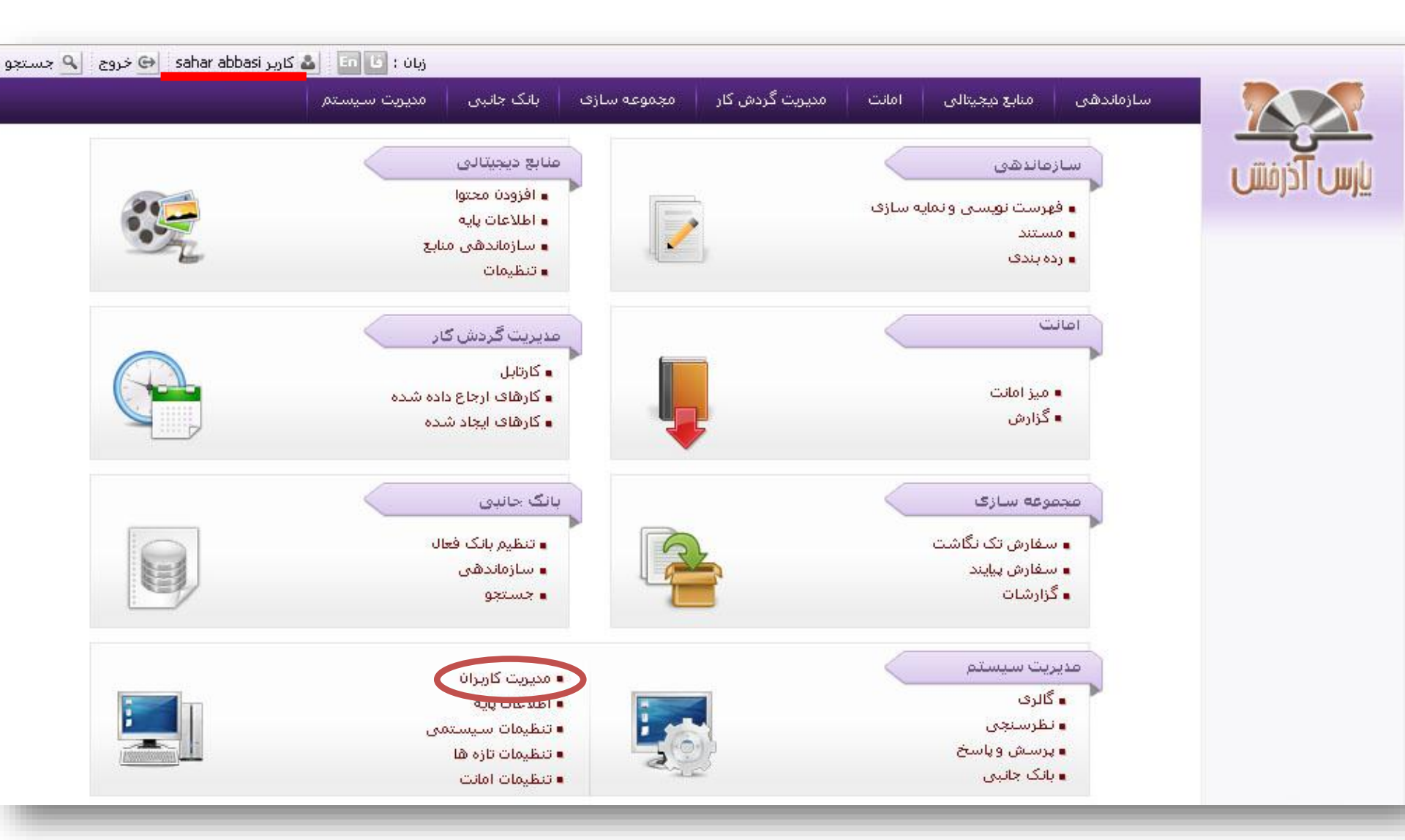

|                                                                                                    |                   | مديريت سيستم                     | مجموعه سازی اینک جانبه       | مدیریت گردش کار    | امانت       | زماندهی منابع دیجیتالی                       | لسا                  |                           |
|----------------------------------------------------------------------------------------------------|-------------------|----------------------------------|------------------------------|--------------------|-------------|----------------------------------------------|----------------------|---------------------------|
|                                                                                                    | ،   تنظيمات امانت | پایه   تنظیمات تازه ها   تنظیمات | ىبى   پرسش وپاسخ   اطلاعات ا | ں   مدیریت بانک جا | یت نظرسنجی  | ی <b>کاربرات</b> ∣ مدیریت گالری ∣ مدیر       | مديريت               |                           |
|                                                                                                    |                   |                                  |                              | حقیقی              | ت کاربران » | سیستم » امدیریت کاربران » لیس<br>اهای حسیتجو | مدیریت د<br>▼ فاکتو، | یارس اذرفش 🛌              |
| بارتسانی                                                                                                    | جستجو             |                                  |                              |                    |             |                                              | -                    |                           |
|                                                                                                    |                   | 5                                | واحد :                       |                    | []          | نام :                                        |                      |                           |
|                                                                                                    |                   | 5                                | کتابخانه :                   | 3                  |             | مليت :                                       |                      | دروه های داربری<br>-      |
|                                                                                                    |                   |                                  | :. شقن                       |                    |             | نام کاربری :                                 |                      | ◄ گروه های ارسال و پیگیری |
|                                                                                                    |                   |                                  |                              |                    | ~           | 1 marine                                     |                      | حوزه های دسترسی           |
|                                                                                                    |                   |                                  | کروہ:                        |                    | NICCO .     |                                              |                      | نقش ها و دسترسی ها        |
|                                                                                                    |                   |                                  |                              |                    |             |                                              | ö. ö > 🔻             | ليست كارمندان             |
|                                                                                                    | Lawrence          |                                  |                              |                    |             | 0                                            |                      | • لیست کاربران            |
| 2 تای بعدی 🕒                                                                                                    | 25 💌 2135         | 🕙 قبلان 1-25 از ز                |                              |                    | Ţ.          |                                              |                      | . sö.öz                   |
| عمليات                                                                                                    | وضعيت             | مليت                             | تاريخ ايجاد                  | کاربری             | pli         | نام                                          | رديف                 | -ă=ă=                     |
| i 🔓 🦾                                                                                                    | فعال              | ایرانی                           |                              | dina123            |             | دينا محمدف                                   | 1                    | حقوقي                     |
| 🗟 🦾 🏟                                                                                                    | فعال              | ايرانى                           |                              | sara123            |             | سارا محمدی                                   | 2                    | ◄ درخواست های عضویت<br>   |
| ي 🕵 🤽                                                                                                    | فعال              | ايتاليايي                        | ))79+/+7/)7                  | em123              |             | الهه محمدي                                   | 3                    | ◄ پروفایل ها              |
| ଞ୍ଚି 👗 🕵                                                                                                    | فحال              | ايرانى                           | ١٣٩+/+٣/١٧                   | hm123              |             | حسين محمدى                                   | 4                    | کارت عضویت                |
| i 👗 🗊                                                                                                    | فحال              | ايرانى                           | ١٣٩+/+٣/+٨                   | mm123              |             | محمد محمدف نیا                               | 5                    |                           |
| ĝi 🧘 🙀                                                                                                    | فعال              | ايرانى                           |                              | ym123              |             | یلدا محمدی                                   | 6                    |                           |
| يَ 🕵 &                                                                                                    | فحال              | ايراني                           | 1889/18/18                   | setareh            |             | ستارهه محمدف                                 | 7                    |                           |
| ê 👗 🗊 🛛                                                                                                    | فعال              | ۔<br>آلمانی                      | //                           | maryammoha         | mmadi       | مريم محمدى                                   | 8                    |                           |
| ê 🧘 🕵 🤅                                                                                                    | فعال              | ايرانى                           | //                           | member             |             | على محمدي                                    | 9                    |                           |
| 🖗 🧘 🙀                                                                                                    | فعال              | default nationality              | ۱۳۸۱/۱۰/۰۹                   | 393                |             | پروانه محمدی                                 | 10                   |                           |
| and the second second se | فعال              | ايرانى                           |                              | yusef_arash        |             | محمد باقر علواني                             | 11                   |                           |
| 🖗 🧘 🗊                                                                                                    |                   |                                  |                              |                    |             |                                              | 1.10 million 100     |                           |
| 87 👗 🔂<br>87 👗 🔂                                                                                                    | فعال              | ایرانی                           | [[                           | amir558            |             | محمد صفا                                     | 12                   |                           |

| جستجو ( 🚖 صفحه اصلر     | د 😔 خروج 🖮 فارسی 🍳                                                                                                    | ahar abbasi کاربر 🏜                         |                                                                           |                                                               |                                                                      |                                                                                                    |
|-------------------------|----------------------------------------------------------------------------------------------------|---------------------------------------------|---------------------------------------------------------------------------|---------------------------------------------------------------|----------------------------------------------------------------------|----------------------------------------------------------------------------------------------------|
|                         | ديريت سيستم                                                                                                    | سازی بانک جانبی م                           | یریت گردش کار 🔰 مجموعه س                                                  | منابع دیجیتالی امانت مد                                       | سازماندهی                                                            |                                                                                                    |
| ہ امانت                 | مات تازه ها   تنظيمات   تنظيمات                                                                                                    | ں وپاسخ   اطلاعات پایہ   <mark>تن</mark> ظر | مدیریت بانک جانبی   پرسـش<br>نام                                          | نیریت گالرف   مدیریت نظرسنجی<br>مترکام بان میلیست کام بان میچ | مدیریت کاربرات   مد                                                  |                                                                                                    |
| و بازتشانی              | şş                                                                                                    |                                             | ىيەن "                                                                    |                                                               | سیرین سیستم به سی<br>▼ فاکتورهای جستجو                               |                                                                                                    |
|                         | E)                                                                                                    |                                             | واحد :                                                                    |                                                               | نام :                                                                |                                                                                                    |
|                         | 100 A                                                                                                    |                                             | کتابخانه :                                                                |                                                               | مليت:                                                                | کروہ های کاربری                                                                                                    |
|                         | 13 A                                                                                                    |                                             | نقش؛                                                                      | karbar                                                        | نام کاربری :                                                         | ◄ کروه های ارسال و پیکیری<br>دند                                                                                                    |
|                         | 1. Sec. 1. Sec. 1. Sec |                                             | گروه:                                                                     | ¥                                                             | وضعيت :                                                              | خوره های دسترسی<br>دقم هامد                                                                                                    |
|                         |                                                                                                    |                                             |                                                                           |                                                               | a<br>Areasona                                                        | نفس شا و دسترستی شا                                                                                                    |
| <u>a</u>                |                                                                                                    |                                             |                                                                           |                                                               | ▼ حقیقی                                                              | لیست کارمدان<br>• ایست کام بان                                                                                                    |
| ەيت عمليات.             | مليت وض                                                                                                    | يجاد                                        | بری تاریخ ای                                                              | نام گ                                                         | رديف                                                                 | ، بیست دربران                                                                                                    |
| 🤤 🦾 🔂 🛛 🛛               | ایرانی فع                                                                                                    | 1891                                        | )/+A/)V karbar                                                            |                                                               | 🗙 1 بهمن میرزایی                                                     | حقوقي                                                                                                    |
|                         |                                                                                                    |                                             |                                                                           |                                                               |                                                                      | » درخواست های عضوت                                                                                                    |
|                         |                                                                                                    |                                             |                                                                           |                                                               |                                                                      | ◄ پروفایل ها                                                                                                    |
|                         |                                                                                                    |                                             |                                                                           |                                                               |                                                                      | کارت عضویت                                                                                                    |
|                         |                                                                                                    |                                             |                                                                           |                                                               |                                                                      |                                                                                                    |
|                         |                                                                                                    |                                             |                                                                           |                                                               |                                                                      |                                                                                                    |
| عمليا<br>علي عمليا<br>ل | لای<br>ی<br>کی<br>ایرانی فع                                                                                                    | ا                                           | واحد : [<br>کتابخانه : [<br>نقش :<br>گروه: [<br>بری ایر<br>۱/۰۸/۱۷ karbar | لم کا<br>س کا                                                 | نام :<br>ملیت :<br>نام کاربری :<br>وضعیت :<br>ردیف<br>1 بهمن میرزایی | روه های کاربری<br>گروه های ارسال و پیگیری<br>نوزه های دسترسی<br>فش ها و دسترسی ها<br>بست کارمندان<br>حقوقی<br>حقوقی<br>درخواست های عضوت<br>ارت عضوت |

|                         | پی مدیریت سیستم                    | مجموعه سازی 🔰 بانک جان | مدیریت گردش کار 🔰 د   | امانت        | منابع دیجیتالی       | سازماندھی                          |                                              |
|-------------------------|------------------------------------|------------------------|-----------------------|--------------|----------------------|------------------------------------|----------------------------------------------|
| ن   تنظیمات امانت       | ن پایه   تنظیمات تازه ها   تنظیمان | پرسش وپاسخ   اطلاعان   | ی   مدیریت بانک جانبی | يريت نظرسنجه | مدیریت گالری   مد    | مدیریت کاربرات                     |                                              |
|                         |                                    |                        | حقیقی ۰۰۰۰۰۰          | ىت كارىران > | مديريت کاربران > ليد | مدیریت سیستم » ،<br>«فاکسهاه، در ت | يارس اذرفش                                   |
| جستجو بازنش             |                                    |                        |                       |              | y                    | • فاختورها کا جست                  |                                              |
|                         |                                    | واخد :                 |                       |              | ;                    | نام                                | مد های کار رو ر                              |
|                         | <b>S</b>                           | نابخانه :              | ک<br>ک                |              |                      | مليت                               | روه های اربران و بیگیری                      |
|                         | <b>E</b> /                         | نقش:                   |                       |              | karbar :             | نام کاربری                         | مرزد <u>ب ارتب ریسیر</u><br>وزه های دسترسی ر |
|                         | 5                                  | گروه:                  |                       | *            | 1                    | وضعيت                              | یر<br>فش ها و دسترسی ها                      |
|                         |                                    |                        |                       |              |                      | ▼ حقیقی                            | بست کارمندان                                 |
|                         | 22.07                              |                        |                       |              |                      |                                    | ليست كاربران                                 |
| وصعیت عم                | ميت                                | U(104)1071             | lorbar<br>karbar      | ρu           | οu                   | رديم                               | حقیقی                                        |
|                         |                                    | 1151/10/10             | Karbar                |              | ېې                   | ا بهمن میرزم                       | حقوقى                                        |
|                         |                                    |                        |                       |              |                      |                                    | درخواست های عضویت                            |
| وبرايش                  |                                    |                        |                       |              |                      |                                    | پروفایل ها                                   |
| نقش ھا                  | 17                                 |                        |                       |              |                      |                                    | رت عضویت                                     |
| کروہ ھای کاربری         |                                    |                        |                       |              |                      |                                    |                                              |
| توصيحات<br>۲۰۰۰ ۲۰۰۰ ما |                                    |                        |                       |              |                      |                                    |                                              |
| ادرس سے<br>تماہی ھا     | 3                                  |                        |                       |              |                      |                                    | kuirgh irehgurehgiuhiu                       |
| ارخواست عضوبت           |                                    |                        |                       |              |                      |                                    |                                              |
| تغيير كلمه عبور         |                                    |                        |                       |              |                      |                                    |                                              |
| انتقال کارید            |                                    |                        |                       |              |                      |                                    |                                              |

| 😔 خروج 📑 فارسی 💫 جستجو 👔 صفحه اصلی | sahar abbasi کاربر 🕹   |                 |                                 |                   |                     |                 |                           |
|------------------------------------|------------------------|-----------------|---------------------------------|-------------------|---------------------|-----------------|---------------------------|
| یت سیستم                           | بانک جانبی مدیر        | بجموعه شازې 🔰 ب | مدیریت گردش کار 🔰 م             | ی امانت           | منابع ديجيتال       | سازماندھی       |                           |
| تازه ها   تنظيمات   تنظيمات امانت  | اطلاعات پایه   تنظیمات | پرسش وپاسخ      | ی   مدیریت بانک جانبی           | 🕴 مديريت نظر سنجر | 🖌   مديريت گالري    | مدیریت گاربران  |                           |
|                                    |                        |                 | حقیقی                           | > لیست کاربران >  | » مدیریت کاریران    | مديريت سيستم    | 1 mais I male             |
|                                    |                        |                 |                                 |                   | c.                  | ▼ ایجاد درخواست | Carolan Carlo             |
|                                    |                        |                 |                                 |                   | ام : بهمن           |                 |                           |
|                                    |                        |                 |                                 |                   | ی : میرزایی         | انوادگ          | گروه های کاربری           |
|                                    |                        |                 |                                 |                   | ى :<br>22230 🚩      | مارہ شر         | ◄ گروه های ارسال و پیگیری |
|                                    |                        |                 |                                 | ~                 | امانت               | درخواست         | حوزه های دسترسم           |
| بارگذارک                           |                        |                 |                                 |                   | دد :<br>دد : المانت | 719             | نقش ها و دسترسی ها        |
|                                    |                        |                 |                                 |                   | محقق                | Sile?           | ليست كارمندان             |
| <b>F</b> D                         |                        |                 | پيوست ها                        | علاقه مندی ها     | تماس ها             | ادرس ها         | • لیست کاربران            |
|                                    |                        |                 | *                               | 1                 |                     |                 | حقیقی                     |
| عمليات                             | منطقة جعراقيايي        | کد پستی         | ادرس                            | شهر               | ρu                  | رديف            | حقوقى                     |
|                                    | تهران                  | 3753173611      | ح شهید بهشتی - ح<br>مهناز - کو… | تهران             | تهران               | 1               | ◄ درخواست های عضویت       |
| ارسال درخواست انصراف               |                        |                 |                                 |                   |                     |                 | ◄ پروفايل ها              |
|                                    |                        |                 |                                 |                   |                     |                 | کارت عضویت                |
|                                    |                        |                 |                                 |                   |                     |                 |                           |

| یتی 💽 جستجو 📺 صفحه اد | مدیریت سیستم             | وی کاربر abbasi<br>بانک جانبی | مجموعه سازی     | مديريت گردش کار      | امانت                       | منابع دیجیتالی                         | سازماندھى        |                        |
|-----------------------|--------------------------|-------------------------------|-----------------|----------------------|-----------------------------|----------------------------------------|------------------|------------------------|
|                       | ola Bio I da Adointa Bio | الملاعلة مارما                | خيابه مينا م    | المحرفة المحرفة      |                             | مدينت گاليون ا                         | ا شامیا          |                        |
| CORT ON THE           |                          |                               | بی ۱ پرسس ویاسے | عبی ۲ سیریت بانت جان | نیریت تطریب<br>بر جنگلہ بات | سیریت داری از ا<br>در مترکلم بان اجر ا |                  |                        |
|                       |                          |                               |                 | به طیعی              | یست داربران                 | لیون تاریزان کا ت                      | میریٹ سیسٹمر » ہ | עוש וכנמש ו            |
|                       |                          |                               |                 |                      |                             |                                        | ▼ ایجاد درخواست  |                        |
| 100 m                 |                          |                               |                 |                      |                             | بعمن                                   | نام:             |                        |
|                       |                          |                               |                 |                      |                             | . ۔<br>میرزایی                         | نام خانوادگی :   | ه های کارنی            |
|                       |                          |                               |                 |                      |                             |                                        | کد ملی :         | - ,                    |
| ,                     |                          |                               |                 | 20                   |                             | 22230                                  | شر اسنامه :      | روه های ارسال و پیدیری |
|                       |                          |                               |                 |                      | ¥                           | امانت                                  | درخ ای :         | زه های دسترسی          |
| بارگذارک              |                          |                               |                 |                      | ~                           | تست امانت 1                            |                  | ن ها و دسترسی ها       |
| 2010 - 101<br>        |                          |                               |                 | ~                    | ىدىث                        | کتابخانه بوستان ۶                      |                  | ىت كارمندان            |
|                       |                          |                               |                 |                      |                             | وكتابخانه فرناز                        | آدرس ها          | · · · · · ·            |
|                       |                          |                               |                 |                      |                             | كتابخانه اسفند                         |                  | یست طریران             |
|                       | افتانه، عملنات           | منطقه حف                      | گد بسته ر       | (میرزای شیرازی)      | انشگاه شیراز                | کتابخانه مرکزی د                       | رديف ناه         | حقیقی                  |
|                       | U                        |                               |                 | ، فلسطين             | مركز مطالعات                | ، کتابخانه (ر.س)<br>کتابخانه تخصصی     |                  | حقوقى                  |
|                       |                          | تهران                         | 3753173611      | 9                    |                             | ا شـبنم                                | 1 تهرا           | .رخواست های عضویت      |
|                       | 7                        |                               |                 | يورى                 | هاد ریاست جم                | بوسهر<br>کتابخانه مرکزی ن              |                  |                        |
| ارسال درخواست انصراف  |                          |                               |                 | 0.00000              |                             | کتابخانه اُزمایش                       |                  | روفایل س               |
|                       |                          |                               |                 |                      |                             | علوم ماورا طبيعه                       |                  | ت عضوبت                |
|                       |                          |                               |                 |                      | 1812 Ch. (Co.46 - 12)       | واحد كتابخانه                          |                  |                        |
|                       |                          |                               |                 | =                    | لت جمهوری                   | کتابخانه نهاد ریاس<br>کتابخانه محلس    |                  |                        |
|                       |                          |                               |                 |                      |                             | علوم حديث                              |                  |                        |
|                       |                          |                               |                 |                      |                             | کتابخانه پاسارکاد<br>اکتابخانه این داه |                  | kuirgh irehgurehgiuh   |
|                       |                          |                               |                 | ×                    | فنامرى                      | کتابخانه سازمان د                      |                  |                        |

|                     | بريت سيستم          | انک جانبی 💦 مد        | مجموعة سازي 🔰 ا | مدیریت گردش کار 💫               | ی امانت                               | منابع ديجيتال                               | سازماندھی                            |                                                |
|---------------------|---------------------|-----------------------|-----------------|---------------------------------|---------------------------------------|---------------------------------------------|--------------------------------------|------------------------------------------------|
| تنظيمات امانت       | ت تازه ها   تنظیمات | اطلاعات پایه   تنظیما | پرسش وپاسخ      | ی   مدیریت بانک جانبی<br>       | مديريت نظرسنج                         | مديريت گالرى                                | مدیریت کاربران                       |                                                |
|                     |                     |                       |                 | حقیقی                           | <ul> <li>ليست كاربرال &gt;</li> </ul> | مدیریت داربران                              | مدیریت سیستم ><br>▼ ایجاد درخواست    | ע) וכנמנע                                      |
| ?                   |                     |                       |                 |                                 |                                       | م : بهمن<br>ن : میرزایی<br>ن :              | نا،<br>نام خانوادگی<br>کد ملح        | ، کاربری<br>افغانستان فینگیدی                  |
| بارگذاری            |                     |                       |                 |                                 | 👻                                     | ه : 22230<br>ب : امانت<br>د : کتابخانه توسع | شماره شناسنام<br>درخواست برا۵<br>ماح | ت ارمان و پیتیرت<br>تا دسترسای<br>و دسترسای ها |
|                     |                     |                       |                 | پيوست ھا                        | علاقه مندی ها                         | د ، حب و                                    | آدرس ها                              | ۔<br>رمندان<br>کار ان                          |
|                     |                     |                       |                 |                                 |                                       | 202 2                                       | 1. ()                                | کارچران                                        |
|                     | عمليات              | منطقه حغرافيايي       | کد پستی         | آدرس                            | شهر                                   | نام                                         | رديف                                 | ى                                              |
|                     | ÷                   | تهران                 | 3753173611      | خ شهید بهشتی - خ<br>مهناز - کو… | تهران                                 | هران                                        | 5 1                                  | ی<br>بت های عضویت                              |
| ارسال درخواست 🔰 انم |                     |                       |                 |                                 |                                       |                                             |                                      | ها                                             |
|                     |                     |                       |                 |                                 |                                       |                                             |                                      |                                                |

| ن 🎰 فارسی 💫 جستچو 👩 صفحه اصلی | کاربر sahar abbasi کاربر         | 4                                                                                                    |                                                                                                    | s                                                                                                    |
|-------------------------------|----------------------------------|----------------------------------------------------------------------------------------------------|----------------------------------------------------------------------------------------------------|----------------------------------------------------------------------------------------------------|
| ستم                           | ، جانبی مدیریت سید               | امانت 👘 مدیریت گردش کار 👘 مجموعه سازی 👘 بانک                                                                      | سازماندهی منابع میجیتانی                                                                                                    |                                                                                                    |
| تنظيمات   تنظيمات امانت       | لاعات پایه   تنظیمات تازه ها     | یت نظرسنجی   مدیریت بانک جانبی   پرسش و پاسخ   اطا                                                                | مدیریت کاربرات   مدیریت گالری   مدیر                                                                                                    | <u> </u>                                                                                                    |
|                               |                                  | ت کاربران > حقیقی ۰۰۰۰۰۰۰۰                                                                                        | مديريت سيستم > مديريت كاربران > ليست                                                                                                    |                                                                                                    |
|                               |                                  |                                                                                                    | ▼ ایجاد درخواست                                                                                                    |                                                                                                    |
| ارسالا، درخواست.<br>امراقا    | منفة جغرافياين عمليات<br>تهران ي | درخواست شما با موفقیت ارسال شد - درخواست<br>در اسرع وقت بررسی خواهد شد و نتیجه به شما<br>اطلاع داده میشود<br>تلید | نام : بهمن<br>کد ملی :<br>کد ملی :<br>شماره شناسنامه : 22230<br>درخواست برای : امانت<br>واحد : کتابخانه توسعه و<br>اخرس ها تماس ها عا<br>ردیف اعم | گروه های کاربری<br>- گروه های ارسال وپیگیری<br>حوزه های دسترسی<br>نقش ها و دسترسی ها<br>لیست کارمندان<br>- قیقی<br>- حقیقی<br>- درخواست های عمویت<br>- پروفایل ها<br>کارت عضویت |

درخواست عضویت توسط کار مند (حقوقی)

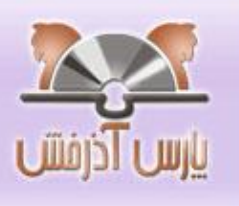

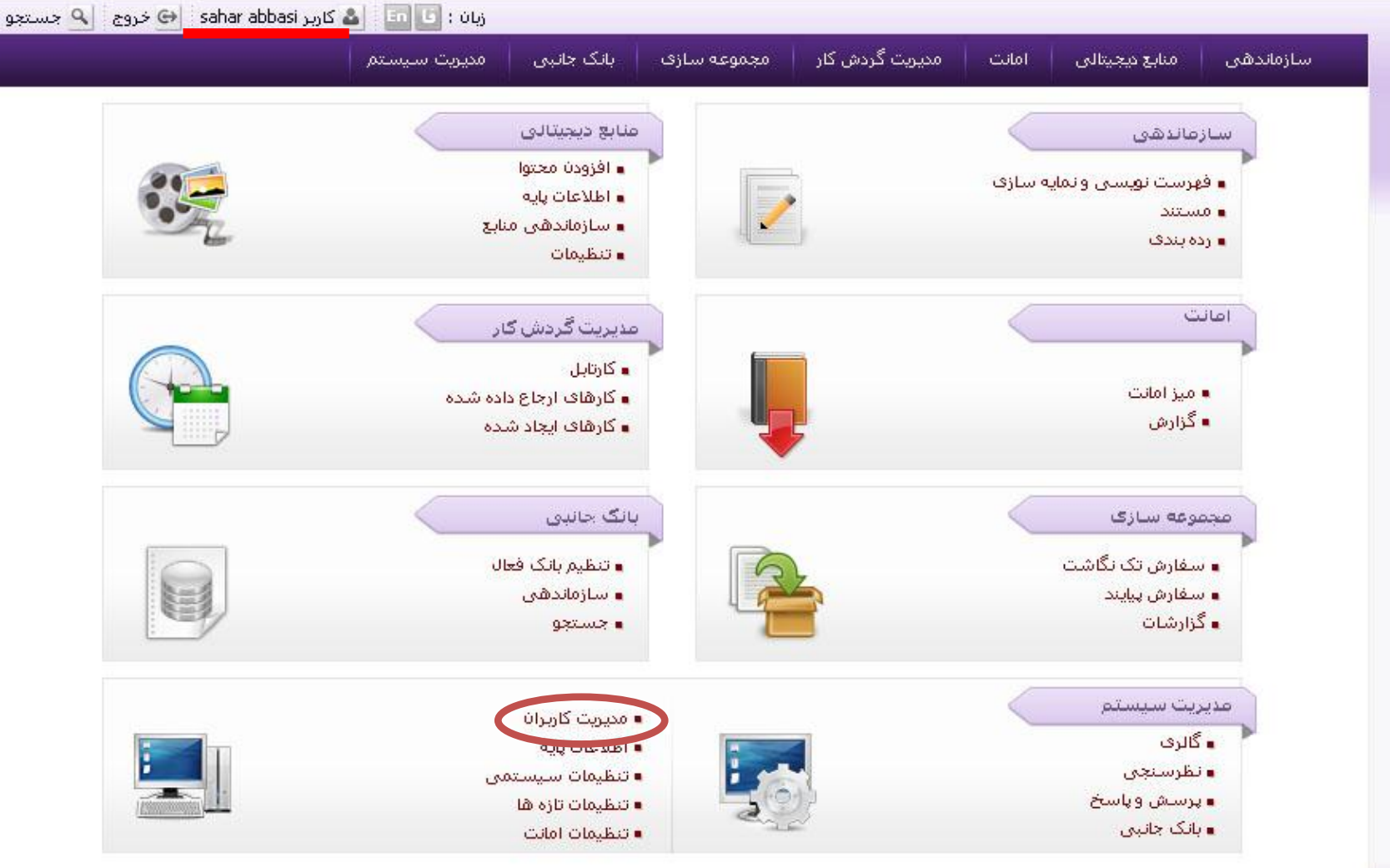

|                                                                                                    |                                                                                  | دانیں مدیریت سیستم                                                                                                    | مجموعه سازی اینک ا                                                              | ت 🚽 مدیریت گردش کار                                                                                                    | ماندهی منابع دیجیتالی امانت                                                                                                    | ساز                                                                 |                                           |
|----------------------------------------------------------------------------------------------------|----------------------------------------------------------------------------------|----------------------------------------------------------------------------------------------------|---------------------------------------------------------------------------------|----------------------------------------------------------------------------------------------------|----------------------------------------------------------------------------------------------------|---------------------------------------------------------------------|-------------------------------------------|
|                                                                                                    | ن   تنظیمات امان <mark>ت</mark>                                                  | عات پایه   تنظیمات تازه ها   تنظیمان                                                                                                    | دانبی   پرسش وپاسخ   اطلاء                                                      | لرسنجي   مديريت بانک ا                                                                                                    | • <b>کاربرات</b>   مدیریت گالری   مدیریت نظ                                                                                                    | مديريت                                                              |                                           |
| بازتشا                                                                                                    | جستجو                                                                            | T                                                                                                    | ••                                                                              | بران > حقیقی                                                                                                    | میستم > مدیریت کاربران > لیست کار<br>های جستجو                                                                                                    | مدیریت س<br><b>▼ فاکتور</b>                                         | رس ادرفش                                  |
|                                                                                                    |                                                                                  | 8                                                                                                    | واحد :                                                                          |                                                                                                    | نام :                                                                                                    |                                                                     |                                           |
|                                                                                                    |                                                                                  | 5                                                                                                    | كتابخانه :                                                                      | 8                                                                                                    | مليت:                                                                                                    | 6                                                                   | ی کاربری                                  |
|                                                                                                    |                                                                                  |                                                                                                    | نقش؛                                                                            |                                                                                                    | نام کاربری :                                                                                                    | -                                                                   | قای ارسال و پیگیری                        |
|                                                                                                    |                                                                                  |                                                                                                    |                                                                                 | ~                                                                                                    | وضعيت :                                                                                                    |                                                                     | ای دسترسی                                 |
|                                                                                                    |                                                                                  | <u>E</u> 7                                                                                                    | حروه:                                                                           | RESSO.                                                                                                    |                                                                                                    |                                                                     | ا و دسترسی ها                             |
|                                                                                                    |                                                                                  |                                                                                                    |                                                                                 |                                                                                                    |                                                                                                    | ▼حقيق                                                               | كارمندان                                  |
|                                                                                                    |                                                                                  |                                                                                                    |                                                                                 |                                                                                                    | 0                                                                                                    | Concernation of the                                                 |                                           |
|                                                                                                    |                                                                                  |                                                                                                    |                                                                                 |                                                                                                    |                                                                                                    |                                                                     | کاربران                                   |
| تای بعدی                                                                                                    | 25 💌 3084                                                                        | 🔹 قبلى 1-25 از 1                                                                                                    |                                                                                 | 1                                                                                                    |                                                                                                    |                                                                     | اکاربران<br>ست های عضویت                  |
| تای بعدی<br>عملی                                                                                                | 25 💽 3084<br>وضعیت                                                               | <ul> <li>قبلی</li> <li>علیت</li> </ul>                                                                                                    | تاريخ ايجاد                                                                     | نام گاربری                                                                                                    | نام                                                                                                    | رديف                                                                | اکاربران<br>ست های عضویت<br>۱. ها         |
| تای بعدی<br>عملیا                                                                                               | 25 💉 3084<br>وضعیت<br>فعال                                                       | <ul> <li>قبلی</li> <li>علیت</li> <li>واحد سازمانی 1</li> </ul>                                                                                                    | تاریخ ایجاد<br>/                                                                | نام گاربری<br>real 11                                                                                                    | نام<br>real 11 real 11                                                                                                    | رديف<br>1                                                           | اکاربران<br>ست های عضویت<br>ل ها          |
| تای بعدی<br>عملیا<br>کی کی کی کی کی کی کی کی کی کی کی کی کی ک                                                   | 25 💉 3084<br>وضعیت<br>فعال<br>فعال                                               | <ul> <li>قبلی 25-1 از 1</li> <li>ملیت</li> <li>واحد سازمانی 1</li> <li>ایرانی</li> </ul>                                                                                                    | تاریخ ایجاد<br>//<br>/                                                          | نام کاربری<br>real 11<br>parirokh                                                                                                    | نام<br>real 11 real 11<br>پرېرځ حيدرې                                                                                                    | رديف<br>1<br>2                                                      | اکاربران<br>ست های عضویت<br>ل ها<br>ضویت  |
| تای بعدی<br>عمل<br>کی کے<br>کی کے<br>کے کے                                                                      | 25 💽 3084<br>وضعیت<br>فعال<br>فعال                                               | <ul> <li>قبلی</li> <li>قبلی</li> <li>علیت</li> <li>واحد سازمانی 1</li> <li>ایرانی</li> <li>ایتالیایی</li> </ul>                                                                                                    | تاریخ ایجاد<br>//<br>//<br>//                                                   | تام کاربزی<br>real 11<br>parirokh<br>oiuyuy                                                                                                    | نام<br>real 11 real 11<br>پریرخ حیدری<br>tgjh rth                                                                                                    | رديف<br>1<br>2<br>3                                                 | اکاربران<br>ست های عضویت<br>ل ها<br>فویت  |
| تای بعدی<br>عملہ<br>1 1 1<br>1 1<br>1 1<br>1 1<br>1 1<br>1 1<br>1 1<br>1 1<br>1 1                               | 25 💉 3084<br>وضعیت<br>فعال<br>فعال<br>فعال                                       | <ul> <li>قبلی 25-1 از 1</li> <li>ملیت</li> <li>واحد سازمانی 1</li> <li>ایرانی</li> <li>ایتالیایی</li> <li>ایتالیایی</li> </ul>                                                                                                    | تاریخ ایجاد<br>//<br>//<br>//                                                   | نام گاربری<br>real 11<br>parirokh<br>oiuyuy<br>mojgan                                                                                               | نام<br>real 11 real 11<br>پریرخ حیدری<br>tgjh rth<br>مژگانه میرباقریb                                                                                                    | رديف<br>1<br>2<br>3<br>4                                            | اکاربران<br>ست های عضویت<br>ل ها<br>نبویت |
| تای بعدی<br>عملی<br>1 1 1<br>1 1<br>1 1<br>1 1<br>1 1<br>1 1<br>1 1<br>1 1<br>1 1                               | 25 💉 3084<br>وضعیت<br>العا<br>العا<br>العا<br>العا                               | <ul> <li>قبلی</li> <li>قبلی</li> <li>علیت</li> <li>واحد سازمانی 1</li> <li>ایرانی</li> <li>ایتالیایی</li> <li>ایتالیایی</li> <li>ایتالیایی</li> <li>ایرانی</li> </ul>                                                                                                    | تاريخ ايجاد<br><br><br><br>                                                     | تام کاربری<br>real 11<br>parirokh<br>oiuyuy<br>mojgan<br>0011569549                                                                                 | نام<br>real 11 real 11<br>پریرخ حیدری<br>tgjh rth<br>مژگانه میرباقریه<br>حسین امیری پریان                                                                                                    | ردیف<br>1<br>2<br>3<br>4<br>5                                       | اکاربران<br>ست های عضویت<br>ل ها<br>نبویت |
| تای بعدی<br>عمل<br>ش 1<br>ش 1<br>ش 1<br>ش 1<br>ش 1                                                              | 25 <u>ح</u> 3084<br>وضعیت<br>العف<br>العف<br>العف<br>العف<br>العف                | <ul> <li>قبلی</li> <li>قبلی</li> <li>علیت</li> <li>واحد سازمانی 1</li> <li>ایرانی</li> <li>ایتالیایی</li> <li>ایتالیایی</li> <li>ایتالیایی</li> <li>ایرانی</li> <li>ایرانی</li> <li>واحد سازمانی 1</li> </ul>                                                                                                    | تاریخ ایجاد<br>//<br>//<br>//<br>-//<br>۱۳۹+/+۲/۲+                              | تام کاربزی<br>real 11<br>parirokh<br>oiuyuy<br>mojgan<br>0011569549<br>real 20                                                                      | نام<br>real 11 real 11<br>پریزخ حیدری<br>tgjh rth<br>مرگانه میرباقری d<br>حسین امیری پریان<br>real 20 real 20                                                                                      | رديف<br>1<br>2<br>3<br>4<br>5<br>6                                  | اکاربران<br>ست های عضویت<br>ل ها<br>فویت  |
| تای بعدی<br>عمل<br>ش 1<br>ش 1<br>ش 1<br>ش 1<br>س 1<br>س 1<br>س 1<br>س 1<br>س 1<br>س 1<br>س 1<br>س 1<br>س 1<br>س | 25 3084<br>وضعیت<br>الحف<br>الحف<br>الحف<br>الحف<br>الحف<br>الحف                 | <ul> <li>قبلی</li> <li>قبلی</li> <li>علیت</li> <li>واحد سازمانی 1</li> <li>ایرانی</li> <li>ایتالیایی</li> <li>ایرانی</li> <li>ایرانی</li> <li>ایرانی</li> <li>ایرانی</li> <li>ایرانی</li> <li>ایرانی</li> <li>ایرانی</li> </ul>                                                                                                    | تاریخ ایجاد<br>//<br>//<br>//<br>۱۲۹+/+۲/۲+<br>//                               | تام گاربزی<br>real 11<br>parirokh<br>oiuyuy<br>mojgan<br>0011569549<br>real 20<br>dina123                                                           | نام<br>real 11 real 11<br>پریرخ حیدری<br>tgjh rth<br>مژگانه میراقری d<br>حسین امیری پریان<br>real 20 real 20<br>دینا محمدی                                                                         | ردیف<br>1<br>2<br>3<br>4<br>5<br>6<br>7                             | اکاربران<br>ست های عضویت<br>ل ها<br>نویت  |
| تای بعدی<br>عمل<br>ش 1<br>ش 1<br>ش 1<br>ش 1<br>ش 1<br>ڈ ش                                                       | 25 3084<br>وضعیت<br>العف<br>العف<br>العف<br>العف<br>العف<br>العف<br>العف         | <ul> <li>قبلی</li> <li>قبلی</li> <li>علیت</li> <li>واحد سازمانی 1</li> <li>ایرانی</li> <li>ایتالیایی</li> <li>ایتالیایی</li> <li>ایتالیایی</li> <li>ایرانی</li> <li>ایرانی</li> <li>ایرانی</li> <li>ایرانی</li> <li>ایرانی</li> </ul>                                                                                                    | تاريخ ايجاد<br><br><br><br><br><br>۱۲۹+/+۲/۲+<br><br>                           | تام کاربری<br>real 11<br>parirokh<br>oiuyuy<br>mojgan<br>0011569549<br>real 20<br>dina123<br>melina                                                 | نام<br>real 11 real 11<br>پریرخ حیدری<br>tgjh rth<br>مژگانه میرباقریه<br>مرگانه میرباقری<br>حسین امیری پریان<br>real 20 real 20<br>دینا محمدی<br>ملینا احمدی                                       | ردیف<br>1<br>2<br>3<br>4<br>5<br>6<br>7<br>8                        | اکاربران<br>ست های عضویت<br>ل ها<br>نبویت |
|                                                                                                    | 25 3084<br>وضعیت<br>الحف<br>الحف<br>الحف<br>الحف<br>الحف<br>الحف<br>الحف<br>الحف | <ul> <li>قبلی</li> <li>قبلی</li> <li>علیت</li> <li>واحد سازمانی 1</li> <li>ایرانی</li> <li>ایرانی</li> <li>واحد سازمانی 1</li> <li>ایرانی</li> <li>ایرانی</li> <li>ایرانی</li> <li>ایرانی</li> <li>ایرانی</li> <li>ایرانی</li> <li>ایرانی</li> <li>ایرانی</li> <li>ایرانی</li> </ul>                                                                                                    | تاريخ ايجاد<br>//<br>//<br>//<br>۱۲۹+/+۲/۲+<br>//<br>//<br>//                   | تام گاربزی<br>real 11<br>parirokh<br>oiuyuy<br>mojgan<br>0011569549<br>real 20<br>dina123<br>melina<br>1234123423                                   | نام<br>real 11 real 11<br>پریزخ حیدری<br>tgjh rth<br>مژگانه میرباقریb<br>مرگانه میرباقری ریان<br>real 20 real 20<br>مینا محمدی<br>مینا محمدی<br>1234123423 1234123423                              | رديف<br>1<br>2<br>3<br>4<br>5<br>6<br>7<br>8<br>9                   | اکاربران<br>ست های عضویت<br>ل ها<br>فویت  |
| تای بعدی<br>عمل<br>ش 1<br>ش 1<br>ش 1<br>ش 1<br>ش 1<br>ش 1<br>1<br>1<br>1<br>1<br>1<br>1<br>1<br>1               | 25 3084<br>وضعیت<br>العٰ<br>العٰ<br>العٰ<br>العٰ<br>العٰ<br>العٰ<br>العٰ         | <ul> <li>قبلی</li> <li>قبلی</li> <li>علیت</li> <li>واحد سازمانی 1</li> <li>ایرانی</li> <li>ایرانی</li> <li>ایرانی</li> <li>ایرانی</li> <li>ایرانی</li> <li>ایرانی</li> <li>ایرانی</li> <li>ایرانی</li> <li>ایرانی</li> <li>ایرانی</li> <li>ایرانی</li> <li>ایرانی</li> <li>ایرانی</li> <li>ایرانی</li> <li>ایرانی</li> <li>ایرانی</li> <li>ایرانی</li> <li>ایرانی</li> </ul>                                                                                                    | تاريخ ايجاد<br>//<br>//<br>//<br>//<br>۱۲۹+/+۲/۲+<br>//<br>//<br>//             | تام گاربزی<br>real 11<br>parirokh<br>oiuyuy<br>mojgan<br>0011569549<br>real 20<br>dina123<br>melina<br>1234123423<br>reza123                        | نام<br>real 11 real 11<br>پریرخ حیدری<br>tgjh rth<br>مرگانل میرباقری d<br>میری امیری پریان<br>real 20 real 20<br>دینا محمدی<br>ملینا احمدی<br>1234123423 1234123423                                | ردیف<br>1<br>2<br>3<br>4<br>5<br>6<br>7<br>8<br>9<br>10             | اکاربران<br>ست های عضوت<br>ل ها<br>نبویت  |
|                                                                                                    | 25 3084<br>وضعیت<br>العف<br>العف<br>العف<br>العف<br>العف<br>العف<br>العف<br>العف | <ul> <li>قبلی</li> <li>قبلی</li> <li>علیت</li> <li>واحد سازمانی 1</li> <li>ایرانی</li> <li>ایرانی</li> </ul> | تاريخ ايجاد<br>//<br>//<br>//<br>-//<br>١٢٩+/+٢/٢+<br>//<br>//<br>//<br>//      | تام گاربزی<br>real 11<br>parirokh<br>oiuyuy<br>mojgan<br>0011569549<br>real 20<br>dina123<br>melina<br>1234123423<br>reza123<br>parastoo            | نام<br>real 11 real 11<br>پریزخ حیدری<br>tgjh rth<br>مریاقری d<br>میرانقری پریان<br>real 20 real 20<br>ملینا احمدی<br>ملینا احمدی<br>رضا جمشششش<br>پریسا پرستوبی                                   | ردیف<br>1<br>2<br>3<br>4<br>5<br>6<br>7<br>8<br>9<br>10<br>11       | باکاربران<br>ست های عضوت<br>ل ها<br>ضویت  |
|                                                                                                    | 25 3004<br>وضعیت<br>الحف<br>الحف<br>الحف<br>الحف<br>الحف<br>الحف<br>الحف<br>الحف | <ul> <li>قبلی</li> <li>قبلی</li> <li>علیت</li> <li>واحد سازمانی 1</li> <li>ایرانی</li> <li>ایرانی</li> </ul> | تاريخ ايجاد<br><br><br><br><br><br>۱۳۹+/+۲/۲+<br><br><br><br><br><br>۱۳۹+/+۲/۱۵ | نام کاربزی<br>real 11<br>parirokh<br>oiuyuy<br>mojgan<br>0011569549<br>real 20<br>dina123<br>melina<br>1234123423<br>reza123<br>parastoo<br>user152 | نام<br>بریرخ حیدری<br>پریرخ حیدری<br>درگانله میرباقریله<br>مرگانله میرباقری م<br>دسین امیری پریان<br>real 20 real 20<br>دمینا محمدی<br>مینا محمدی<br>درخا جمشششش<br>پریسا پرستویی<br>USER15 USER15 | ردیف<br>1<br>2<br>3<br>4<br>5<br>6<br>7<br>8<br>9<br>10<br>11<br>12 | یاکاربران<br>ست های عضوت<br>ل ها<br>ضویت  |
|                                       | سازماندهی                            | منابع دیجیتالی                                         | امانت                                      | مدیریت گردش کار              | مجموعه سازی      | بانک جانبی   | مديريت سيستم              |               |          |
|---------------------------------------|--------------------------------------|--------------------------------------------------------|--------------------------------------------|------------------------------|------------------|--------------|---------------------------|---------------|----------|
|                                       | مدیریت گاربرات  <br>مدیریت سیستم > م | مدیریت گالر <mark>ی</mark>   مد<br>مدیریت کاربران > لی | <mark>دیریت نظرسنج</mark><br>بست کاربران ⇒ | ی   مدیریت بانک جان<br>حقوقی | نبی   پرسش وپاسخ | اطلاعات پایه | تنظيمات تازه ها   تنظيمات | تنظيمات امانت |          |
|                                       | ▼ فاکتورهای جستجو                    | جو                                                     |                                            |                              |                  |              |                           | جستجو         | بازنشانی |
| روه های کاربری                        | نام :                                | 4.,                                                    |                                            |                              | واحد :           |              | <b>S</b>                  |               |          |
| گروه های ارسال <mark>و پ</mark> یگیری | مليت:                                | ic<br>nabad i                                          |                                            | 5                            | کتابخانه :       |              | <b>S</b> /                |               |          |
| وزه های دسترسی                        | ام کاربری :<br>وهم ست :              | nanau : ·                                              | ~                                          |                              | نقش:             |              |                           |               |          |
| فش ها و دسترسی ها                     |                                      |                                                        |                                            |                              | کروہ:            |              |                           |               |          |
| بست کارمندان                          | 🔻 حقوقی                              |                                                        |                                            |                              |                  |              |                           |               |          |
| لیست کاربران                          | رديف                                 | تام                                                    | οU                                         | کاربری                       | تاريخ ايجاد      |              | مليت                      | وضعيت         | عطيات    |
| حقیقی<br>حقوقی                        | 1 مرکز ملی ج                         | جهانی شدن                                              |                                            | nahad                        | ۱۳۹۱/۰۸/۱۷       |              | ایرانی                    | فعال          |          |
| درخواست های عضویت                     |                                      |                                                        |                                            |                              |                  |              |                           |               |          |
| پروفایل ها                            |                                      |                                                        |                                            |                              |                  |              |                           |               |          |
| ارت عضویت                             |                                      |                                                        |                                            |                              |                  |              |                           |               |          |
| ارت عظوت                              |                                      |                                                        |                                            |                              |                  |              |                           |               |          |

| الزائران         مدیریت کاربران         مدیریت کاربیان کاربان         مدیریت کاربان         مدیری                                                                                                    | یارس<br>روه های کاربر<br>گروه های ارب<br>وزه های دست               |
|----------------------------------------------------------------------------------------------------|--------------------------------------------------------------------|
| الأراثي المعادي المعادي ا                                                                                                    | یارس<br>وه های کاربر<br>گروه های ارب<br>وزه های دست<br>نش ها و دست |
| بسنجو بازند<br>دی<br>ال و بیگیرد<br>سال و بیگیرد<br>سال و بیگیرد<br>سال و بیگیرد<br>سال و بیگیرد<br>سال و بیگیرد<br>سال و بیگیرد<br>سال و محیت :<br>سال و محیت :<br>سال و محیت                                                                                                    | روه های کاربر<br>گروه های ارب<br>وزه های دست<br>بش ها و دست        |
| یو<br>ی<br>سال وییگیرد<br>ترسی<br>ترسی<br>ان<br>ان<br>ان<br>ال وضعیت : سمار<br>ال وضعیت : سمار<br>ال وضعیت : سمار<br>ال ورد: این المار<br>ال ورد: این المار<br>ال ورد: این المار<br>ال ورد: این المار<br>ال ورد: این المار<br>ال ورد: این المار<br>ال ورد: این المار<br>ال ورد: این المار<br>ال وصعیت المار<br>ال وصعیت المار<br>ال وصعیت المار<br>ال وصعیت المار<br>ال وصعیت المار<br>ال وصعیت المار<br>ال وصعیت المار<br>ال وصعیت المار<br>ال وصعیت المار<br>ال وصعیت المار<br>ال وصعیت المار<br>ال وصعیت المار<br>ال وصعیت المار<br>ال وصعیت المار<br>ال وصیت المار<br>ال وصعیت المار<br>ال وصیت المار<br>ال وصیت ال وصیت المار<br>ال وصیت المار<br>ال وصیت المار<br>ال وصیت المار<br>ال وصیت المار<br>ال وصیت المار<br>ال وصیت المار<br>ال وصیت المار<br>ال وصیت المار<br>ال وصیت المار<br>ال وصیت المار<br>ال وصیت المار<br>ال وصیت ال وصیت المار<br>ال وصیت المار<br>ال وصیت المار<br>ال وصیت المار<br>ال وصیت المار<br>ال وصیت المار<br>ال وصیت المار<br>ال وصیت المار<br>ال وصیت المار<br>ال وصیت ال وصیت المار<br>ال وصیت المار<br>ال وصیت ال وصیت المار<br>ال وصیت المار<br>ال و | روه های کاربر<br>گروه های ارب<br>وزه های دست<br>نش ها و دست        |
| دی<br>سال و بیگیرد<br>ترسی ها<br>ترسی ها<br>ن<br>ن<br>ن<br>ن<br>او بر عفوت<br>ن<br>ن<br>ن<br>ن<br>ن<br>ن<br>ن<br>ن<br>ن<br>ن<br>ن<br>ن<br>ن<br>ن<br>ن<br>ن<br>ن<br>ن<br>ن                                                                                                    | روه های کاربر<br>گروه های ارب<br>وزه های دست<br>پش ها و دست        |
| سال و پيکيرى<br>ترسى شا<br>ترسى شا<br>ن<br>ن<br>الا يديفوت<br>الا يديفوت                                                                                                    | کروه های ارت<br>وزه های دست<br>نش ها و دست                         |
| درسی ها<br>درسی ها<br>ن<br>ن<br>ن<br>ن<br>دردیف تام<br>دردیف تام<br>دردیف تام<br>دردیف تام<br>دردیف تام<br>دردیف تام<br>دردیف تام<br>اد مرکز ملی جهانی شدن<br>اد مرکز ملی جهانی شدن<br>دردیف                                                                                                    | نوزه های دست<br>قش ها و دست                                        |
| درسی ها<br>ت<br>ن<br>دردیف تام کاربری تاریخ ایجاد ملیت وضعیت ع<br>۱ مرکز ملی جهانی شدن امام است ایرانی<br>۱ مرکز ملی جهانی شدن امام است ایرانی ایرانی                                                                                                    | فش ها و دسا                                                        |
| ن<br>ن<br>سردیف تام کاربری تاریخ ایجاد ملیت وضعیت عد<br>1 مرکز ملی جهانی شدن nahad ۱۱/۱۰/۱۳۱۱ ایرانی<br>الار عفریت                                                                                                    |                                                                    |
| ن<br>الديف تام گريرى تاريخ ايجاد مليت وضعيت عد<br>1 مركز ملى جهانى شدن nahad ايرانى<br>الا عفوت                                                                                                    | یست کارمندار<br>-                                                  |
| ۱ مرکز ملی جهانی شدن nahad ایرانی<br>۱۵ مرکز ملی جهانی شدن ۱۳۹۱/۰۸/۱۷ ایرانی<br>۱۵ مفریت                                                                                                    | اليست كاريرا/                                                      |
| الار وذريت                                                                                                    | حقیقی                                                              |
| 100.0C1S                                                                                                    | حقوفی                                                              |
| وبرايش                                                                                                    | درخواست ها<br>در در در                                             |
| نقش ها                                                                                                    | پروفایل ها                                                         |
| گروه های کاربری                                                                                                    | ارت عصوبت                                                          |
| توضيحات                                                                                                    |                                                                    |
| آدرس ها                                                                                                    |                                                                    |
| kuirgh ireh                                                                                                    | ngurehgiuhiul                                                      |
| درخواست عضویت                                                                                                    |                                                                    |

| سی 🔥 جستجو 👔 صفحه اصلی | sahar 😁 خروج 🖻 فارہ       | abbasi کاربر 👗    |                 |                              |                                  |                                   |                                                                 |                                                                                |
|------------------------|---------------------------|-------------------|-----------------|------------------------------|----------------------------------|-----------------------------------|-----------------------------------------------------------------|--------------------------------------------------------------------------------|
|                        | مديريت سيستم              | یانک جانبی        | مجموعه سازى     | مدیریت گردش کار              | ، امانت                          | منابع دیجیتالی                    | سازماندهی                                                       |                                                                                |
| ا   تنظیمات امانت      | تنظيمات تازه ها   تنظيمات | يخ   اطلاعات پايه | ببی   پرسش وپاس | ی   مدیریت بانک جان<br>حقوقی | مدیریت نظرسنجر<br>لیست کاربران » | مدیریت گالرف<br>مدیریت کاربران >  | <mark>مدیریت کاربران</mark><br>مدیریت سیستم ><br>▼ایجاد درخواست | <u>ارس</u> آذرفش                                                               |
| 2                      |                           |                   |                 |                              | شدن                              | مرکز ملی جهانی<br>سازمان<br>دولتی |                                                                 | گروه های کاربری                                                                |
| بارگذاری               |                           |                   |                 |                              | رى<br>۲                          | نهاد ریاست جمهو<br>امانت<br>امانت | سار                                                             | ◄ گروه های ارسال وپیگیری<br>حوزه های دسترس <mark>ا</mark><br>عش ها و دسترسی ها |
| <b>b</b>               |                           |                   | طرف تماس        | پيوست ھا                     | علاقه مندی ها                    | مبادله،اهدا<br>محقق<br>تماس ها    | آدرس ها                                                         | لیست کارمندان<br>• لیست کاربران                                                |
| <b>4</b> .             | فیایی عطیات               | منطقه حغرا        | کد پستی         | آدرس                         | شهر                              | یام<br>ش وجود ندارد               | ردیف<br>رکوردی برای نمایه                                       | حقیقی<br>حقوقی                                                                 |
|                        |                           |                   | طرف تماس        | پیوست ها                     | علاقه مندی ها                    | تماس ها                           | آدرس ها                                                         | ◄ درخواست های عضویت<br>◄ پروفایل ها                                            |
| ارسال درخواست انصراف   |                           |                   |                 |                              |                                  |                                   |                                                                 | کارت عضویت                                                                     |

| المعلم المعلمم                                                                                                    |                |          |                         |                          |                                    |                            |                 |                  | abbasi کاربر 🍐 | sahar 🖨 خروج                 | رسی 💊 جستجو 🛉     | صفحه اصل |
|----------------------------------------------------------------------------------------------------|----------------|----------|-------------------------|--------------------------|------------------------------------|----------------------------|-----------------|------------------|----------------|------------------------------|-------------------|----------|
| میریت گریران میریت گلردان بیشت کارران کی نیست کارران کی نیست کارنا کی نیست کارنا کی نیست کارنا کارنا کی نیست کارنا کی نیست کارنا کی کارنا کی نیست کارنا کی نیست کارنا کی نیست کارنا کی نیست کارنا کی نیست کارنا کی نیست کارنا کی نیست کارنا کی نیست کارنا کی کارنا کی نیست کارنا کی کارنا کی کارنا کی کا                                                                                                    |                |          | سازماندهی               | منابع                    | منابع دیجیتالی                     | امانت                      | مدیریت گردش کا  | مجموعه سازى      | بانک جانبی     | مديريت سيستم                 |                   |          |
| میریت سیستم ک مدین کاربران ۲ لیست کاربران ۲ خقوقی                                                                                                    |                |          | مدیریت کاربرا،          | ه   مديريت               | نيريت گالري   م                    | دیریت نظر <mark>س</mark> ن | ی   مدیریت بانک | لېي   پرسش وپاسه | اطلاعات پايه   | ۔<br>تنظیمات تازہ ھا   تنظیہ | ت   تنظيمات امانت |          |
| الیجاد درخواست<br>نوع سازمان : مرکز ملی جهلی شدن<br>نوع سازمان : دولتی<br>نوع سازمان : دولتی<br>نوع سازمان دولتی<br>نوع سازمان دولت دولتی | utur Ten       | LÜÖ      | مديريت سيستم            | > مدیریت ک               | ریت کاریران 🕞 لی                   | ست کاربران                 | حقوقی           |                  |                |                              |                   |          |
| نوی سازمان : سازمان : سازما                                                                                                    |                | Cum      | ▼ ایجاد درخواس          |                          |                                    |                            |                 |                  |                |                              |                   |          |
| وبیگیرد<br>وبیگیرد<br>ک<br>ک<br>ک<br>ک<br>ک<br>ک<br>ک<br>ک<br>ک<br>ک<br>ک<br>ک<br>ک<br>ک<br>ک<br>ک<br>ک<br>ک<br>ک                                                                                                    |                |          | نام سازمار              | : مرکز ملی               | ز ملی جهانی شد                     | دن                         |                 |                  |                |                              |                   |          |
| وبيگيرد<br>وبيگيرد<br>ن از از از از از از از از از از از از از                                                                                                    | ، های کاربری   |          | نوع سازمار              | : سازمان                 | ن <b>ا</b> ن                       |                            |                 |                  |                |                              | 2                 | ŕ        |
| ل المانت بالي المانت بالي المانت<br>المانت بالي المانت بالي المانت بالي المانت بالي المانت بالي المانت بالي المانت بالي المانت بالي المانت بالي المان بالي المانت بالي المانت بالي المانت بالي المانت بالي المانت بالي المانت بالي المانت بالي المانت بالي المانت بالي المانت                                                                                                    | وه های ارسال و | و پیگیری | هیت سازمار<br>ازمان ماد | : دولتی<br>: نهاد ماس    | ی<br>ریاست جمهوری                  |                            |                 |                  |                |                              |                   | _        |
| ن ها<br>ه مهرگان<br>کابغانه فردان<br>کنبغانه فردان<br>کنبغانه فردان<br>کنبغانه فردان<br>کنبغانه فردان<br>کنبغانه فردان<br>کنبغانه آزدش<br>میری<br>کنبغانه آزدمی<br>کنبغانه آزدمی<br>کنبخانه آزدمی<br>کنبخانه آزدمی<br>کنبخانه آزدمی<br>کنبخانه آزدمی<br>کنبخانه آزدمی<br>کنبخانه آزدمی<br>کنبخانه آزدمی<br>کنبخانه آزدمی<br>کنبخانه آزدمی<br>کنبخانه آزدمی<br>کنبخانه آزدم                                                                                 | ، های دسترسی   | ى        | در راه                  | ء ي.<br>: امانت          | نت                                 | ~                          |                 |                  |                |                              |                   |          |
|                                                                                                    | ، ها و دسترسی  | ی ها 🦰   |                         | ؛ مهرگان                 | رگان                               | ~                          |                 |                  |                |                              | بارگذاره          |          |
| آدرس ها       کتابخانه فراز         کتابخانه اسفند       کتابخانه فراز         ردیف       کتابخانه فراز         ردیف       کتابخانه فراز         منجانه اسفند       گتابخانه فراز         ردیف       کتابخانه فراز         منجانه اسفند       گتابخانه فراز         منجانه المالات       گتابخانه فراز         منجانه المالات       گتابخانه فراز         منجانه المالات       منجانه المالات         منجانه المالات       منجانه المالات         منجانه الم                                                                                                    | ت کارمندان     |          |                         | كتابخانه                 | بخانه بوستان حديا                  | ث                          |                 |                  |                |                              |                   |          |
|                                                                                                    | ىت گاردان      |          | آدرس ها                 | کتابخانه<br>کتابخانه     | بخانه فرناز<br>خانه اسفند          |                            |                 | طرف تماس         |                |                              |                   |          |
|                                                                                                    |                |          |                         | كتابغانه                 | بخانه فروردین<br>مانه در کنور بانو | کر میں                     | ( all the all   |                  | 14             |                              |                   |          |
| رکوردی برای نمایش<br>شبنم<br>آدرس ها<br>آدرس ها<br>وادر کتابخانه آزمایش<br>وادر کتابخانه آزرخش<br>وادر کتابخانه<br>وادر کتابخانه<br>وادر کتابخانه<br>وادر کتابخانه<br>وادر کتابخانه<br>وادر کتابخانه<br>وادر کتابخانه<br>وادر کتابخانه<br>وادر کتابخانه<br>وادر کتابخانه<br>وادر کتابخانه<br>وادر کتابخانه وزیرا میاس<br>وادر کتابخانه               سبنم<br>وادر کتابخانه وزیرا میاس<br>وادر کتابخانه وزیرا میاس<br>وادر کتاب میاس<br>وادر میاس<br>وادر کتاب میاس<br>وادر میاس<br>وادر میاس<br>وادر میاس<br>وادرا میاس<br>وادرا میاس<br>وادرا میاس<br>وادرا میاس<br>وادرا میاس                                                                                                    | عیعی           |          | رديف                    | کتابخانه                 | بخانه مردری دانس<br>بخانه (ز،ش)    | حكاة سيرار (ه              | ررای سیراری)    | کد پستی          | منطقه حغر      | افیایی عملیات                |                   |          |
| شویت             آدرس ها             آدرس ها             کتابخانه مرکزی نهاد ریاست جمهوری               طرف تماس                 آدرس ها               کتابخانه آزمایش               ازسال درخواست                 سنجی               کتابخانه آزمایش               ازسال درخواست                 سنجی               کتابخانه آزمایش               ازسال درخواست                 سنجی               کتابخانه آزمایش               ازسال درخواست                   سنجی                 سنجی                                                                                                    | تقوفى          |          | رکوردی برای نم          | یم کتابخانه :<br>بش بند  | بخانه تخصصی مر<br>بنه              | كز مطالعات ف               | سطين            |                  |                |                              |                   |          |
| کتابخانه مرکزی نهاد ریاست جمهوری         کتابخانه آزمایش           کتابخانه آزمایش         کتابخانه آزمایش           ما مرابع ازمایش         استانه درخواست           در ما مرا طبیعه         استانه درخواست           در خانجانه آذرخش         استانه درخواست           در خانجانه آذرخش         استانه درخواست           در خانجانه آذرخش         استانه درخواست           در خانجانه آذرخش         استانه درخواست           در خانجانه در خانجانه در خانجا                                                                                                    | خواست های عد   | عضويت    | آدرس ها                 | بوشهر                    | بيبير<br>نيهر                      |                            |                 | طرف تماس         |                |                              |                   |          |
| کتابخانه آذرخش<br>علوم ماورا طبیعه<br>واحد کتابخانه<br>کتابخانه فرمایی در مومری                                                                                                    | وفایل ها       |          | 20359                   | کتابخانه<br>   کتابخانه  | بخانه مرکزی نهاد<br>بخانه آزمانش   | رياست جمهو                 | ى               | 19 (A)           |                |                              |                   |          |
| علوم ماورا طبيعة<br>واحد كتابغانه<br>كتابخانه ونهاد ماست جمهمدي                                                                                                    | ، عضویت        |          |                         | كتابغانه                 | بخانه آذرخش                        |                            |                 |                  |                |                              | ارسال درخواست     | انصراف   |
| Zzi zi pi si z u z u z u z u z u z u z u z u z u z                                                                                                    |                |          | 1                       | ا علوم مار<br>اواحد کتار | وم ماورا طبیعه<br>دد کتانخانه      |                            |                 |                  |                |                              |                   |          |
|                                                                                                    |                |          |                         | كتابخانه                 | بخانه نهاد رياست                   | جمهورى                     |                 |                  |                |                              |                   |          |
| کتابخانه مجلس<br>اعلوم حدیث                                                                                                    |                |          |                         | ا دتابخانه<br>ا علوم حد  | بخانه مجلس<br>مم حديث              |                            |                 |                  |                |                              |                   |          |
| kuirgh کتابخانه پاسارگاد                                                                                                    | h irehgurehgiu | kuirgh   |                         | كتابخانه                 | بخانه پاسارگاد                     |                            |                 |                  |                |                              |                   |          |
| کتابخانه اسراء<br>اکتابخانه سازمان فناوری                                                                                                    |                |          |                         | کتابخانه<br>کتابخانه     | بخانه استراء<br>بخانه سازمان فناو  | ىرى                        | P               |                  |                |                              |                   |          |

| sahar abbas 🕞 خروج 🖮 فارسی 🔍 جستجو 🍙 صفحه اصلی   | کاربر is 🏜            |                       |                  |                         |                                 |                           |
|--------------------------------------------------|-----------------------|-----------------------|------------------|-------------------------|---------------------------------|---------------------------|
|                                                  | نجموعه سازی اینک جانب | مدیریت گردش کار 🔰 ہ   | ی امانت ا        | منابع ديجيتال           | سازماندھی                       |                           |
| پایه   تنظیمات تازه ها   تنظیمات   تنظیمات امانت | پرسش وپاسخ   اطلاعات  | ں   مدیریت بانک جانبی | مديريت نظرسنجي   | مديريت گالرى            | مدیریت کاربرات                  |                           |
|                                                  |                       | حقوقی                 | > لیست کاربران > | مدیریت کاربران          | مديريت سايستم >                 | يارس اذرفش                |
|                                                  |                       |                       |                  |                         | ▼ ایجاد درخواست                 |                           |
|                                                  |                       |                       | ں شدن            | مرکز ملی جهانی          | نام سازمان :                    |                           |
|                                                  |                       |                       |                  | سازمان<br>دمانه         | نوع سازمان :<br>ماھیتہ سازمان : | گروه های کاربری           |
| <u> </u>                                         |                       |                       | بورى             | دوسی<br>انهاد ریاست جمع | سازمان مادر :                   | ◄ گروه های ارسال و پیگیری |
|                                                  |                       |                       | ~                | امانت                   | درخواست برای :                  | خوزه های دسترسی           |
| بارگذارک                                         |                       |                       | ~                | مهرگان                  | واحد :                          | نقش ها و دسترسی ها        |
|                                                  | 1                     | 5 1 IS 11 .           | 12 0             | 15 1                    | 15                              | ليست كارمندان             |
| <b>L</b> A                                       | ، بماس                | پيوست شا طرقا         | שעפא סובט מו     | ىماس ھا                 | ادرس ها                         | ד لیست کاربران            |
| و جو افراره . عملیات                             | گریستون ونطق          | آجرس ر                | شعد              | ol                      | ا الم                           | حقیقی                     |
|                                                  |                       | (1)-)                 |                  | دم<br>بن وجود ندارد     | رکوردی برای نمان:               | حقوقى                     |
|                                                  | ر تماس                | بيوست ها طرف          | علاقه مندى ها    | تماس ها                 | آدرس ها                         | ◄ درخواست های عضویت       |
|                                                  |                       |                       |                  |                         |                                 | ◄ پروفایل ها              |
| ارسال درخواست 🚺 انصراف                           |                       |                       |                  |                         |                                 | کارت عضویت                |
|                                                  |                       |                       |                  |                         |                                 |                           |
|                                                  |                       |                       |                  |                         |                                 |                           |

| sahar abt 🕑 خروج 🖽 فارسی 🕓 جستچو 💼 صفحه اصلای | asi کاربر ا                                                                                                    |                                                                                                    |                                                                                                    |
|-----------------------------------------------|----------------------------------------------------------------------------------------------------|----------------------------------------------------------------------------------------------------|----------------------------------------------------------------------------------------------------|
| مدیریت سیستم                                  | امانت مدیریت گردش کار مجموعه سازی بانک جانبی                                                                                            | سازماندهی منابع بیجیتالی                                                                                                    |                                                                                                    |
| ه   تنظیمات تازه ها   تنظیمات   تنظیمات امانت | مدیریت نظرسنجی   مدیریت بانک جانبی   پرسش و پاسخ   اطلاعات پای<br>لیست کاربران = حقوقی                                                  | مدیریت کاربراٹ   مدیریت گالری  )<br>مدیریت سیستم ⊳ مدیریت کاربران ><br>▼ایجاد درخواست                                                                                                    | يارس آذرفش                                                                                                    |
| یکی ایک ایک ایک ایک ایک ایک ایک ایک ایک       | نیدن<br>ی<br>ا<br>ی<br>درخواست شما با عوفقیت ارسال شد. درخواست<br>در اسرع وقت بررسی خواهد شد و نتیجه به شما<br>اطلاع داده میشود<br>تیبی | نام سازمان : مرکز علی جهانی ،<br>نوع سازمان : دولتی<br>سازمان مادر : نهاد ریاست جمهور<br>درخواست برای : امانت<br>واحد : مهرگان<br>آدرس ها تماس ها ع<br>رکوردی برای نمایش وجود ندارد<br>آدرس ها تماس ها ع | گروه های کاربری<br>• گروه های ارسال و پیگیری<br>خوزه های دسترسی<br>نقش ها و دسترسی ها<br>بیست کارمندان<br>• لیست کاربران<br>حقوقی<br>• درخواست های عضویت<br>• بروفایل ها<br>کارت عضویت |

در خواست عضوبت کارمند

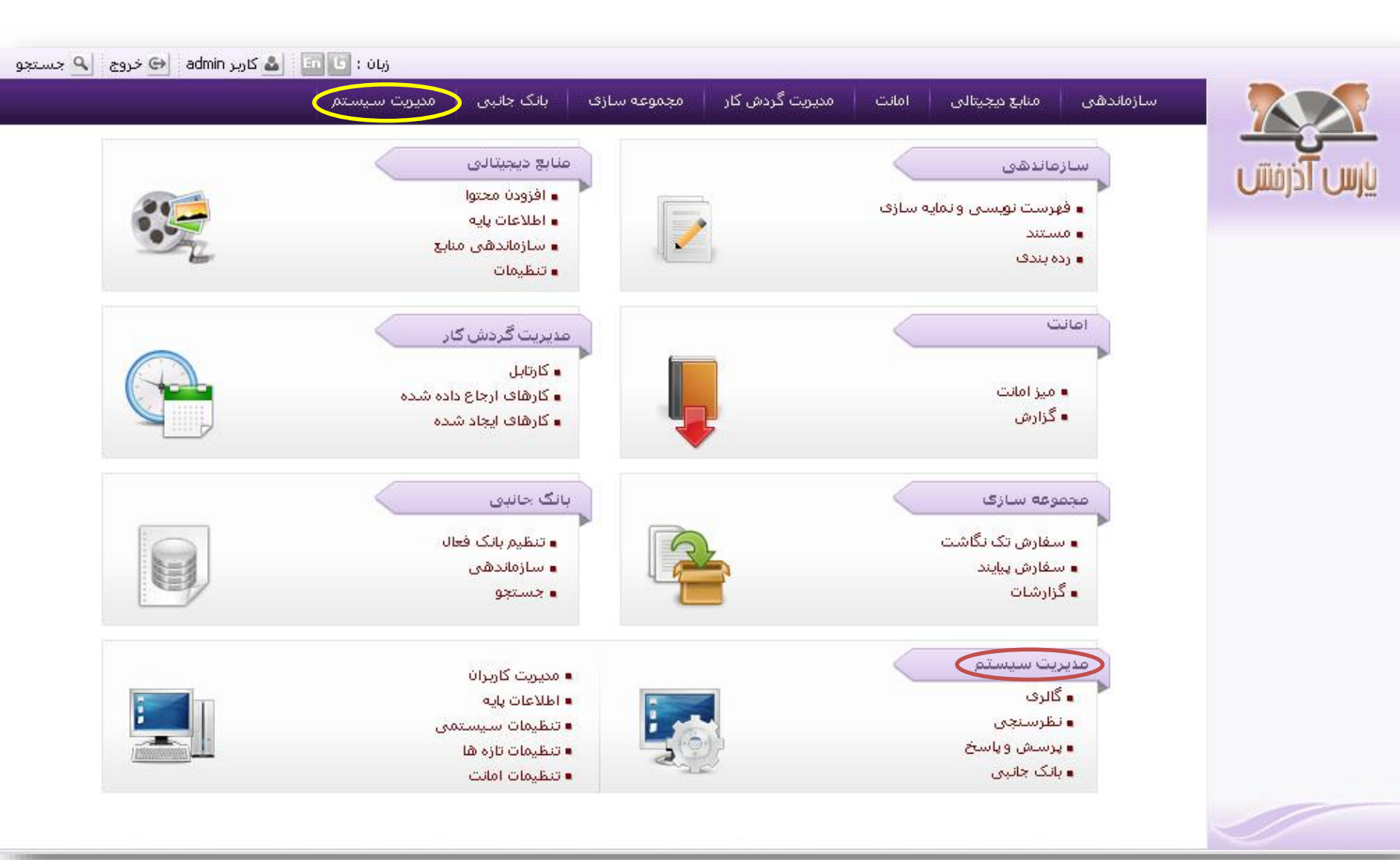

|            |                                                                       |                                                                                                    | an early and                                                                                                    | 1 1 1                                                                                                    |                   |                                                                                                    | 100                                                                             | D-6                                |
|------------|-----------------------------------------------------------------------|----------------------------------------------------------------------------------------------------|----------------------------------------------------------------------------------------------------|----------------------------------------------------------------------------------------------------|-------------------|----------------------------------------------------------------------------------------------------|---------------------------------------------------------------------------------|------------------------------------|
|            |                                                                       | الما مديريت سيستم                                                                                                    | وعه سازی اینک جان                                                                                                    | مدیریت کردش کار مجد                                                                                                    | امانت             | زماندهی منابع دیجیتالی                                                                                                    | յեա                                                                             |                                    |
|            | تنظيمات امانت                                                         | ، پایه   تنظیمات تازه ها   تنظیمات                                                                                                    | برسيش وياسخ   اطلاعات                                                                                                    | <mark>ں</mark>   مدیریت بانک جانبی   ب                                                                                                    | مديريت نظرسنجى    | • کاربرات   مدیریت گالری                                                                                                    | مديريت                                                                          |                                    |
|            |                                                                       |                                                                                                    |                                                                                                    |                                                                                                    | لیست کارمندان -   | سیستم » مدیریت کاربران »                                                                                                    | مديريت لا                                                                       |                                    |
| بازنشانی   | جستجو                                                                 |                                                                                                    |                                                                                                    |                                                                                                    |                   | رهای جستجو                                                                                                    | 🔻 فاکتور                                                                        | 0-1 0-1:                           |
|            |                                                                       | <b>B</b>                                                                                                    | دد :                                                                                                    | وا                                                                                                    |                   | نام :                                                                                                    |                                                                                 |                                    |
|            |                                                                       |                                                                                                    | 1.01                                                                                                    | 2. Jost 🔽                                                                                                    |                   | trade                                                                                                    |                                                                                 | قاف کاربری                         |
|            |                                                                       | <u> </u>                                                                                                    |                                                                                                    | sina 🔊                                                                                                    |                   | الم کار م                                                                                                    |                                                                                 | ه های ارسال <mark>و پ</mark> یگیری |
|            |                                                                       | 15 ju                                                                                                    | ش:<br>                                                                                                    | فا                                                                                                    |                   | ر بر بری .                                                                                                    |                                                                                 | های دسترسی                         |
|            |                                                                       | 100 m                                                                                                    | روه:                                                                                                    | 5                                                                                                    | Y                 | وضعيت :                                                                                                    |                                                                                 | ها و دسترسی ها                     |
|            |                                                                       |                                                                                                    |                                                                                                    |                                                                                                    |                   | ، گلرم بدان                                                                                                    |                                                                                 | ن کارمندان                         |
|            | -                                                                     |                                                                                                    |                                                                                                    |                                                                                                    |                   |                                                                                                    | • •                                                                             | یت کاربران                         |
| : تاف بعدف | 25 💉 317                                                              | < قبلى 1-25 از 7                                                                                                    |                                                                                                    |                                                                                                    |                   |                                                                                                    |                                                                                 |                                    |
|            |                                                                       |                                                                                                    |                                                                                                    |                                                                                                    |                   |                                                                                                    |                                                                                 | L (11.235-1 \$100-1 + 0.000)       |
| عملياء     | وضعيت                                                                 | ملیت                                                                                                    | تاريخ ايجاد                                                                                                    | ر کاربری                                                                                                    | οU                | نام                                                                                                    | رديف                                                                            | است سای عموبت                      |
| عمليا،     | وضعیت<br>ف <del>ع</del> ال                                            | ملیت<br>ایرانی                                                                                                    | تاریخ ایجاد<br>۱۳۹۰/۰۳/۰۷                                                                                                    | ر گاربری<br>sm123                                                                                                    | οÚ                | نام<br>سیروس مدرستی                                                                                                    | رديف<br>1                                                                       | واست سای عضویت<br>ایل ها           |
|            | وضعیت<br>فعال<br>فعال                                                 | ملیت<br>ایرانی<br>default nationality                                                                                                    | تاریخ ایجاد<br>۱۲۹۰/۰۳/۰۷<br>                                                                                                    | ر کاربری<br>sm123<br>karmand                                                                                                    | oU                | نام<br>سیروس مدرستی<br>پارس آذرخش                                                                                                    | ردیف<br>1<br>2                                                                  | راست های عمریت<br>ایل ها<br>عضویت  |
|            | وضعیت<br>فعال<br>فعال<br>فعال                                         | علیت<br>ایرانی<br>default nationality<br>ایرانی                                                                                                    | تاریخ ایجاد<br>۱۳۹۰/۰۲/۰۷<br>/<br>۱۳۹۰/۰۱/۲۲                                                                                                    | ر کاربری<br>sm123<br>karmand<br>mohamad                                                                                                    | οU                | نام<br>سیروس مدرسی<br>پارس آذرخش<br>محمد مجمدی                                                                                                    | رديف<br>1<br>2<br>3                                                             | رست های عمریت<br>ایل ها<br>عضویت   |
|            | وضعیت<br>فعال<br>فعال<br>فعال<br>فعال                                 | علیت<br>ایرانی<br>default nationality<br>ایرانی<br>default nationality                                                                                                    | تاریخ ایجاد<br>۱۳۹۰/۰۲/۰۷<br><br>۱۲۹۰/۰۱/۲۲<br>۱۲۹۰/۰۶/۰۲                                                                                             | ر کاربری<br>sm123<br>karmand<br>mohamad<br>karimi                                                                                                    | U                 | نام<br>سیروس مدرسی<br>پارس آذرخش<br>محمد محمدی<br>م کریمی                                                                                                    | رديف<br>1<br>2<br>3<br>4                                                        | وست سای عمورت<br>ایل ها<br>عضورت   |
|            | وضعیت<br>فعال<br>فعال<br>فعال<br>فعال                                 | ملیت<br>ایرانی<br>default nationality<br>ایرانی<br>default nationality<br>ایرانی                                                                                                | تاریخ ایجاد<br>۱۳۹۰/۰۲/۰۷<br>/<br>۱۳۹۰/۰۱/۲۲<br>۱۳۸۹/۰۶/۰۲<br>۱۳۹۰/۰۲/۲۹                                                                              | ر کاربری<br>sm123<br>karmand<br>mohamad<br>karimi<br>bahman                                                                                                    | U                 | نام<br>سیروس مدرسی<br>پارس آذرخش<br>محمد مجمدی<br>م کریمی<br>عباس مهدوی                                                                                                    | رديف<br>1<br>2<br>3<br>4<br>5                                                   | رست سای عمریت<br>ایل ها<br>عضویت   |
|            | وضعیت<br>فعال<br>فعال<br>فعال<br>فعال<br>فعال                         | علیت<br>ایرانی<br>default nationality<br>ایرانی<br>ایرانی<br>ایرانی                                                                                                    | تاریخ ایجاد<br>۱۳۹۰/۰۳/۰۷<br>/<br>۱۲۹۰/۰۱/۲۲<br>۱۲۸۹/۰۶/۰۲<br>۱۲۹۰/۰۲/۲۹<br>۱۲۹۰/۰۲/۲۲                                                                | ر گاربری<br>sm123<br>karmand<br>mohamad<br>karimi<br>bahman<br>barbadshamisa91                                                                                                    | рU<br>109         | نام<br>سیروس مدرسی<br>پارس آذرخش<br>محمد محمدی<br>مرکریمی<br>عباس مهدوی<br>بارید شمیسا                                                                                                    | رديف<br>1<br>2<br>3<br>4<br>5<br>6                                              | رست سای عمرین<br>یل ها<br>عضویت    |
|            | وضعیت<br>فعال<br>فعال<br>فعال<br>فعال<br>فعال<br>فعال                 | طیت<br>ایرانی<br>default nationality<br>ایرانی<br>ایرانی<br>ایرانی<br>ایرانی                                                                                                    | تاریخ ایجاد<br>۱۲۹۰/۰۲/۰۷<br><br>۱۲۹۰/۰۱/۲۲<br>۱۲۹۰/۰۶/۰۲<br>۱۲۹۰/۰۲/۲۹<br>۱۲۹۰/۰۲/۲۲                                                                 | ر کاربری<br>sm123<br>karmand<br>mohamad<br>karimi<br>bahman<br>barbadshamisa91<br>baakhlagh                                                                                           | 109               | نام<br>سیروس مدرسی<br>پارس آذرخش<br>محمد محمدی<br>م کریمی<br>م کریمی<br>بارید شمیسا<br>بااخلاق بااخلاق                                                                                                    | ردیقہ<br>1<br>2<br>3<br>4<br>5<br>6<br>7                                        | رست های عمرین<br>بیل ها<br>عضویت   |
|            | وضعیت<br>فعال<br>فعال<br>فعال<br>فعال<br>فعال<br>فعال                 | طیت<br>ایرانی<br>default nationality<br>ایرانی<br>ایرانی<br>ایرانی<br>ایرانی                                                                                                    | تاریخ ایجاد<br>۱۲۹۰/۰۲/۰۷<br>۱۲۹۰/۰۱/۲۲<br>۱۲۹۰/۰۶/۰۲<br>۱۲۹۰/۰۲/۲۹<br>۱۲۹۰/۰۲/۲۲<br>۱۲۹۰/۰۲/۲۲                                                       | ر کاربری<br>sm123<br>karmand<br>mohamad<br>karimi<br>bahman<br>barbadshamisa91<br>baakhlagh<br>safairon                                                                               | р <b>ц</b><br>109 | نام<br>سیروس مدرسی<br>پارس آذرخش<br>محمد مجمدی<br>م کریمی<br>م کریمی<br>بارید شمیسا<br>بااخلاق بااخلاق<br>سجاد صفاییان                                                                                                    | ردیف<br>1<br>2<br>3<br>4<br>5<br>6<br>7<br>8                                    | وست های عمورت<br>یل ها<br>عضویت    |
|            | وضعیت<br>فعال<br>فعال<br>فعال<br>فعال<br>فعال<br>فعال<br>فعال         | طیت<br>ایرانی<br>default nationality<br>ایرانی<br>default nationality<br>ایرانی<br>ایرانی<br>ایرانی                                                                             | تاریخ ایجاد<br>۱۲۹۰/۰۲/۰۷<br>۱۲۹۰/۰۱/۲۲<br>۱۲۹۰/۰۶/۰۲<br>۱۲۹۰/۰۲/۲۹<br>۱۲۹۰/۰۲/۲۲<br>۱۲۹۰/۰۲/۲۱<br>۱۲۹۰/۰۲/۲۱                                         | ر کاربری<br>sm123<br>karmand<br>mohamad<br>karimi<br>bahman<br>barbadshamisa91<br>baakhlagh<br>safairon<br>bahman1                                                                    | рU<br>109         | نام<br>سیروس مدرسی<br>پارس آذرخش<br>محمد محمدی<br>مرکریمی<br>مرکریمی<br>بارید شمیسا<br>بازید شمیسا<br>سجاد مغاییان<br>سجاد قربانپور                                                                                       | ردیف<br>1<br>2<br>3<br>4<br>5<br>6<br>7<br>8<br>9                               | رست های عمرین<br>ین ها<br>عضویت    |
|            | وضعیت<br>فعال<br>فعال<br>فعال<br>فعال<br>فعال<br>فعال<br>فعال         | طیت<br>ایرانی<br>default nationality<br>ایرانی<br>ایرانی<br>ایرانی<br>ایرانی<br>ایرانی                                                                                          | تاریخ ایجاد<br>۱۲۹+/+۲/+۷<br>//<br>۱۲۹+/+۱/۲۲<br>۱۲۹+/+۲/۲۹<br>۱۲۹+/+۲/۲۲<br>۱۲۹+/+۲/۲۲<br>۱۲۹+/+۲/۲۱<br>/<br>۱۲۹+/+۲/۳+                              | ر کاربری<br>sm123<br>karmand<br>mohamad<br>karimi<br>bahman<br>barbadshamisa91<br>baakhlagh<br>safairon<br>bahman1<br>user08                                                          | 109               | نام<br>سیروس مدرسی<br>پارس آذرخش<br>محمد محمدی<br>مرکریمی<br>مرکریمی<br>عباس مهدوی<br>بارید شمیسا<br>بااخلاق بااخلاق<br>سجاد مغاییان<br>سجاد قربانهور<br>فرهاد قربانی                                                     | ردیف<br>1<br>2<br>3<br>4<br>5<br>6<br>7<br>8<br>9<br>10                         | وست سی عمورت<br>ایل ها<br>عضویت    |
|            | وضعیت<br>فعال<br>فعال<br>فعال<br>فعال<br>فعال<br>فعال<br>فعال<br>فعال | طیت<br>ایرانی<br>default nationality<br>ایرانی<br>ایرانی<br>ایرانی<br>ایرانی<br>ایرانی<br>ایرانی                                                                                | تاریخ ایجاد<br>۱۲۹۰/۰۲/۰۷<br>۱۲۹۰/۰۱/۲۲<br>۱۲۹۰/۰۲/۲۲<br>۱۲۹۰/۰۲/۲۹<br>۱۲۹۰/۰۲/۲۲<br>۱۲۹۰/۰۲/۲۲<br>۱۲۹۰/۰۲/۲۰<br>۱۲۹۰/۰۲/۲۰                           | ر کاربری<br>sm123<br>karmand<br>mohamad<br>karimi<br>bahman<br>barbadshamisa91<br>baakhlagh<br>safairon<br>bahman1<br>user08<br>ali                                                   | рU<br>109         | نام<br>سیروس مدرسی<br>پارس آذرخش<br>م کریمی<br>م کریمی<br>عباس مهدوی<br>عباس مهدوی<br>بارید شمیسا<br>بارید شمیسا<br>سجاد مغاییان<br>سجاد قربانیو<br>فرهاد قربانی                                                          | ردیف<br>1<br>2<br>3<br>4<br>5<br>6<br>7<br>8<br>9<br>10<br>11                   | رست های عمرین<br>یل ها<br>عضویت    |
|            | وضعیت<br>فعال<br>فعال<br>فعال<br>فعال<br>فعال<br>فعال<br>فعال<br>فعال | طیت<br>ایرانی<br>default nationality<br>یرانی<br>default nationality<br>ایرانی<br>ایرانی<br>ایرانی<br>یرانی<br>ایرانی                                                           | تاریخ ایجاد<br>۱۲۹۰/۰۲/۰۷<br>۱۲۹۰/۰۱/۲۲<br>۱۲۹۰/۰۲/۲۲<br>۱۲۹۰/۰۲/۲۹<br>۱۲۹۰/۰۲/۲۲<br>۱۲۹۰/۰۲/۲۲<br>۱۲۹۰/۰۲/۲۰<br>۱۲۹۰/۰۲/۲۰                           | ر کاربری<br>sm123<br>karmand<br>mohamad<br>karimi<br>bahman<br>barbadshamisa91<br>baakhlagh<br>safairon<br>baakhlagh<br>safairon<br>bahman1<br>user08<br>ali<br>karmand33             | 109               | نام<br>سیروس مدرسی<br>پارس آذرخش<br>محمد محمدی<br>مر کریمی<br>مر کریمی<br>بارید شمیسا<br>بااخلاق بااخلاق<br>سجاد مفاییان<br>سجاد قربانی<br>فرهاد قربانی<br>علی قاسمی                                                      | ردیف<br>1<br>2<br>3<br>4<br>5<br>6<br>7<br>8<br>9<br>10<br>11<br>12             | رست اللی عمرین                     |
|            | وضعیت<br>فعال<br>فعال<br>فعال<br>فعال<br>فعال<br>فعال<br>فعال<br>فعال | طیت<br>یرانی<br>default nationality<br>یرانی<br>default nationality<br>یرانی<br>یرانی<br>یرانی<br>یرانی<br>یرانی<br>یرانی<br>یرانی<br>یرانی<br>یرانی<br>یرانی<br>یرانی<br>یرانی | تاریخ ایجاد<br>۱۲۹+/+۲/+۷<br>//<br>۱۲۹+/+۱/۲۲<br>۱۲۹+/+۲/۲۹<br>۱۲۹+/+۲/۲۲<br>۱۲۹+/+۲/۲۱<br>۱۲۹+/+۲/۲۱<br>۱۲۹+/+۲/۲+<br>۱۲۹+/+۲/۱+<br>۱۲۹+/+۲/۱+       | ر کاربری<br>sm123<br>karmand<br>mohamad<br>karimi<br>bahman<br>barbadshamisa91<br>baakhlagh<br>safairon<br>bahman1<br>user08<br>ali<br>karmand33<br>parvanehmazahe                    | eritest9109       | نام<br>سیروس مدرسی<br>پارس آذرخش<br>محمد محمدی<br>مرکزیمی<br>مرکزیمی<br>عباس مهدوی<br>عباس مهدوی<br>بااخلاق بااخلاق<br>سجاد قربانیور<br>سجاد قربانی<br>فرهاد قربانی<br>کارمندان کارمندیان<br>بروانه مظاهری                | ردیف<br>1<br>2<br>3<br>4<br>5<br>6<br>7<br>8<br>9<br>10<br>11<br>12<br>13       | وست اللي عمورت<br>عضويت            |
|            | وضعیت<br>فعال<br>فعال<br>فعال<br>فعال<br>فعال<br>فعال<br>فعال<br>فعال | طیت<br>ایرانی<br>اورانی<br>اورانی<br>اورانی<br>ایرانی<br>ایرانی<br>ایرانی<br>ایرانی<br>ایرانی<br>ایرانی                                                                         | تاریخ ایجاد<br>۱۲۹۰/۱۲/۱۷<br><br>۱۲۹۰/۱۰۲/۲۲<br>۱۲۹۰/۱۰۲/۲۹<br>۱۲۹۰/۱۰۲/۲۹<br>۱۲۹۰/۱۰۲/۲۲<br>۱۲۹۰/۱۰۲/۲۰<br>۱۲۹۰/۱۰۲/۲۰<br>۱۲۹۰/۱۰۲/۱۰<br>۱۲۹۰/۱۰۲/۱۰ | ر کاربری<br>sm123<br>karmand<br>mohamad<br>karimi<br>bahman<br>barbadshamisa91<br>baakhlagh<br>safairon<br>bahman1<br>user08<br>ali<br>karmand33<br>parvanehmazahe<br>nazaninshakiba9 | eritest9109       | نام<br>سیروس مدرسی<br>پارس آذرخش<br>محمد محمدی<br>مریمی<br>مریمی<br>میاس مهدوی<br>عباس مهدوی<br>عباس مهدوی<br>بااخلاق بااخلاق<br>سجاد مغاییان<br>سجاد مغاییان<br>فرهاد قربانی<br>علی قاسمی<br>پروانه مظاهری<br>نامی، شکیا | ردیف<br>1<br>2<br>3<br>4<br>5<br>6<br>7<br>8<br>9<br>10<br>11<br>12<br>13<br>14 | واست شای عمورت<br>ایل ها<br>عضویت  |

|                  | مديريت سيستم              | بانک جانبی           | مجموعه سازی       | مدیریت گردش کار     | امانت      | منابع دیجیتالی            | ماندهی                  | ساز                         |                                           |
|------------------|---------------------------|----------------------|-------------------|---------------------|------------|---------------------------|-------------------------|-----------------------------|-------------------------------------------|
| تنظيمات امانت    | تنظيمات تازه ها   تنظيمات | خ   اطلاعات پايه   i | لېي   پرساش وياس  | ی   مدیریت بانک جان | يت نظرسنج  | ىدىرىت گالرى   مىيرر<br>- | کاربرات   ہ             | مديريت                      |                                           |
| جستجو بازتشانی   |                           |                      |                   |                     | ت کارمندان | يريت کاربران > ليسہ       | لیستم > مد<br>های جستجو | مدیریت س<br><b>⊽ فاکتور</b> | یارس اذرفش                                |
|                  | <b>S</b>                  |                      | واحد :            |                     |            | سحر                       | نام :                   |                             | مر قای کار رو                             |
|                  | <b>\$</b>                 |                      | کتابخانه :        |                     |            |                           | مليت :                  |                             | روه های تاریزی<br>گروه های ارسال و پیگیری |
|                  | <b>E</b>                  |                      | نقش:              |                     |            | abbasi                    | نام کاریری :            |                             | وزه های دسترسی                            |
|                  | <b>E</b> }                |                      | گروه:             |                     | ~          |                           | وضعیت :                 |                             | یش ها و دسترسی ها                         |
|                  |                           |                      |                   |                     |            |                           | ، کارمندان              | ▼ ليست                      | ېست کارمندان                              |
| mining in second | 1. M. 1. L.               |                      | N 1 2 1 1 20 1 12 | .e                  | -11        |                           |                         |                             | ليست كاربران                              |
|                  | سيت                       |                      | المراجع المحاد    | abbasii             | 50         | pu                        |                         | رديف                        | درخواست های عضویت                         |
|                  | ויגניטט                   |                      | 11 × 17 × 71 W    | abbasii             |            |                           | سعر عباسی               | 1                           | پروفایل ها                                |
|                  |                           |                      |                   |                     |            |                           |                         |                             | رت عضویت                                  |

| ن تنظيمات إمانت                                     | ی مدیریت سیستم<br>بابه   تنظیمات تازه ها   تنظیمان | وعه سازی اینک جانبر<br>دسش و باسخ الطلاعات | دیریت گردش کار مجم<br>مدیمیت بانک جانبہ ، ا | ، امانت م<br>مدرست نظرسانچه ، | منابع دیجیتالی<br>مدیریت گالدی | سازماندهی<br>مدیریت کاربران   ر        |                                                    |
|-----------------------------------------------------|----------------------------------------------------|--------------------------------------------|---------------------------------------------|-------------------------------|--------------------------------|----------------------------------------|----------------------------------------------------|
| جستجو بازنشانی                                      |                                                    |                                            |                                             | لیست کارمندان                 | یریت کاربران 🗧                 | مدیریت سیستم > مد<br>♦ فاکتورهای جستجو | يارس آذرفش                                         |
|                                                     | 834<br>834                                         | ىد :<br>بە :<br>مى:                        | واء<br>کتابخا<br>نق                         |                               | سحر<br>abbasi                  | نام :<br>ملیت:<br>نام کاربری :         | لروه های کاربری<br>گروه های ارسال وپیگیری          |
|                                                     | 87                                                 | :09                                        | گ                                           |                               |                                | وضعیت :                                | توزه های دسترسی<br>قش ها و دسترسی ها<br>- کا بیبان |
| )<br>وضعیت عملیات                                   | مليت                                               | ريخ ايجاد                                  | اربرى ت                                     | نام ک                         | نام                            | ▼ لیست کارمندان<br>ردیف                | یست دارمندان<br>لیست کاربران                       |
| © •                                                 | ایرانی                                             | 1891/+9/                                   | ια abbasii                                  |                               | () <b>)</b>                    | 1 سحرعباسی                             | درخواست های عصوبت<br>- پروفایل ها                  |
| وبرایش<br>نقش ها                                    |                                                    |                                            |                                             |                               |                                |                                        |                                                    |
| گروه های کاربری<br>واحد ها / کتابخانه ها<br>توضیحات | 1                                                  |                                            |                                             |                               |                                |                                        | ىقوق                                               |
| آدرس ها<br>تماسر ها<br>درخواست عضویت                |                                                    |                                            |                                             |                               |                                |                                        |                                                    |
| تغيير كلمه عبور                                     |                                                    |                                            |                                             |                               |                                |                                        |                                                    |

| و 🚖 صفحه اصلاق | فارسی 💊 جستج        | 😔 خروج 🗎                         | admin کاربر 🕹        |                |                      |                               |                            |                   |                           |
|----------------|---------------------|----------------------------------|----------------------|----------------|----------------------|-------------------------------|----------------------------|-------------------|---------------------------|
|                |                     | ديريت سيستم                      | بانک جانبی 🛛 م       | مجموعه سازى    | مديريت گردش کار      | امانت م                       | منابع دیجیتالی             | سازماندھی         |                           |
| 2              | نات   تنظیمات امانت | بات تازه <mark>ها</mark>   تنظیم | اطلاعات پایه   تنظیه | ی   پرسش وپاسخ | ں   مدیریت بانک جانب | مدیریت نظ <mark>ر</mark> سنجی | <mark>مدیریت گالر</mark> ی | مديريت كاربرات    |                           |
| -              |                     |                                  |                      |                |                      | لیست کارمندان                 | مدیریت کارپران 🕞           | مديريت سيستم >    | טוש ו דבימון ו            |
|                |                     |                                  |                      |                |                      |                               |                            | 🔻 ایجاد درخواست   | 0                         |
| -              |                     |                                  |                      |                |                      |                               | : سحر                      | نام               |                           |
| 42             |                     |                                  |                      |                |                      |                               | : عباسی                    | ادگی              | گروه های کاربری           |
|                |                     |                                  |                      |                |                      |                               | 2258                       | ا شماره شنار      | ۸ گروه های ارسال و پیگیری |
|                | 7                   |                                  |                      |                |                      | ~                             | ; امانت                    | درخواست برای      | حوزه های دسترس            |
| ارگذاری        | <i>र</i>            |                                  |                      |                |                      | i.                            | امانت<br>: مبادله،اهدا     | واحد              | نقش ها و دسترسی ها        |
| 1              |                     |                                  |                      |                | 18                   | 12 . 0                        | محقق                       | 15                | ليست كارمندان             |
| <b>B</b>       |                     |                                  |                      |                | كتوسب ها             | مروه مندى ط                   |                            | ادرس ها           | ◄ ليست كاربران            |
|                |                     | , عمليات                         | منطقه جغرافيايه      | کد بستہ ،      | آدرس                 | شمر                           | ol                         | رديف ن            | » درخواست های عضویت<br>   |
| -              |                     |                                  |                      | -              |                      |                               | ں وجود ندارد               | رکوردی برای نمایش | ◄ پروفایل ها              |
|                | over the Advantage  |                                  |                      |                |                      |                               |                            | 2009 IS 1986-45   | کارت عضویت                |
| الضراف         | ונשט ננשושי         |                                  |                      |                |                      |                               |                            |                   | 1                         |
|                |                     |                                  |                      |                |                      |                               |                            |                   |                           |

| ک کاربر admin 🕞 خروج 📾 فارسی 🔍 جستجو 🝙 صفحه اصلی       |                     |                       |                                             |                                                                                                 |                                     |                                       |
|--------------------------------------------------------|---------------------|-----------------------|---------------------------------------------|-------------------------------------------------------------------------------------------------|-------------------------------------|---------------------------------------|
| ، جانبی <mark>مدیریت سیستم</mark>                      | مجموعه سازى 🚽 بانك  | مدیریت گردش کار       | امانت                                       | منابع دیجیتالی                                                                                  | سازماندھی                           |                                       |
| لاعات پایه   تنظیمات تازه ها   تنظیمات   تنظیمات امانت | ی   پرسش وپاسخ   اط | می   مدیریت بانک جانب | دیریت نظرست <u>ه</u><br>سات کارمندان        | مدیریت گالرف   مد                                                                               | مدیریت کاربرات  <br>مدیریت سیستور ک |                                       |
|                                                        |                     |                       | 0.000,02,000                                |                                                                                                 | ۲ ایجاد درخواست                     | ער וכנשט                              |
| 5                                                      |                     |                       |                                             | سحر<br>عباسی                                                                                    | نام :<br>نام خانوادگی :             | گەھ قاي كارىرى                        |
|                                                        |                     |                       |                                             | 2258                                                                                            | کد ملی :<br>بر ناسنامه :            | پرر<br>◄ گروه های ارسال و پیگیری      |
| بارگذاری                                               |                     |                       | <ul> <li>✓</li> <li>✓</li> </ul>            | امانت<br>تست امانت 1                                                                            | در رای :                            | خوزه های دسترسی<br>نقش ها و دسترسی ها |
| 33 S                                                   |                     | بورى 🔺                | اد ریاست جمع                                | کتابخانه مرکزی نها<br>کتابخانه آزمایش                                                           | آدرس ها                             | ليست كارمندان                         |
|                                                        |                     | -                     |                                             | ا تست پیغام<br>اکتابخانه آذرخش<br>اعلوم ماورا طبیعه                                             |                                     | ◄ لیست کاربران<br>◄ درخواست های عضویت |
| ملطفة جغرافيايي عميات                                  | د پستی ،            |                       | ت جمهوری                                    | ا واحد کتابخانه<br>کتابخانه نهاد ریاست<br>اکتابخانه مجلس                                        | ردیمی<br>رکوردی برای نمایش          | ◄ پروفايل ها<br>کار ترمې              |
| ارسال درخواست الصراف                                   |                     |                       | ناورې<br>د کې                               | علوم حدیث<br>کتابخانه پاسارگاد<br>کتابخانه اسراء<br>کتابخانه سازمان ف                           |                                     | دارت عمویت                            |
|                                                        |                     |                       | ىىتى<br>يىتگو                               | کتابخانه ورازت قرط<br>کتابخانه پوستان گف<br>کتابخانه آبان                                       |                                     | حقوق                                  |
|                                                        |                     |                       | لرنامه ریزی<br>اسلامی<br>ریاضی<br>روانشناسی | کتابخانه توسعه و ب<br>بنیاد دایره المعارف<br>کتابخانه دانشکده (<br>کتابخانه دانشکده (<br>خورشید |                                     |                                       |

|                           | سازماندھی                                                           | منابع ديجيتاا                                                                                                    | لی امانت                             | مدیریت گردش کار    | مجموعه سازف    | بانک جانبی   | مديريت سيستم                    |              |
|---------------------------|---------------------------------------------------------------------|----------------------------------------------------------------------------------------------------|--------------------------------------|--------------------|----------------|--------------|---------------------------------|--------------|
| <u>یارس آذرفش</u>         | <mark>مدیریت گاربرات</mark>  <br>مدیریت سیستم > ا<br>▼ایجاد درخواست | <mark>مدیریت گالری</mark><br>مدیریت کاربران                                                                                                    | ا مديريت نظرسنې<br>> ليست کارمندان - | ں   مدیریت بانک جا | ی   پرسش وپاسخ | اطلاعات پایه | تنظيمات تازه ها   تنظيمات   تنظ | نظيمات امانت |
| گروه های کاربری           | نام<br>نام خانوادگی                                                 | : سحر<br>: عباسی                                                                                                    |                                      |                    |                |              |                                 | 5            |
| ◄ گروه های ارسال و پیگیری | کد ملی<br>شماره شناسنامه                                            | :<br>2258 :                                                                                                    |                                      |                    |                |              |                                 |              |
| حوزه های دسترسی           | درخواست برای                                                        | ; امانت                                                                                                    | *                                    |                    |                |              |                                 |              |
| نقش ها و دسترسی ها        | واحد                                                                | ; کتابخانه مجل                                                                                                    | ىس 🔽                                 |                    |                |              |                                 | بارگذاری     |
| لیست کارمندان             | 18                                                                  | المار ها                                                                                                    | مالاقه مديد الأ                      | 18.2               |                |              |                                 |              |
| ◄ ليست كاريران            | ادرس س                                                              | 000                                                                                                    | 200 222                              | m crudis           |                |              |                                 | 1            |
| ◄ درخواست های عضویت       | ردىف ت                                                              | , and the second second se | شهر                                  | آدرس               | کد پستی        | منطقه جغرا   | فنابق عملنات                    | 1            |
| ◄ پروفایل ها              | رکوردی برای نمایش                                                   | ں وجود ندارد                                                                                                    |                                      |                    | -              |              |                                 |              |
| کارت عضویت                |                                                                     |                                                                                                    |                                      |                    |                |              |                                 |              |

| 📥 کاربر admin 😔 خروج 📾 فارسی 🔍 جستجو 👔 صفحه اصلی                                                                                                    |                                                                   |                                   |                                                                                                    |
|----------------------------------------------------------------------------------------------------|-------------------------------------------------------------------|-----------------------------------|----------------------------------------------------------------------------------------------------|
| ه جانبی مدیریت سیستم                                                                                                    | ی امانت مدیریت گردش کار مجموعه سازی بانک                          | سازماندهی منابع محیتال            | The second second second second second second second second second second second second second second second se |
| الأعات بايه   تنظيمات تازه ها   تنظيمات   تنظيمات امانت                                                                                                    | مدیریت نظرسنجی   مدیریت بانک جانبی   پرسش و پاسخ   ام             | مدیریت گاربران   مدیریت گالری     |                                                                                                    |
|                                                                                                    | »  لیست کارمندان                                                  | مديريت سيستم > مديريت کاربران     | يارس اذرفس                                                                                                    |
|                                                                                                    |                                                                   | ∢ ایجاد درخواست                   |                                                                                                    |
| 12                                                                                                    |                                                                   | نام : سحر<br>نام خانوادگی : عباسی | گروه های کاربری                                                                                                 |
| Le la la la la la la la la la la la la la                                                                                                    |                                                                   | دد ملی :<br>شماره شناسنامه : 2258 | <ul> <li>گروه های ارسال و پیگیری</li> </ul>                                                                     |
|                                                                                                    | M                                                                 | درخواست برای : امانت              | حوزه های دسترسی                                                                                                 |
| بارگذاری                                                                                                    | س 🚬 🔍                                                             | واحد : کتابخانه مجلا              | نقش ها و دسترسی ها                                                                                              |
|                                                                                                    |                                                                   | آذبيريها توابيرها                 | لیست گارمندان                                                                                                   |
|                                                                                                    | سیسی<br>درخواست شما با موفقیت ارسال شدء درخواست                   |                                   | • ليست كاربران                                                                                                  |
| معدة حغرافيايي .<br>مطلقة حغرافيايي .                                                                                                    | در اسـرع وقت بررسـی خواهد شـد و نتیجه به شـما<br>اطلاع داده میشود | رديف نام                          | <ul> <li>درخواست های عضویت</li> </ul>                                                                           |
|                                                                                                    |                                                                   | رگوردی پرای نمایش وجود ندارد      | ◄ پروفايل ها                                                                                                    |
| and the second second sec | ت الم                                                             |                                   | کارت عضویت                                                                                                    |
|                                                                                                    |                                                                   |                                   |                                                                                                    |

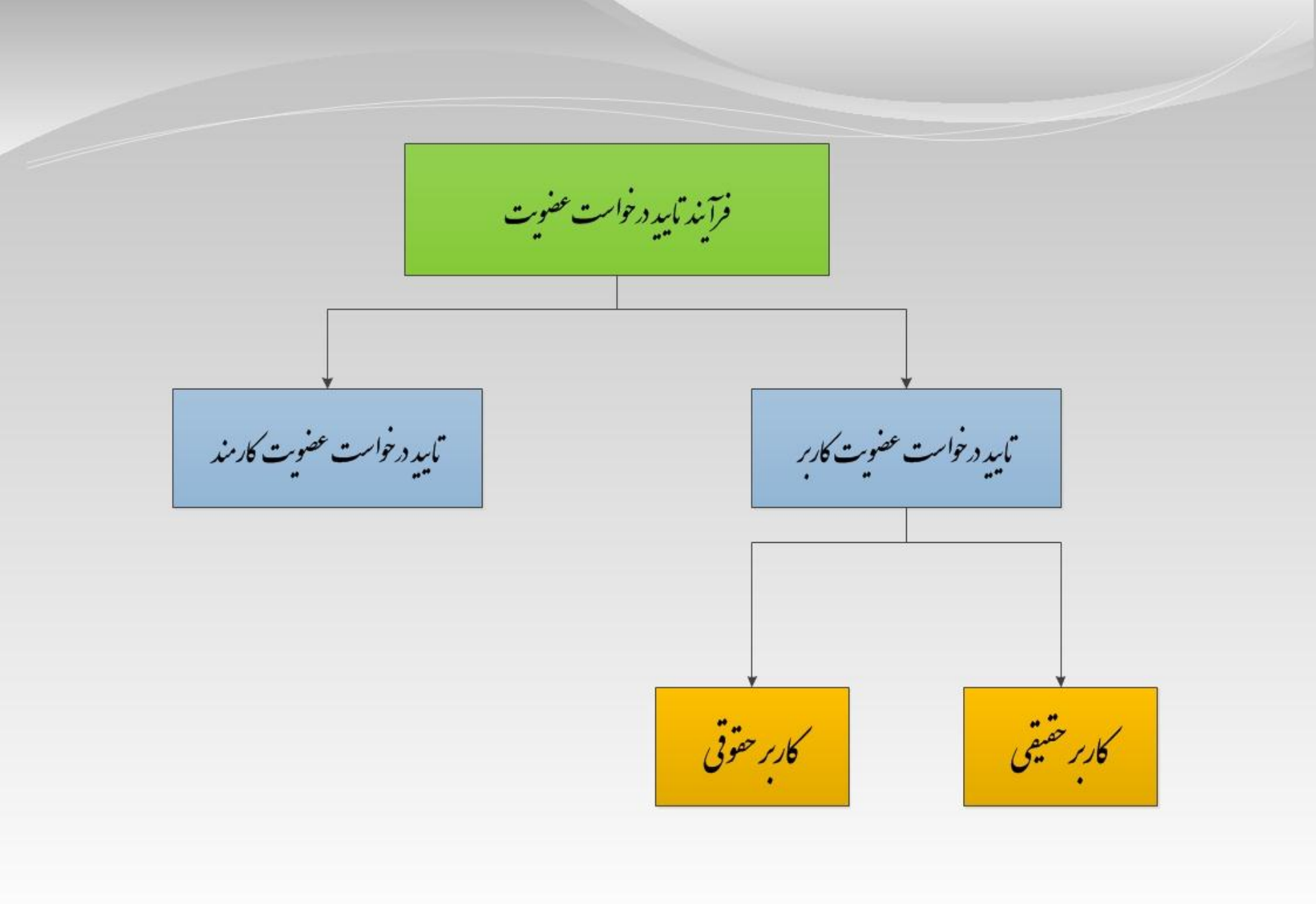

تابيد درخواست عضوبت كاربر خفيقي

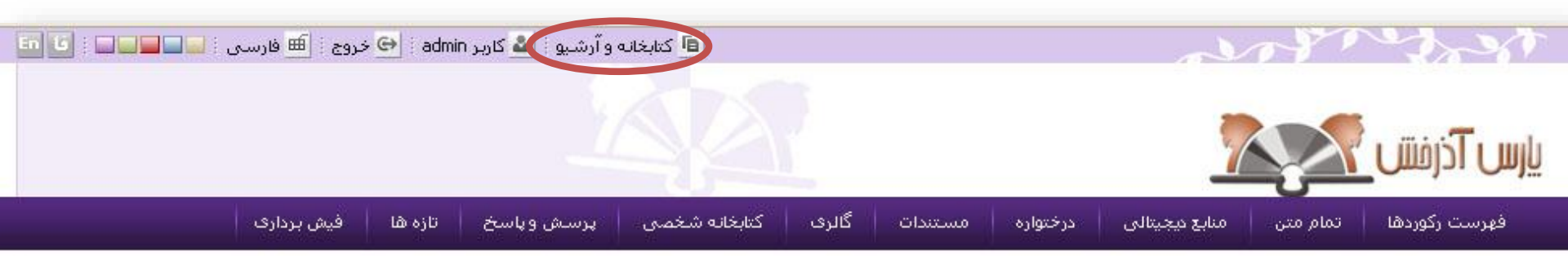

| منابع دیجیتالی                              |                                                                    | جستجوى فراگير                                                                                                    |
|---------------------------------------------|--------------------------------------------------------------------|----------------------------------------------------------------------------------------------------|
| متن مدا<br>متن مدا                          | جستجو<br>ها√تمام متن√منابع دیجیتالی                                | کوردا                                                                                                    |
| گالری عکس                                   | از یک درگاه تمام منابع مختلف و متنوع موجود در سیستم را جستجو نماید | در جستجوی فراگیر به کاربر این امکان داده می شود که بتواند                                                                                                    |
|                                             | در ختواره موضوعی                                                   | پرسش و پاسخ                                                                                                    |
| عنوان؛ ماه رمضان<br>مناسبت؛ ویزه نامه افطار | ااامغا<br>• آموزش و پرورش • ادبیات • ارتباطات • جامعه شناسی        | <ul> <li>نحوه ثبت نام و عضویت در کتابخانه چگونه است؟</li> <li>با سلام من چگونه می توانم کتاب مورد نظر خود ر</li> <li>هزینه عضویت در کتابخانه چه میزان می باشد</li> </ul> |
| تازه ها                                     | ≣نهاد ریاست جمهوری<br>• کشاورزی                                    | <ul> <li>مداری لازم برای عضویت در کتابعانه چیست (</li> </ul>                                                                                                    |
| كتاب                                        | ا¥نیروگاه مارون<br>• Oil Handling • DCS • حوزه آبیاری • تاسیسات نی | عناوین برجسته<br>                                                                                                    |
| آب چرا خیس میکند؟<br>بیشتر;                 | اااصطلاحنامه شماره 1<br>• کشاورزی                                  | ویویونانی اسران<br>این شناسی ایران سنگ ها                                                                                                    |

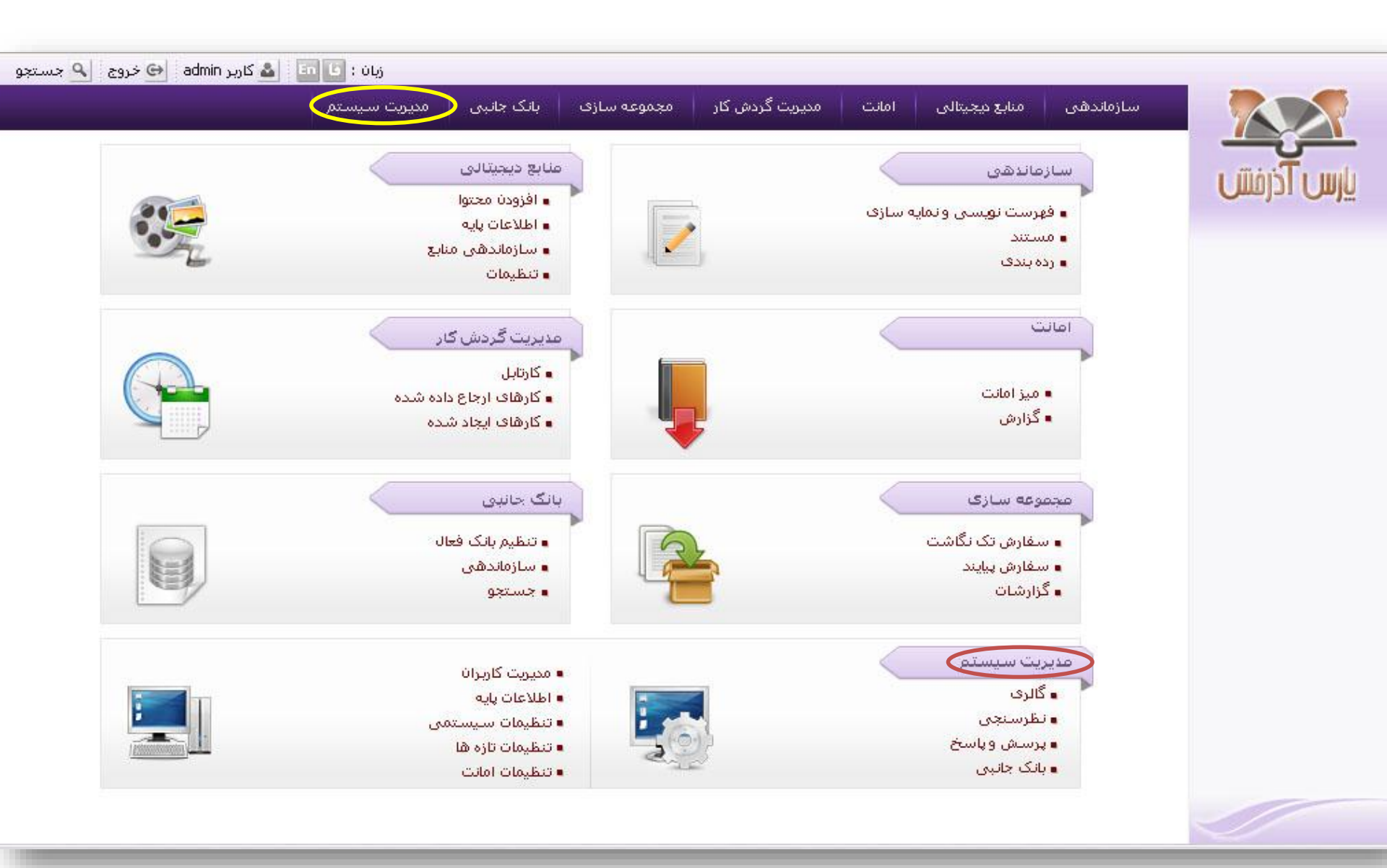

|                         | مديريت   | ک <b>کاربرات</b>   مدیریت گالری   مدیریت نظرسنجی   مدیریت بانک | بی   پرسش وپاسخ   اطلاعات پایه | تنظيمات تازه ها   تنظيمات | ت   تنظيمات امانت |         |
|-------------------------|----------|----------------------------------------------------------------|--------------------------------|---------------------------|-------------------|---------|
|                         | مديريت س | سیستم > مدیریت کاربران > <b>گروه های کاربری</b>                |                                |                           |                   |         |
|                         | ▼ گروه ۵ | های کاربری                                                     |                                |                           |                   |         |
|                         | 30       |                                                                |                                | < قبلى 13-                | 1-1 از 89 💉 🚺 13  | ىدى ٢   |
| ئروه های کاربری         |          | فيلتر                                                          | جستجو                          | بازنشلى                   |                   |         |
| گروه های ارسال و پیگیری | رديف     | , عنوات                                                        | يادداشت                        | ک                         | کر                | عمليا   |
| ئۈزە ھاف دسترسى         | 1        | مديريت گالرى                                                   |                                |                           | gallary           | e 🗊     |
| قش ها و دسترسی ها       | 2        | فهرستنوبسى                                                     |                                |                           | 01                | ا 🛐 🗐   |
| ىست كارمندان            | 3        | بانک جانبی (ز،ش)                                               |                                |                           | 002               | ا 🛐 😫   |
|                         | 4        | فهرست نوبس جيايندها                                            | كارمند فهرستنويس پيايندها      |                           | 910421            | و 🛐 🕏   |
| ، لیست دربران           | 5        | (تنظیمات کتابخانه)                                             |                                |                           | 304               | ۽ 🛐 او  |
| درخواست های عضویت       | 6        | کارمند تازه ها                                                 |                                |                           | 79                | 🖗 🙀     |
| پروفایل ها              | 7        | مديريت امانت                                                   |                                |                           | oan               | ्रि 👔 🕯 |
| ارت عظمت                | 8        | مدیر ثبت منابع                                                 | ثبت موجودی                     |                           | REGADM            | ि 🙀     |
|                         | 9        | مدير واحد مستندسازى                                            |                                |                           | AUTHADM           | ، 🛐 🕏   |
|                         | 10       | گروه فرا دسترسی                                                |                                |                           | ara               | े 🙀     |
|                         | 11       | آموزشنى                                                        |                                |                           | 500               | ؛ 🔊 🕏   |
|                         | 12       | گروه منابع میجیتال                                             |                                |                           | 111               | ۵       |
|                         | 13       | تنظيمات امانت                                                  |                                |                           | oanSettings       | े 🔂 🛛   |

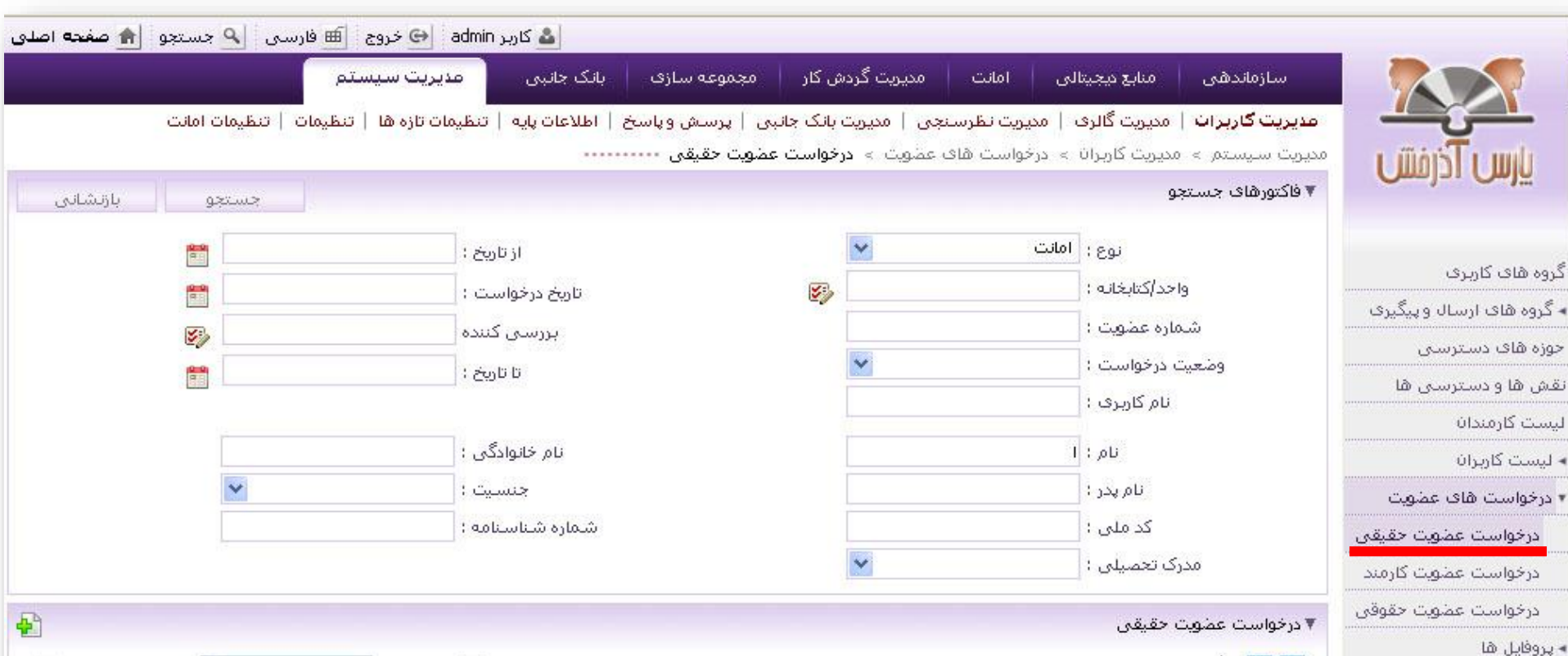

كارت عضويت

| عملنا      | وضعبت     | واحد              | مدرک تحصیلہ ، | جنسيت | تاريخ بررساق | بررساه راکننده | تاريخ درخواست | ناه خانه ادگې | ناه      | UL | انتخ |
|------------|-----------|-------------------|---------------|-------|--------------|----------------|---------------|---------------|----------|----|------|
| 8 <b>6</b> | تاييد شده | jh                | فوق ليسانس    | Új    | 119+/+1/+1   | admin          | 119+/+17/+1   | محمدى         | <br>اليه |    | .1   |
| ê 💼        | تاييد شده | jh                |               | ί     | 189+/+87/+8  | admin          | 189+/+8/+8    | محمد          | ستارەb   |    | .2   |
| ۵ 🖏        | تاييد شده | کتابخانه آبی      |               | زن    | 189+/+8/88   | admin          | 189+/+ 8/88   | محمدى         | يلدا     |    | .3   |
| ۵ 📬        | تاييد شده | کتابخانه<br>آذرخش |               | مرد   | 11"9+/+1"/)+ | مرجاناه گلچينd | 119+/+11/)+   | ميرياقرى      | مژگان    |    | .4   |
| ي چ        | تاييد شده | كتابخانه مهر      |               | مرد   | 189+/+2/8*   | بهارک الف      | 11"9+/+2/1"+  | نیک پی        | حامد     |    | .5   |
| ۵ 🖗        | تاييد شده | كتابخانه آبان     | کارشناسی      | ΰj    |              |                | 1891/+8/87    | فروغى         | ملاحت    |    | .6   |
| ۵ 🖗        | تاييد شده | كتابخانه مهر      | کارشناسی ارشد | Új    | 189+/+8/87   | admin          | 189+/+5/8V    | جعفرى         | گلارہ    |    | .7   |
| ê 💼        | تاييد شده | كتابخانه آبان     | 1             | مرد   |              |                | 1891/+8/87    | حقيقى         | بهاء اله |    | .8   |
| a @        | a tu      | ant and           | 4             |       |              |                | UM U VIVU     |               | 20.000   |    | 0    |

| جستجو 🚖 صفحه اصلی     | 🗎 فارسی 🔄                        | admi 👄 خروج 🔋       | 👗 کاربر ח            |                         |                                   |                                     |                                  |                                               |                                                       |                                       |
|-----------------------|----------------------------------|---------------------|----------------------|-------------------------|-----------------------------------|-------------------------------------|----------------------------------|-----------------------------------------------|-------------------------------------------------------|---------------------------------------|
|                       |                                  | مديريت سيستم        | بانک جانبی           | موعه سازې               | گردش کار 🔰 مچ                     | امانت مديريت أ                      | ہ دیجیتالی                       | قی منابع                                      | سازماند                                               |                                       |
| ، امانت<br>و بازنشانی | ظیمات   تنظیمات                  | يظيمات تازه ها   تن | اطلاعات پایه   ن<br> | پرسش وپاسخ  <br>ن حقیقی | ریت بانک جانبی  <br>درخواست عضوین | یت نظرسنجی   مدی<br>است های عضویت > | ، گالری   مدیر<br>کاربران > درخو | <b>لرات   م</b> ديريت<br>نم > مديريت<br>جستجو | <mark>مدیریت کارب</mark><br>مدیریت سیس<br>▼ فاکتورهای | یارس آذرفنان                          |
|                       |                                  | : 6                 | از تاری              |                         |                                   | ه المعادف ابن الأمم                 | نوع : امانت<br>خانه : ایناد داند | 1:51 >>10                                     |                                                       | گروه های کاربری                       |
|                       |                                  |                     | تاريخ درجواست        |                         | 27)                               |                                     |                                  | نور مدرست<br>شور مدار ش                       |                                                       | ◄ گروه هاې ارسال و پيگيرې             |
| 2<br>2<br>2           |                                  | نده                 | بررسی دن             |                         | ~                                 |                                     | ویت :<br>ست : حدید               | منعیت درخمان                                  |                                                       | حوزه های دسترسی                       |
|                       |                                  | 5:                  | ບງ ມີ ມີ             |                         |                                   |                                     | karbar : دى                      | ر عدیے در عور۔<br>نام گار                     |                                                       | نقش ها و دسترسی ها                    |
|                       |                                  |                     | 2                    |                         |                                   |                                     |                                  |                                               |                                                       | لیست کارمندان                         |
|                       |                                  | ى :                 | نام خانوادگ          |                         |                                   |                                     | نام :                            |                                               |                                                       | ◄ ليست كاربران                        |
|                       | ×                                | ت :<br>             | جنسي                 |                         |                                   |                                     | , پدر :                          | oli<br>-                                      |                                                       | <ul> <li>درخواست های عضویت</li> </ul> |
|                       |                                  | : au                | شماره شناسناه        |                         |                                   |                                     | ىلى :                            | کد ر                                          |                                                       | درخواست عضویت حقیقی                   |
|                       |                                  |                     |                      |                         | ~                                 |                                     | یلی :                            | مدرک تحم.                                     |                                                       | درخواست عضويت كارمند                  |
| <b>\$</b> ]           |                                  |                     |                      |                         |                                   |                                     | L                                | عضويت حقيقم                                   | 🔻 درخواست                                             | درخواست عضویت حقوقی                   |
|                       |                                  |                     |                      |                         |                                   |                                     |                                  | 1                                             |                                                       | ◄ پروفایل ها                          |
| وضعيت عمليات          | واحد                             | مدرک تحصیدی         | جلسيت                | تاریخ بررسای            | بررسای کننده                      | تاريخ درخواست                       | ر خانوادگی                       | טק טי                                         | انتخاب                                                | کارت عضویت                            |
| جديد ه                | بنیاد دایره<br>المعارف<br>اسلامی |                     | مرد                  | 3 <u>222</u> 3          | 8 <u>000</u> 0                    | ۱۳۹۱/+۹/۱۵                          | میرزایی                          | بهمن                                          | .1                                                    |                                       |
|                       |                                  |                     |                      |                         |                                   |                                     |                                  |                                               |                                                       |                                       |

| 🛕 صفحه اصلی | جستجو 🛛 | ≞ فارسی 🖣       | admi 😔 خروج 🗎         | ک کاربر ۲ 🏜                |                  |              |               | 10              |                                   |                            |             |                                               |
|-------------|---------|-----------------|-----------------------|----------------------------|------------------|--------------|---------------|-----------------|-----------------------------------|----------------------------|-------------|-----------------------------------------------|
|             |         |                 | مديريت سيستم          | بانک جانبی                 | موعه سازی        | ش کار مج     | مديريت گرد،   | امانت           | منابع دیجیتالی                    | هي ا                       | سازماند     |                                               |
|             | ت امانت | لميمات   تنظيما | تنظيمات تازه ها   تنظ | اطلاعات پای <mark>ه</mark> | پرسش وپاسخ  <br> | ایانک جانبی  | لنجی   مدیریت | دیریت نظرس<br>د | دیریت گالری   م                   | يرا <mark>ت</mark>   م     | مدیریت کار  |                                               |
|             |         |                 |                       |                            | ن حقیقی ۲۰۰۰۰۰   | رخواست عصويد | ی عصوبت > در  | رخواشت ها:      | بریت داربرا∪ > در                 | ـتم > مدر<br>· ~ · · · ~ م | مديريت سايس | يارس ادرمس                                    |
| بازنشانی    | جو      | suur -          |                       |                            |                  |              |               |                 |                                   | ، جستجو                    | + ەدىورسە   |                                               |
|             | 9-0     |                 | : 8                   | ازتان                      |                  |              | ~             | ,               | نوع : امانت                       |                            |             | a 10 ala - 1                                  |
|             |         |                 | ت :                   | تاريخ درخواس               |                  | 5            | ، اسلامی      | نايره المعارف   | ./کتابخانه : <mark>بنیاد د</mark> | واحد                       |             | یروه های داریزی<br>- گروه های این البرون گرون |
|             | 5       |                 | نده <u>ا</u>          | بررسی کن                   |                  |              |               |                 | ه عضویت ؛                         | شمار                       |             | - دروه های درستان و پیدیری                    |
|             |         |                 | : č                   | تا تان                     |                  |              | ~             |                 | رخواست : جدید                     | وضعیت د                    | 2           | توره های دسترسی<br>قش ها و دسترسی ، ها        |
|             |         |                 |                       |                            |                  |              |               | k               | م کاربری : arbar                  | U                          |             | یست کارمندان                                  |
|             |         |                 | ى :                   | نام خانوادگ                |                  |              |               |                 | نام :                             |                            |             | - لىست كارىران                                |
|             |         | ~               | ېت :                  | جنسب                       |                  |              |               |                 | نام پدر :                         |                            |             | ۱ درخواست های عضویت                           |
|             |         |                 | ; ac                  | شمارة شناسنا               |                  |              |               |                 | کد ملی :                          |                            |             | درخواست عضویت حقیقی                           |
|             |         |                 |                       |                            |                  |              | *             |                 | تحصیلی :                          | مدرک                       |             | درخواست عضويت كارمند                          |
| E A         |         |                 |                       |                            |                  |              |               |                 |                                   | e contra                   | ra udošas 🔻 | درخواست عضويت حقوقي                           |
|             |         |                 |                       |                            |                  |              |               |                 | عيدى                              | المریب م                   |             | • پروفایل ها                                  |
|             |         | Inda            | ali anti Can          | 17.1.11                    | A                | A 118 A 14   | and a start   | 5 56 1 15       | والمعالم الم                      |                            |             | كارت عضويت                                    |
|             | وتصعيب  | بنباد دابره     | مدرت فتغييني          |                            | ەرىن بررسى       | رسدی صلاق    | رحواست بر     | ا تارین د       |                                   | μu                         | ÇCEU.       |                                               |
| £           |         | ليات<br>ليات    |                       | مرد                        | 95559            | 95559        | 1891/+        | 9/16            | میرزایی                           | بهمن                       | .1          |                                               |
|             | L       | ويرايش          |                       |                            |                  |              |               |                 |                                   |                            |             |                                               |
|             |         | تمايم           |                       |                            |                  |              |               |                 |                                   |                            |             | مقوق                                          |
|             | ست      | تاييد درخوا     |                       |                            |                  |              |               |                 |                                   |                            |             |                                               |
|             | مخدد    | درخواست         |                       |                            |                  |              |               |                 |                                   |                            |             |                                               |
|             | ست      | וג גולפוי       |                       |                            |                  |              |               |                 |                                   |                            |             |                                               |

|                         | المالاة ات ذيخو است                 |                                       |                                         |                                       |  |
|-------------------------|-------------------------------------|---------------------------------------|-----------------------------------------|---------------------------------------|--|
|                         | اعددان درجواست                      |                                       |                                         |                                       |  |
| مد های کار رو           | تاریخ درخواست : ۱۵()<br>واحد : بنیا | /۲۹۱/۱۳۹۱<br>د دایره المعارف اسلامه . | وضعیت درخواست ؛ جدید<br>عضمت در ؛ امانت |                                       |  |
| ومساقا بازبری           | بررسی کنندہ :                       |                                       | تاریخ عضویت : ۱/۰۹/۱۵                   | ነኘዋ                                   |  |
| حروه های ارسان و پیدیری | شماره عضویت ؛                       |                                       | تاریخ بررستی :                          |                                       |  |
| وره های دسترسای         | مغد شامغ شم                         |                                       |                                         |                                       |  |
| ش ها و دسترسی ها<br>-   | فسطعتها فالتبو                      |                                       |                                         |                                       |  |
| ست کارمندان             | \star نام :                         | بهمن                                  | * جنسیت ؛                               | مرد 💌                                 |  |
| نیست کاربران            | 🚼 نام خانوادگی ؛                    | میرزایی                               | \star پست الکترونیکی ؛                  | ma@yahoo.com                          |  |
| درخواست های عضویت       | 📩 نام پدر                           | حبيب                                  | دانشگاه :                               | · · · · · · · · · · · · · · · · · · · |  |
| درخواست عضویت حقیقی     | محل تولد ؛                          |                                       | مدرک تحصیلی ؛                           | ~                                     |  |
| درخواست عضويت كارمند    | کد ملی :                            | •                                     | محل تحصيل :                             | 1                                     |  |
| درخواست عضویت حقوقی     | 📩 شماره شناسنامه 🕯                  | 789875                                | شغل:                                    |                                       |  |
| بروفایل ها              | محل صدور شناسنامه :                 | · · · · · · · · · · · · · · · · · · · | رشتە تحصىلى ؛                           |                                       |  |
| رت عضویت                | تاريخ صدور شناسنامه :               | 1391/9/15                             | ب الم                                   |                                       |  |
|                         | <br>* تاريخ تولد :                  | 1377/9/4                              | 🔤<br>聞 شماره گذرنامه :                  |                                       |  |
|                         | Stale 🛨                             |                                       | ·····                                   | 8                                     |  |
| -                       |                                     | 1,000                                 |                                         |                                       |  |
|                         | بارگذاری عکس                        |                                       |                                         |                                       |  |
|                         |                                     |                                       |                                         |                                       |  |
|                         |                                     | - 1:F                                 |                                         |                                       |  |
|                         |                                     |                                       |                                         |                                       |  |
|                         |                                     |                                       |                                         |                                       |  |

|          |           |                                  | مديريت سيستم        | نک جانبی               | موعه سازی 🔰 با          | ئردش کار مجد                        | امانت مديريت گ                        | لى                              | منابع ديجيتا                              | ھى                          | سازماند                      |                                    |
|----------|-----------|----------------------------------|---------------------|------------------------|-------------------------|-------------------------------------|---------------------------------------|---------------------------------|-------------------------------------------|-----------------------------|------------------------------|------------------------------------|
|          | ت امانت   | ظيمات   تنظيمان                  | نظیمات تازه ها   تن | اطلاعات پایه   ت<br>۰۰ | پرسش وپاسخ  <br>، حقیقی | ریت بانک جانبی   ۱<br>درخواست عضویت | یت نظرسنجی   مدیر<br>واست های عضویت » | •   <mark>مدير</mark><br>> درخو | <mark>بدیریت گالرف</mark><br>پریت کاربران | <b>يرات   م</b><br>عمر > مد | د <b>یریت کار</b><br>ریت سیس |                                    |
| بازتشانى | نو        | جستع                             |                     |                        |                         |                                     |                                       |                                 |                                           | ، جستجو                     | فاكتورهاد                    |                                    |
|          |           | 1391/09/15                       | : 2                 | از تاریخ               |                         |                                     | •                                     | امانت                           | نوع :                                     |                             |                              | روه شای کاربری                     |
|          |           |                                  | i i d               | تاريخ درخواست<br>ک.    |                         | <b>S</b>                            |                                       |                                 | د/کتابخانه :<br>ه عضفت :                  | واحد<br>شمار                |                              | گروه های ارسال و پیگیری            |
|          | ¥7        | 1391/09/15                       | ده<br>۲             | بررسی در<br>تا تاریخ   |                         |                                     | ده                                    | تاييد شا                        | د.<br>درخواست :                           | ۔<br>وضعیت د                |                              | نوزه های دسترسی<br>نام اهام در است |
|          |           |                                  |                     |                        |                         |                                     |                                       | karbar                          | ام کاربری :                               | U                           |                              | یست کارمندان<br>پست کارمندان       |
|          |           |                                  | ى :                 | نام خانوادگی           |                         |                                     |                                       |                                 | نام :                                     |                             |                              | ليست كاربران                       |
|          |           | *                                | : C                 | جنسين                  |                         | 5                                   |                                       |                                 | نام پدر :                                 |                             |                              | درخواست های عضویت                  |
|          |           |                                  | : ٩                 | شماره شناسناه          |                         |                                     |                                       |                                 | کد ملی :                                  |                             |                              | درخواست عضویت حقیقی                |
|          |           |                                  |                     |                        |                         |                                     | 1                                     |                                 | تحصیلی :                                  | مدرک                        |                              | درخواست عضويت كارمند               |
| ì        |           |                                  |                     |                        |                         |                                     |                                       |                                 | ر مقنق                                    | عضفت                        | درخواست                      | درخواست عضویت حقوقی                |
| 1        |           |                                  |                     |                        |                         |                                     |                                       |                                 | 0                                         | 1                           |                              | پروفایل ها                         |
| عمليات   | وضعيت     | واحد                             | مدرک تحصیلی         | حلسيت                  | تاریخ بررسای            | بررسی کنندہ                         | تاريخ درخواست                         | دگی                             | نام خانوا                                 | :<br>نام                    | نتخاب<br>التخاب              | ارت عضویت                          |
| ۵ 🖗      | تاييد شده | بنیاد دایره<br>المعارف<br>اسلامی |                     | مرد                    | 1891/+9/10              | admin                               | 1891/+9/10                            | ى                               | ميرزاي                                    | بهمن                        | . 🗖                          | ĩ                                  |

نابيد درخواست عضوبت كاربر حقوقي

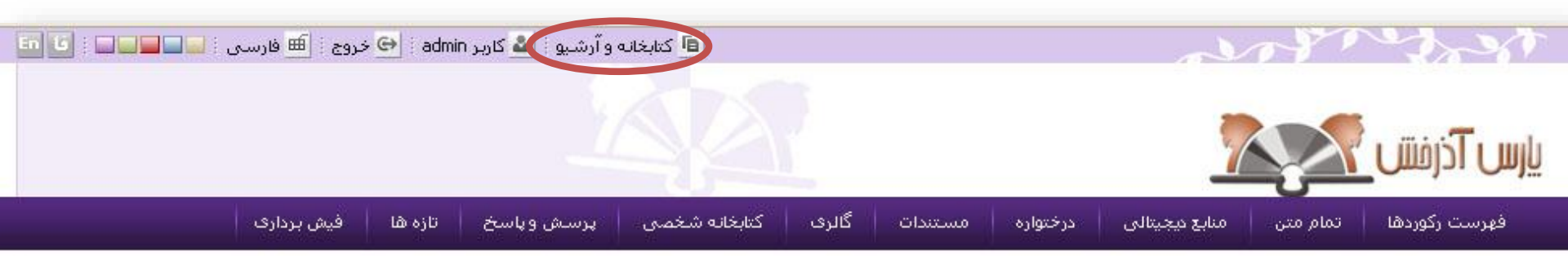

| منابع دیجیتالی                              |                                                                    | جستجوى فراگير                                                                                                    |
|---------------------------------------------|--------------------------------------------------------------------|----------------------------------------------------------------------------------------------------|
| متن مدا<br>متن مدا                          | جستجو<br>ها√تمام متن√منابع دیجیتالی                                | کوردا                                                                                                    |
| گالری عکس                                   | از یک درگاه تمام منابع مختلف و متنوع موجود در سیستم را جستجو نماید | در جستجوی فراگیر به کاربر این امکان داده می شود که بتواند                                                                                                    |
|                                             | در ختواره موضوعی                                                   | پرسش و پاسخ                                                                                                    |
| عنوان؛ ماه رمضان<br>مناسبت؛ ویزه نامه افطار | اااصفا<br>• آموزش و پرورش • ادبیات • ارتباطات • جامعه شناسی        | <ul> <li>نحوه ثبت نام و عضویت در کتابخانه چگونه است؟</li> <li>با سلام من چگونه می توانم کتاب مورد نظر خود ر</li> <li>هزینه عضویت در کتابخانه چه میزان می باشد</li> </ul> |
| تازه ها                                     | ≣نهاد ریاست جمهوری<br>• کشاورزی                                    | • مدارک لازم برای عضویت در کتابعانه چیست (                                                                                                    |
| كتاب                                        | ا≋نیروگاه مارون<br>• Oil Handling • DCS • حوزه آبیاری • تاسیسات نی | عناوین برجسته<br>                                                                                                    |
| آب چرا خیس میکند؟<br>بیشتر;                 | اااصطلاحنامه شماره 1<br>• کشاورزی                                  | ویویونانی اسران<br>این شناسی ایران سنگ ها                                                                                                    |

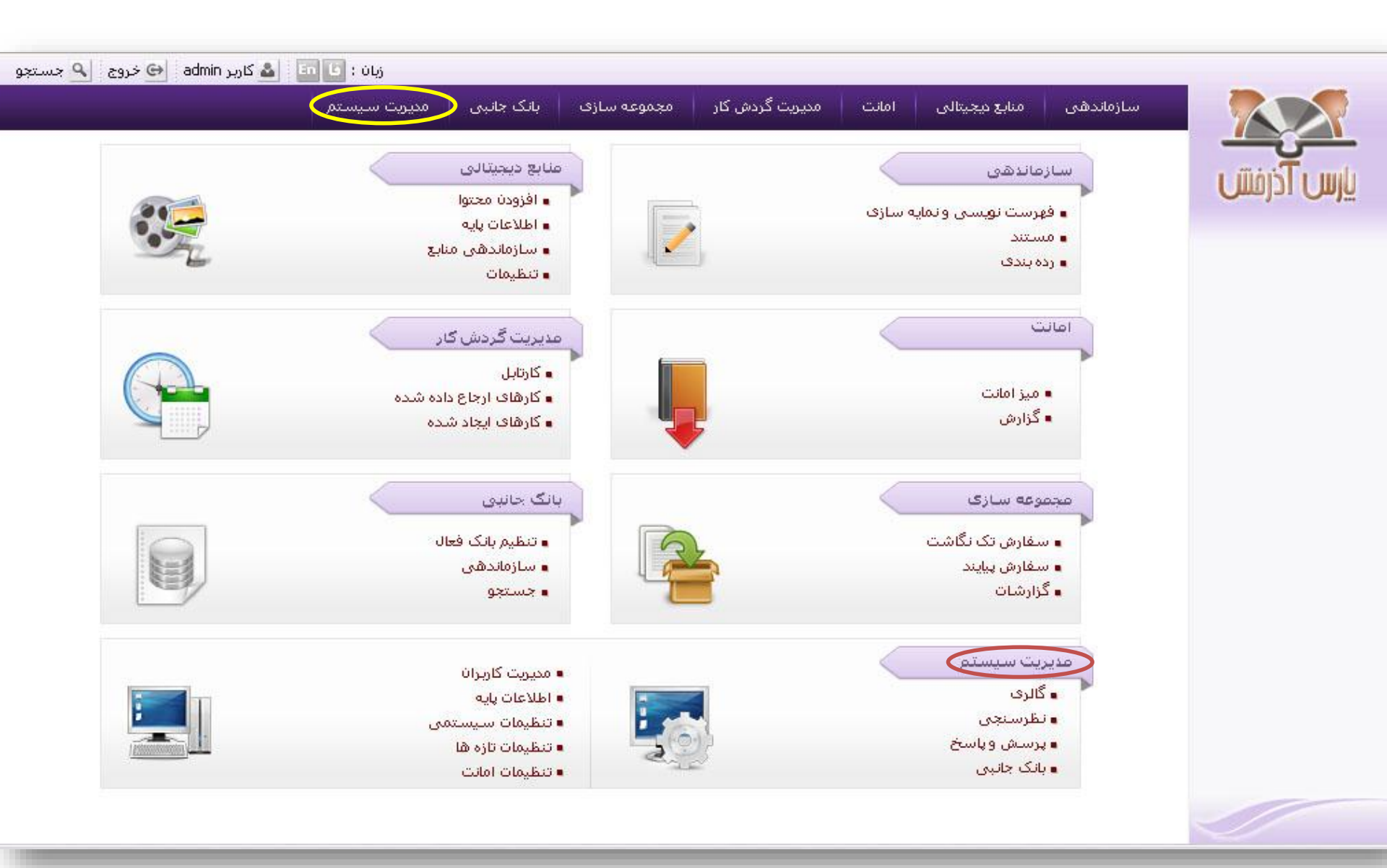

|                         | مديريت   | ک <b>کاربرات</b>   مدیریت گالری   مدیریت نظرسنجی   مدیریت بانک | بی   پرسش وپاسخ   اطلاعات پایه | تنظيمات تازه ها   تنظيمات | ت   تنظيمات امانت |         |
|-------------------------|----------|----------------------------------------------------------------|--------------------------------|---------------------------|-------------------|---------|
|                         | مديريت س | سیستم > مدیریت کاربران > <b>گروه های کاربری</b>                |                                |                           |                   |         |
|                         | ▼ گروه ۵ | های کاربری                                                     |                                |                           |                   |         |
|                         | 30       |                                                                |                                | < قبلى 13-                | 1-1 از 89 💉 🚺 13  | ىدى ٢   |
| ئروه های کاربری         |          | فيلتر                                                          | جستجو                          | بازنشلى                   |                   |         |
| گروه های ارسال و پیگیری | رديف     | ، عنوات                                                        | يادداشت                        | ک                         | کر                | عمليا   |
| ئۈزە ھاف دسترسى         | 1        | مديريت گالرى                                                   |                                |                           | gallary           | e 🗊     |
| قش ها و دسترسی ها       | 2        | فهرستنوبسى                                                     |                                |                           | 01                | ا 🛐 🗐   |
| ىست كارمندان            | 3        | بانک جانبی (ز،ش)                                               |                                |                           | 002               | ا 🛐 😫   |
|                         | 4        | فهرست نوبس جيايندها                                            | كارمند فهرستانويس پيايندها     |                           | 910421            | و 🛐 🕏   |
| ، لیست دربران           | 5        | (تنظیمات کتابخانه)                                             |                                |                           | 304               | ۽ 🛐 او  |
| درخواست های عضویت       | 6        | کارمند تازه ها                                                 |                                |                           | 79                | 🖗 🙀     |
| پروفایل ها              | 7        | مديريت امانت                                                   |                                |                           | oan               | ्रि 👔 🕯 |
| ارت عظمت                | 8        | مدیر ثبت منابع                                                 | ثبت موجودی                     |                           | REGADM            | ि 🙀     |
|                         | 9        | مدير واحد مستندسازى                                            |                                |                           | AUTHADM           | ، 🛐 🕏   |
|                         | 10       | گروه فرا دسترسی                                                |                                |                           | ara               | े 🙀     |
|                         | 11       | آموزشنى                                                        |                                |                           | 500               | ؛ 🔊 🕏   |
|                         | 12       | گروه منابع میجیتال                                             |                                |                           | 111               | ۵       |
|                         | 13       | تنظيمات امانت                                                  |                                |                           | oanSettings       | े 🔂 🛛   |

|            | • 1 :   |                                                      | di el                    |                           |                         |                  |                |             |              |                          |                           |                                              |
|------------|---------|------------------------------------------------------|--------------------------|---------------------------|-------------------------|------------------|----------------|-------------|--------------|--------------------------|---------------------------|----------------------------------------------|
| معده اصلی  | جستجو 1 | فارسی 🎦                                              | 🔁 خروج 🛯 🎟<br>بریت سیستم | مع کاربر admin<br>بانیه ر | به سازی اینک ر          | و کار محموء      | مدىرىت گردە    | لہ ، امانت  | منابع محيتا  | دهہ،                     | سازمان                    |                                              |
|            | ت امانت | مات   تنظيمان                                        | ت تازه ها   تنظي         | بات پایه   تنظیما         | ىىش وپاسخ   اطلاء<br>سە | بانک جانبی   پرس | رسنجی   مدیریت | ا مديريت نظ | يريت گالرى   | ر <mark>برات</mark>   مد | مدیریت کا                 |                                              |
| بازنشانی   | e e     | جستع                                                 |                          |                           | عوفی                    | خواست عصوبت ح    | های عمویت > در | > درخواست ا | ریت کاریزان  | ستم > مدی<br>ک جستجو     | مدیریت سید<br>▼ فاکتورها: | עןעט וכנמע און                               |
|            | 9-9     |                                                      |                          | از تاریخ ؛                |                         |                  | *              | امانت-      | نوع :        |                          |                           |                                              |
|            |         |                                                      |                          | خ درخواست :               | ىرى                     | <b>S</b>         |                |             | (کتابخانه :  | واحد                     |                           | دروه های داریری<br>هرگرمه های این این برگردی |
|            | 5       |                                                      |                          | بررسی کنندہ               |                         |                  |                |             | عضويت :      | شماره                    |                           | پ کرون های درستدرسی .<br>جونه های دستدرسی .  |
|            | -       |                                                      |                          | تا تاريخ :                |                         |                  | *              |             | خواست :      | وضعیت در                 |                           | نقش ها و دسترسی ها                           |
|            |         |                                                      |                          |                           |                         |                  |                | nahad       | ر کاربری :   | ili<br>I                 |                           | لیست کارمندان                                |
|            |         |                                                      |                          | شاماره ثبت ؛              |                         |                  |                |             | سازمان :     | نام                      |                           | ◄ ليست كاربران                               |
|            |         |                                                      |                          | محل ثبت ؛                 |                         |                  |                |             | مان مادر :   | ساز                      |                           | • درخواست های عضویت                          |
|            |         | ~                                                    |                          | فيت سازمان :              | olo                     |                  | ~              |             | سازمان :     | نوع                      |                           | درخواست عضویت حقیقی                          |
|            |         |                                                      |                          | تاريخ ثبت ؛               |                         |                  |                |             | ) فعاليت : [ | نوخ                      |                           | درخواست عظویت کارمند                         |
| <b>8</b> 1 |         |                                                      |                          |                           |                         |                  |                |             | فوقى         | ن عضویت حا               | 🔻 درخواست                 | درخواست عضویت حقوقی                          |
|            |         |                                                      |                          |                           |                         |                  |                |             |              |                          | 8                         | ٭ پروفایل ها                                 |
| عمليات     | وضعيت   | واحد                                                 | شماره ثبت                | تاريخ ثبت                 | ماهيت سازمات            | تاریخ بررسی      | بررسای کننده   | درخواست     | ن تاريخ      | نام سازما،               | انتخاب                    | کارت عضویت                                   |
|            | جديد    | وزارت<br>بهداشت<br>درمان و<br>آموزش<br>پزشکی<br>کشور | 76392-25                 | 1Y91/+A/1V                | دولتى                   | 1.000<br>1.000   |                | )٣٩)/+٨/    | /٢٩ (        | مرکز ملی<br>جهانی شدا    | .1                        |                                              |
|            |         |                                                      |                          |                           |                         |                  |                |             |              |                          |                           |                                              |

| and the second second se |               |
|----------------------------------------------------------------------------------------------------|---------------|
| کاربر admin ان کروج 🖮 فارسی 💫 جستجو 🍙 صفحه اصلی 🍐                                                                                                    | -             |
| سازماندهی منابع دیجیتالی امانت مدیریت گردش کار مجموعه سازی بانک جانبی <mark>عدیریت سیستم</mark>                                                                                                    |               |
| مدیریت گاربرات   مدیریت گالری   مدیریت نظرسنجی   مدیریت بانک جانبی   پرسش و پاسخ   اطلاعات پایه   تنظیمات تازه ها   تنظیمات   تنظیمات امانت                                                                                                    |               |
| الارمان مديريت سيستم » مديريت كاربران » درخواست هاى عضويت » درخواست عضويت حقوقى                                                                                                    | UJU           |
| ▼ فاکتورهای جستجو بازنشانی                                                                                                    |               |
| نوع؛ امانت 🗸                                                                                                    |               |
|                                                                                                    | گروه های کارب |
| سال و پیگیری                                                                                                    | ◄ گروه های ار |
| ترسی                                                                                                    | حوزه های دس   |
| ترسی ها 🔁 ان کار می المطحم 💽 💽 تا تاریخ :                                                                                                    | نقش ها و دس   |
| ن کار کاربری : inanau : ن کار کاربری : ú                                                                                                    | ليست كارمندا  |
| ن نام سازمان :                                                                                                    | ◄ ليست كاربرا |
| ای عضویت سازمان مادر : محل ثبت :                                                                                                    | 🔻 درخواست ه   |
| عضویت حقیقی نوع سازمان : 💌 ماهیت سازمان :                                                                                                    | درخواست       |
| عضویت کارمند نوع فعالیت : تاریخ ثبت :                                                                                                    | درخواست       |
| عضويت حقوقى                                                                                                    | درخواست       |
| الا در حواست عصوبت حقوقی<br>۲۰۰۰ - ۲۰۰۰ - ۲۰۰۰ - ۲۰۰۰ - ۲۰۰۰ - ۲۰۰۰ - ۲۰۰۰ - ۲۰۰۰ - ۲۰۰۰ - ۲۰۰۰ - ۲۰۰۰ - ۲۰۰۰ - ۲۰۰۰ - ۲۰۰۰ - ۲۰۰۰ - ۲۰۰۰ -                                                                                                     | ◄ پروفایل ها  |
|                                                                                                    | کارت عضویت    |
| التخاب نام سازمان تاریخ درخواست بررسی گننده تاریخ بررسی ماهیت سازمان تاریخ ثبت شماره ثبت واحد وضعیت عملیات                                                                                                    |               |
|                                                                                                    |               |
| 1. 🗌 مرکز ملی ۱۳۹۱/۰۸/۲۹ دولتی ۱۷۹۱/۰۸/۱۷ 🚣 عملیات                                                                                                    |               |
| ويرايش                                                                                                    |               |
| نمايش                                                                                                    |               |
|                                                                                                    |               |
| درخواست مجدد                                                                                                    | حقوق          |

| سيستم                          | يرين                                                                                            | زی بانک جانبی مد              | مجموعه سار                        | ىدىرىت كردش كار                          | امانت ہ                          | منابع دیجیتالی                              | سازماندهی ا                |                               |
|--------------------------------|-------------------------------------------------------------------------------------------------|-------------------------------|-----------------------------------|------------------------------------------|----------------------------------|---------------------------------------------|----------------------------|-------------------------------|
| ه ها   تنظيمات   تنظيمات امانت | ات تاز                                                                                          | وباسخ   اطلاعات بايه   تنظيم  | لیبی   پرسلش و<br>مانام تا حقامقد | ا مدیریت بانک جان<br>دم تب بر دیخمانی تر | دیریت نظرسنچی<br>بخوانی تر های م | یریت گالری   م<br>مترکام ان مرد             | <b>مدیریت کاربران</b>   مد |                               |
|                                |                                                                                                 |                               | عصويت حقوقي                       | مریت » درخواست                           | رخواشت شاق عم                    | ریت داربران به دا                           | المیرین سیستر > سی         |                               |
|                                | تاریخ درخواست : ۱۲۹۱/۰۸/۲۹<br>واحد : وزارت بهداشت درمان و آموزش پزشکی کشور عضویت در : امانت<br> |                               |                                   |                                          |                                  |                                             |                            | قای کاربری                    |
|                                |                                                                                                 | 1291/0/1                      | ريح عمويت : 7                     | U                                        |                                  |                                             | شماره عضویت :              | ه های ارسال و پیگیری          |
|                                |                                                                                                 |                               |                                   |                                          |                                  |                                             | مشخصات عضو                 | های دسترسی<br>ها ه دسترسی اها |
|                                | - P                                                                                             |                               | R a ana                           |                                          | 1 2 2                            |                                             |                            | ی و دسترسای س<br>ب کارمندان   |
|                                |                                                                                                 | لهاد ریاست جمهوری<br>۲6307-75 | سازمان مادر : ز<br>م مارید در ا   |                                          | ں شدں                            | مرکز ملی جهانی<br>سادمان                    | יוס שונסוי :               | ۔<br>یت کاربران               |
|                                | 1                                                                                               | نسران                         | محار ثبت ؛ از                     |                                          | ~                                | د.بــرد. ــــــــــــــــــــــــــــــــــ | ماهیت سازمان :             | واست های عضویت                |
|                                |                                                                                                 | 1391/8/17                     | تاريخ ثبت ؛                       |                                          | Neuscur                          |                                             | نوع فعاليت ؛               | خواست عضویت حقیقی             |
|                                |                                                                                                 |                               |                                   | 5                                        |                                  | ایرانی                                      | \star مليت:                | خواست عضويت كارمند            |
|                                |                                                                                                 |                               |                                   |                                          |                                  |                                             |                            | خواست عضویت حقوقی             |
|                                |                                                                                                 |                               |                                   |                                          |                                  |                                             | بارگذاری عکس               | نایل ها                       |
|                                |                                                                                                 |                               |                                   |                                          |                                  |                                             | 4                          | عضويت                         |
|                                |                                                                                                 |                               |                                   |                                          |                                  | بارگذاری                                    |                            |                               |
|                                |                                                                                                 |                               |                                   |                                          | 18 18 2                          | is                                          |                            |                               |

| ا صفحه اصلی        | حستحو ا               | فارسی ا                                              | ⊜ خروج ا≣         | admin کارب             |                             |                                  |                                 |                                     |                                       |                                |             |                           |  |  |  |  |
|--------------------|-----------------------|------------------------------------------------------|-------------------|------------------------|-----------------------------|----------------------------------|---------------------------------|-------------------------------------|---------------------------------------|--------------------------------|-------------|---------------------------|--|--|--|--|
|                    |                       |                                                      | یریت سیستم        | چانینی مد              | مه سازی 🚽 بانک :            | ی کار 🔰 مجموع                    | ،   مدیریت گرد،                 | لی امانت                            | منابع ديجيتال                         | دھی                            | سازمان      |                           |  |  |  |  |
|                    | ت ام <mark>انت</mark> | مات   تنظيما،                                        | ات تازه ها   تنظي | عات پایه   تنظیما      | سش و پاسخ   اطلاء<br>قوقی . | بانک جانبی   پرد<br>خواست عضمت ح | رسنجی   مدیریت<br>های عظمت » در | <mark>مدیریت نظ</mark><br>> درخواست | <mark>یریت گالری</mark><br>مت کاریران | <b>ربرات   مد</b><br>ستم > مدن |             |                           |  |  |  |  |
| بازتشانی           | يو ا                  | جست                                                  |                   |                        |                             |                                  | -                               |                                     |                                       | ی جستجو                        | ▼ فاکتورها: |                           |  |  |  |  |
|                    | ( <b>BB</b> )         |                                                      |                   | از تاريخ :             |                             |                                  | ~                               | امانت                               | نوع :                                 |                                |             |                           |  |  |  |  |
|                    |                       |                                                      |                   | یخ درخواست :           | ენ                          | 2                                |                                 |                                     | /کتابخانه :                           | واحد                           |             | گروه های کاربری<br>       |  |  |  |  |
|                    | <b>S</b> .            |                                                      |                   | ىررسى كنندە            |                             |                                  |                                 |                                     | عضويت :                               | شماره                          |             | ◄ گروه های ارسال و پیگیری |  |  |  |  |
|                    |                       |                                                      |                   | - Saltiti              |                             |                                  | ~                               |                                     | خواست :                               | وضعیت در                       |             | حوزه های دسترسی           |  |  |  |  |
|                    |                       |                                                      |                   |                        |                             |                                  |                                 |                                     | ر کاربری :                            | J                              |             | نقش ها و دسترسی ها        |  |  |  |  |
|                    |                       |                                                      |                   | en<br>Torretterstatung |                             |                                  |                                 |                                     | 1                                     |                                |             | لیست کارمندان             |  |  |  |  |
|                    |                       |                                                      |                   | شمارہ ثبت ؛<br>        |                             |                                  |                                 |                                     | سازمان :                              | نام                            |             | • لیست کاربران            |  |  |  |  |
|                    |                       | 4000                                                 |                   | محل ثبت ؛              |                             |                                  | 40000                           |                                     | مان مادر :                            | ساز                            |             | • درخواست های عضویت       |  |  |  |  |
|                    |                       | ~                                                    |                   | ھیت سازمان :<br>       | lo                          |                                  | *                               |                                     | سازمان :                              | نوع                            |             | درخواست عضويت حقيقي       |  |  |  |  |
|                    |                       |                                                      |                   | تاريخ ثبت :            |                             |                                  |                                 |                                     | ) فعاليت :                            | نوح                            |             | درخواست عضويت كارمند      |  |  |  |  |
| БЧ                 |                       |                                                      |                   |                        |                             |                                  |                                 |                                     | ذمقه                                  | in contra t                    |             | درخواست عضویت حقوقی       |  |  |  |  |
| <b>*</b>           |                       |                                                      |                   |                        |                             |                                  |                                 |                                     | موقي                                  | ا عمریت در<br>ا                |             | • پروفایل ها              |  |  |  |  |
| -                  |                       |                                                      | 1                 |                        |                             | 7                                |                                 | 1                                   | 125                                   | <u>j</u>                       |             | کارت عضویت                |  |  |  |  |
| عطيات              | وضعيت                 | واحد                                                 | شماره ثبت         | تاريخ ثبت              | ماهیت سازمان                | تاریخ بررسای                     | بررسای کننده                    | درخواست                             | ن تاريخ ا                             | نام سازماء                     | انتخاب      |                           |  |  |  |  |
| @ f <mark>.</mark> | جديد                  | وزارت<br>بهداشت<br>درمان و<br>آموزش<br>پزشکی<br>کشور | 76392-25          | 1891/+8/11             | دولتى                       |                                  |                                 | ١٣٩١/+٨,                            | /Y9 c                                 | مرکز ملی<br>جهانی شدا          | .1          |                           |  |  |  |  |
|                    |                       |                                                      |                   |                        |                             |                                  |                                 |                                     |                                       |                                |             |                           |  |  |  |  |

نابيد درخواست عضوبت كارمند

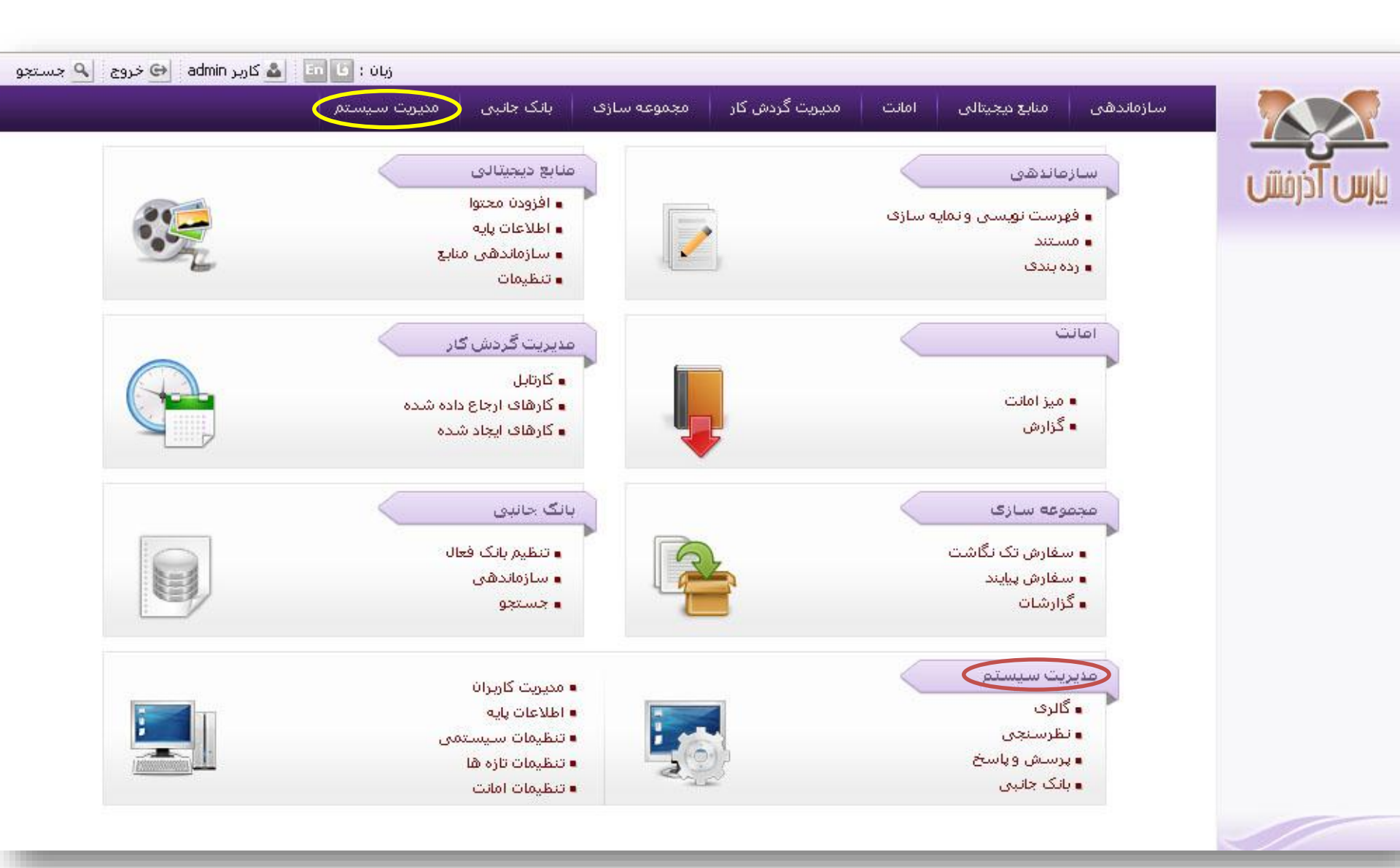

|                         | مديريت   | ک کاربرات   مدیریت گالری   مدیریت نظرسنجی   مدیریت بان | فانبى   پرسش وپاسخ   اطلاعان | اطلاعات پایه   تنظیمات تازه ه | تنظيمات   تنظيمات ا | مانت           |
|-------------------------|----------|--------------------------------------------------------|------------------------------|-------------------------------|---------------------|----------------|
|                         | مديريت س | سیستم > مدیریت کاربران > <b>گروه های کاربری</b>        |                              |                               |                     |                |
|                         | ▼ گروه ۵ | های کاربری                                             |                              |                               |                     |                |
|                         | 30       |                                                        |                              | ē >                           | ىلى 🛛 1-13 از 89 💉  | 13 تاف بعدق    |
| ئروه های کاربری         |          | فيلتر                                                  |                              | جستجو بازنشلی                 |                     |                |
| گروه های ارسال و پیگیری | رديف     | علوات                                                  | یادداشت                      | نىت                           | کد                  | s.             |
| موزه های دسترسی         | 1        | مديريت گالرى                                           |                              |                               |                     | 🔂 gallary      |
| قش ها و دسترسی ها       | 2        | فېرستنویسې                                             |                              |                               |                     | in 10 👔 👔 👔    |
| ىست كارمندان            | 3        | بانک جانبی (ز،ش)                                       |                              |                               |                     | 🔂 002          |
|                         | 4        | فهرست نوبس جيايندها                                    | كارمند فهرستنويس پيإينده     | ىن پيايندھا                   |                     | 10421          |
| فيست فاردران            | 5        | (تنظیمات کتابخانه)                                     |                              |                               |                     | 7 304          |
| درخواست های عضویت       | 6        | کارمند تازه ها                                         |                              |                               |                     | 79             |
| ، پروفایل ها            | 7        | مديريت امانت                                           |                              |                               |                     | 🔂 loan         |
| ارت عظمت                | 8        | مدیر ثبت منابع                                         | ثبت موجودی                   |                               |                     | 🔂 REGADM       |
|                         | 9        | مدير واحد مستندسازف                                    |                              |                               |                     | 🔂 AUTHADM      |
|                         | 10       | گروه فرا دسترسی                                        |                              |                               |                     | 🔂 fara         |
|                         | 11       | آموزشی                                                 |                              |                               |                     | 🔂 500          |
|                         | 12       | گروه منابع دیجیتال                                     |                              |                               |                     | 🔂 111          |
|                         | 13       | تنظيمات امانت                                          |                              |                               | 8                   | 🙀 loanSettings |
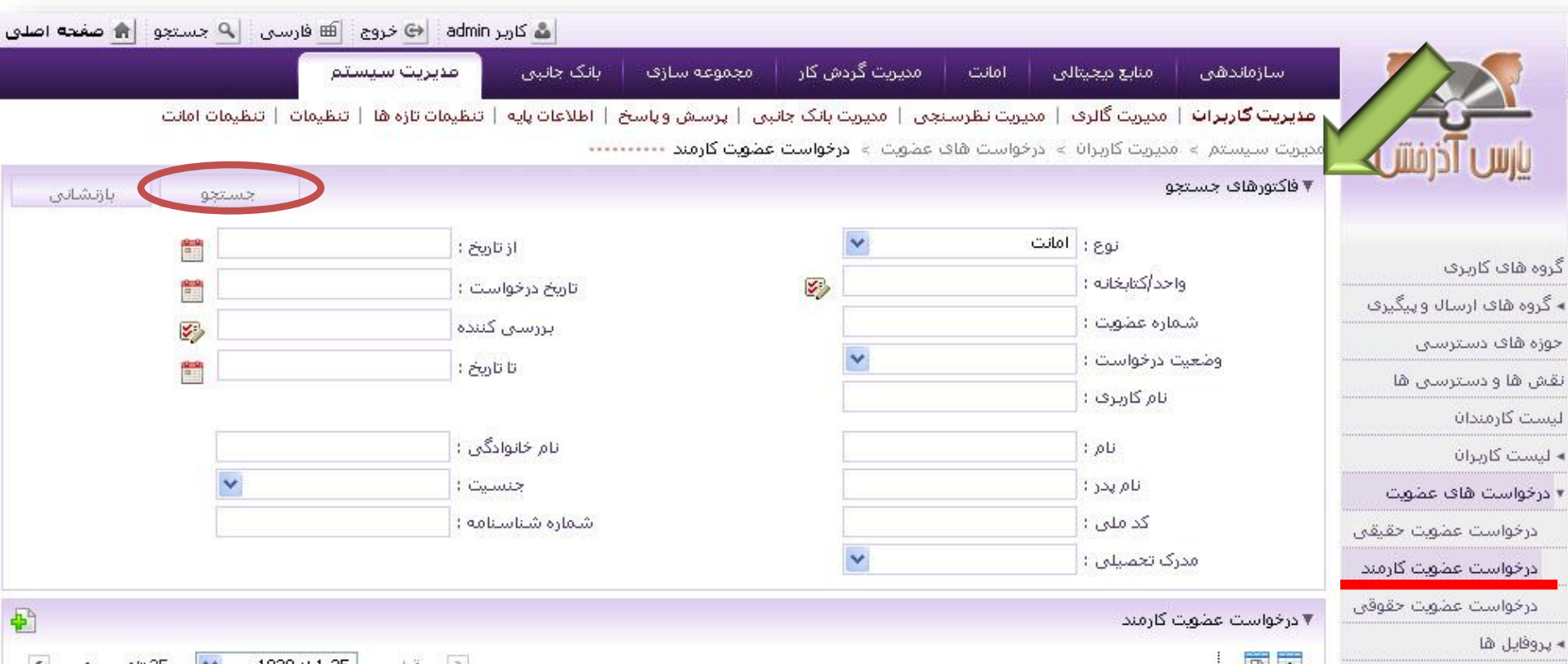

|       | 11.10 |
|-------|-------|
| عصوبت | دارت. |

| عطيان      | وضعيت     | واحد                 | مدرک تحصیلی                    | جنسيت | تاريخ بررساي | بررسای کننده       | تاريخ درخواست | نام خانوادگی | نام   | انتخاب |
|------------|-----------|----------------------|--------------------------------|-------|--------------|--------------------|---------------|--------------|-------|--------|
| ۵ 🖗        | تاييد شده | jh                   | کارشناسی ارشد                  | مرد   | 189+/+V/18   | admin              | 189+/+8/84    | قربانهور     | سجاد  | .1     |
| ۵ 🙀        | تاييد شده | كتابخانه مهر         |                                | ΰj    | )Y9+/+V/)+   | admin              | ١٣٩+/+٧/١٠    | باقرى        | سميرا | .2     |
| ۽ 🖗        | تاييد شده | bahman               | تست مقط <del>ع</del><br>تحصیلی | مرد   | 189+/+8/1+   | admin              | 189+/+8/+8    | صفاييان      | سجاد  | .3     |
| ۵ 🖗        | تاييد شده | jh                   | فوق ليسانس                     | مرد   | 119+/+17/1+  | admin              | 119+/+17/1+   | قاسمى        | على   | .4     |
| <b>۽</b> چ | تاييد شده | کتابخانه<br>آذرخش    |                                | Új    | ۱۳۹+/+۳/۱۷   | bahman2<br>bahman2 | )19+/+1/)V    | محمدى        | ستاره | .5     |
| ۵ 🖗        | تاييد شده | کتابخانه<br>پاسارگاد |                                | مرد   | ١٣٩+/+٣/١٧   | admin              | )1"9+/+1"/)V  | محمدى        | سينا  | .6     |
| ۵ 😳        | تاييد شده | jh                   |                                | مرد   | ۱۳۹+/+۷/۱۲   | admin              | 189+/+1/18    | ھوشىنگى      | هوشنگ | .7     |

| سازماندهی منابع دیجیتالی امانت مدیریت گردش کار مجموعه سازی بانک جانبی <mark>مدیریت سیستم</mark><br>مدیریت گاربران   مدیریت گالری   مدیریت نظرسنجی   مدیریت بانک جانبی   پرسش و پاسخ   اطلاعات پایه   تنظیمات تازه ها   تنظیمات   تنظیمات امانت<br>مدیریت سیستم > مدیریت کاربران > درخواست های عضویت > درخواست عضویت کارمند |                                                |  |
|----------------------------------------------------------------------------------------------------|------------------------------------------------|--|
| مدیریت گاربرات   مدیریت گالری   مدیریت نظرسنجی   مدیریت بانک جانبی   پرسش و پاسخ   اطلاعات پایه   تنظیمات تازه ها   تنظیمات   تنظیمات امانت<br>مالله مدیریت سیستم > مدیریت کاربران > درخواست های عضویت > درخواست عضویت کارمند                                                                                              | is Trunk                                       |  |
|                                                                                                    |                                                |  |
| ▼ فاکتورهای جستجو بازتشانی                                                                                                    |                                                |  |
| نوع: المانت 💌 از تاریخ:                                                                                                    | گروه های کاربری                                |  |
| وپیگیری<br>شماره عضویت :<br>شماره عضویت :                                                                                                    | ◄ گروه های ارسال و پیگیری<br>جوزه های دسترسه . |  |
| ی<br>ی ها<br>نام کاربردی :                                                                                                    | خوره های دسترسا<br>نقش ها و دسترسا             |  |
| نام : نام : عباسی                                                                                                    | لیست کارمندان<br>٭ لیست کاربران                |  |
| يظويت الم پدر : 💽 جنسيت : 💽                                                                                                    | • درخواست های ع                                |  |
| یت حقیقی کد ملی : شماره شناسنامه : شماره شناسنامه :                                                                                                    | درخواست عضو                                    |  |
| يت كارمند 👘 مدرك تعميني : 🚬 🔪                                                                                                    | درخواست عضو                                    |  |
| یت حقوقی<br>۲۰۰۰ ۲۰۰۰ ۲۰۰۰ ۲۰۰۰ ۲۰۰۰ ۲۰۰۰ ۲۰۰۰ ۲۰۰                                                                                                    | درخواست عضو                                    |  |
|                                                                                                    | ◄ پروفایل ها<br>-                              |  |
| انتخاب نام نام خانوادگی تاریخ درخواست بررسی کننده تاریخ بررسی جنسیت مدرک تحصیلی واحد وضعیت عملیات                                                                                                    | کارت عضویت                                     |  |
| ۲۰. 🗌 سحر عباسی ۱۳۹۱/۰۹/۱۵ زن کتابخانه جدید 🎉 🎯<br>مجلس                                                                                                    |                                                |  |

| 🖠 صفحه اصلی | جستجو    | ا فارسی 🧧                    | 😔 خروج 🗎          | admin کاربر 🕹                     |                 |                   |                       |                               |                    |                         | -                         |  |
|-------------|----------|------------------------------|-------------------|-----------------------------------|-----------------|-------------------|-----------------------|-------------------------------|--------------------|-------------------------|---------------------------|--|
|             |          |                              | ديريت سيستم       | یک جانبی 🔰 ما                     | لوعه سازی 👘 بان | ردش کار 🔰 مجم     | امانت مديريت گ        | بع دیجیتالی                   | ھی منا             | سازماند                 |                           |  |
|             | ن امانت  | ی <mark>مات</mark>   تنظیمان | بات تازه ها   تنظ | طلاعات پا <mark>يه  </mark> تنظيه | برسش وپاسخ   ۱  | یت بانک جانبی   پ | یت نظرسنجی   مدیر     | بت گالر <mark>ی</mark>   مدیر | <b>برات</b>   مدين | <mark>مدیریت کار</mark> |                           |  |
|             |          |                              |                   |                                   | کارمند ۰۰۰۰۰۰۰  | درخواست عضويت     | واست های عضویت 🕞      | ب کاربران > درخو              | ىتەر > مەيرىت      | مديريت سـيس             | טוע ז רבומוני ו           |  |
| بازنشانی    | 9        | جستج                         |                   |                                   |                 |                   |                       |                               | جستجو              | ▼ فاکتورهای             |                           |  |
|             |          |                              |                   | از تاریخ :                        |                 | 8                 | 1                     | نوع : امانت                   |                    |                         |                           |  |
|             | 1200     |                              |                   | تاريخ درخواست :                   |                 | <b>E</b> }        |                       | ابخانه :                      | واحد/ک             |                         | گروه های کاربری           |  |
|             |          |                              |                   | يري ، کننده                       |                 |                   |                       | ضويت :                        | شماره عا           |                         | ۸ گروه های ارسال و پیگیری |  |
|             | <u>e</u> |                              |                   |                                   |                 |                   |                       | راست : جدید                   | وضعيت درخو         |                         | حوزه های دسترسی           |  |
|             | 28       |                              |                   | _ , <u>C</u> õp p                 |                 |                   |                       | ارىرى :                       | نام ک              |                         | نقش ها و دسترسبی ها       |  |
|             |          | _                            |                   | 10 22                             |                 |                   |                       |                               |                    |                         | لیست کارمندان             |  |
|             |          | l                            | عباسی             | نام خانوادگی :                    |                 |                   |                       | نام :                         |                    |                         | » لیست کاربران            |  |
|             |          | *                            |                   | جنسيت :                           |                 |                   |                       | ام پدر :                      | <b>J</b> )<br>1251 |                         | • درخواست های عضویت       |  |
|             |          |                              |                   | شماره شناسنامه :                  | 0               |                   |                       | . ملى :                       | کد                 |                         | درخواست عضویت حقیقی       |  |
|             |          |                              |                   |                                   |                 |                   | ·                     | سیلی :                        | مدرک تحد           |                         | درخواست عضويت كارمند      |  |
| <b>S</b> h  |          |                              |                   |                                   |                 |                   |                       | ند                            | عضوبت كارم         | ▼ درخواست               | درخواست عضویت حقوقی       |  |
|             |          |                              |                   |                                   |                 |                   |                       |                               | 1                  |                         | ◄ پروفایل ها              |  |
| 121111      |          | 1212                         | - 1 7 K           |                                   |                 |                   | and a second resource | European                      | 1                  |                         | کارت عضویت                |  |
|             | وصعيت    | واحد<br>کتابخانه             | رت تحصيدی         | جنسیت عد                          | ەريى بررسى      | بررسی صده         | تاريخ درخواست         | ام جانواددی                   | , ,,               |                         |                           |  |
| £C          |          | 0.013                        | 63                | Új                                | 0000            | -50.55            | 1891/+9/10            | عباسی                         | سحر                | 1                       |                           |  |
|             |          | بات                          | محمد عمليا        |                                   |                 |                   |                       |                               |                    |                         |                           |  |
|             |          | ويرايش                       |                   |                                   |                 |                   |                       |                               |                    |                         | حقوق                      |  |
|             |          | نمایش                        |                   |                                   |                 |                   |                       |                               |                    |                         |                           |  |
|             | ىت       | تاييد درخوان                 |                   |                                   |                 |                   |                       |                               |                    |                         |                           |  |
|             | جدد      | درخواست ٥                    |                   |                                   |                 |                   |                       |                               |                    |                         |                           |  |
| -           | ت        | رد درخواس                    |                   |                                   |                 |                   |                       |                               |                    |                         |                           |  |

|                              | جلبى مديريت سيستم                | ر مجموعه سازی بلک                           | ت گردش کا  | املت مديري      | ابع مجیتالی     | سازماندىشى من                    |              |
|------------------------------|----------------------------------|---------------------------------------------|------------|-----------------|-----------------|----------------------------------|--------------|
| بمات   تنظيمات ام <b>ل</b> ت | ات پایه   تنظیمات تازه ها   تنظم | جلبی   پرسش وپاسخ   اطلاع                   | تيريت بالک | یت نظرسنجی 📔 م  | یت گالری   میپر | ا <b>مدیریت کاربرات</b>   امنین  |              |
|                              |                                  | ست عضویت کارمند ۰۰۰۰۰۰۰۰۰                   | ت > درخوا، | خواست های عضوی: | ت کاربران » ادر | مىيرىت سايستم > مىير،            | درفتني       |
|                              |                                  |                                             |            |                 |                 | اطلاهات درخواست                  |              |
|                              |                                  | یت درخواست ؛ جنید                           | وضع        |                 | 1891/+9/1       | تاريخ درخواست : ۵                |              |
|                              |                                  | ا عضویت در ؛ امانت<br>از منابع میرون        |            |                 | تلخله مجلس      | واحد : ک                         | ى            |
|                              |                                  | تاریخ عضویت : ۱۳۹۱/۰۹/۱۵<br>تاریخ پارسه . : |            |                 |                 | بررستی کننده : -<br>شماره عضمت : | بال و پیگیرک |
|                              |                                  |                                             |            |                 |                 | ฉลาสตี้มีและนี้และและเลล         | ترسنى        |
|                              |                                  |                                             |            |                 |                 | مشخصات فضو                       | رسی ها       |
|                              | *                                | \star جنسیت ؛ زن                            |            |                 | ر ا سحر         | ناه ★                            | ć            |
|                              | test@yahoo.com                   | 📌 پست الکترونیکی :                          |            |                 | . : عباسی       | \star نام خانوادگی               | ¢            |
|                              |                                  | حلشگاه :                                    |            |                 | ، محمد          | \star نام پد                     | ف عضویت      |
|                              | ~                                | مدرک تحصیلی :                               |            |                 | 1.              | محل تولد                         | ضويت حقيقني  |
|                              |                                  | محل تحصيل :                                 |            |                 |                 | کد ملہ                           | ضويت كارمند  |
|                              |                                  | م شغل :                                     |            | 2258            | 1.              | * شماره شناسنامه                 | ضویت حقوقی   |
|                              |                                  | رشته تحصیلی ؛                               |            |                 | 10              | محل صدور شناسنامه                |              |
|                              |                                  | سمت (                                       |            | 1391/9/15       | 1.5             | تاريخ صدور شناسنامه              |              |
|                              |                                  | شـماره گذرنامه :                            | 1          | 1362/9/7        | 1.              | \star تاريخ تولد                 |              |
|                              |                                  |                                             | 5          |                 | ت: ایرانی       | ملي:                             |              |
|                              |                                  |                                             |            |                 |                 | 285<br>                          |              |
|                              |                                  |                                             |            |                 |                 | بارگذاری مکس                     |              |
|                              |                                  |                                             |            |                 |                 | 4                                |              |
|                              |                                  |                                             |            |                 | بارگذاری        |                                  |              |
|                              |                                  |                                             |            |                 |                 |                                  |              |

| نجو 👘 صفحه اصلی | ۹ جست    | 🏛 فارسی          | ة 😔 خروج 🛙                    | admin کاربر 🏜       |                      |                   |                   |                         |                       |                            |                                              |  |
|-----------------|----------|------------------|-------------------------------|---------------------|----------------------|-------------------|-------------------|-------------------------|-----------------------|----------------------------|----------------------------------------------|--|
|                 |          |                  | ىدىرىت سىستم                  | ک جانبی             | وعه سازی 👘 بان       | ردش کار 🚽 مجم     | امانت مديريت گ    | منابع دیجیتالی          | .ھى                   | سازماند                    |                                              |  |
| ت.              | مات امان | ظيمات   تنظي     | مات تازه <mark>ها</mark>   تی | لللاعات پايه   تنظي | برسش وپاسخ   اه<br>- | یت بانک جانبی   پ | یت نظرسنجی   مدیر | بیریت گالری   مدیر<br>- | <b>برات  </b> م       | مدیریت کار                 |                                              |  |
| ] بازتشانی      | لتجو     | جس               |                               |                     | کارمند               | درخواست عضویت     | باست های عضویت »  | ریت کاربران > درخو      | لتم » مدي<br>با جستجو | مدیریت سیس<br>۲ فاکتورها ۲ | يارس اذرفش                                   |  |
|                 |          |                  |                               | از تاریخ :          |                      |                   | /                 | نوع : امانت             |                       |                            |                                              |  |
|                 | 1919     |                  |                               | تامخ درخواست :      |                      | 55                |                   | واحد/كتابخانه :         |                       |                            | گروه های کاربری                              |  |
|                 |          |                  |                               |                     |                      | 20                |                   | اعضفت :                 | شماره                 |                            | ◄ گروه های ارسال و پیگیری<br>حوزه های دسترسی |  |
|                 | 27       |                  |                               | بررسی کننده         |                      |                   | /                 | خواست :                 | ້                     |                            |                                              |  |
|                 |          |                  |                               | تا تاريخ :          |                      |                   |                   | ، کار دو :              |                       |                            | نقش ها و دسترسی ها                           |  |
|                 |          |                  |                               |                     |                      |                   |                   | , 0,2,0                 |                       |                            | ليست كارمندان                                |  |
|                 |          |                  | عباسی                         | نام خانوادگی :      |                      |                   |                   | نام : سحر               |                       |                            | ◄ ليست كاريران                               |  |
|                 | ~        | •                |                               | جنسيت :             |                      |                   |                   | نام پدر :               |                       |                            | • درخواست های عضویت                          |  |
|                 |          |                  |                               | بماره شناسنامه :    | â                    |                   |                   | کد ملی :                |                       |                            | درخواست عضویت حقیقی                          |  |
|                 |          |                  |                               |                     |                      | >                 | 1                 | تحصیلی :                | مدرک                  |                            | درخواست عضويت كارمند                         |  |
| "EA             |          |                  |                               |                     |                      |                   |                   |                         | . عذ مت کا            | ∵lo∻ss ¥                   | درخواست عضويت حقوقي                          |  |
|                 |          |                  |                               |                     |                      |                   |                   |                         | ، مصریت ت             |                            | ◄ پروفايل ها                                 |  |
|                 |          |                  |                               |                     |                      |                   | 1.00              | 5                       | L.                    |                            | کارت عضویت                                   |  |
| میت عملیات      | وض       | واحد             | درک تحصیلی                    | جنسیت م             | تاريخ بررسي          | بررسای کننده      | تاريخ درخواست     | نام خانوادکی            | نام                   | انتخاب                     |                                              |  |
| شده 🙀 🎲         | تاييد    | کتابخانه<br>مجلس |                               | Ûj                  | ۱۳۹۱/+۹/۱۵           | admin             | 1891/+9/10        | عباسی                   | سحر                   | .1                         |                                              |  |
|                 |          |                  |                               |                     |                      |                   |                   |                         |                       |                            |                                              |  |

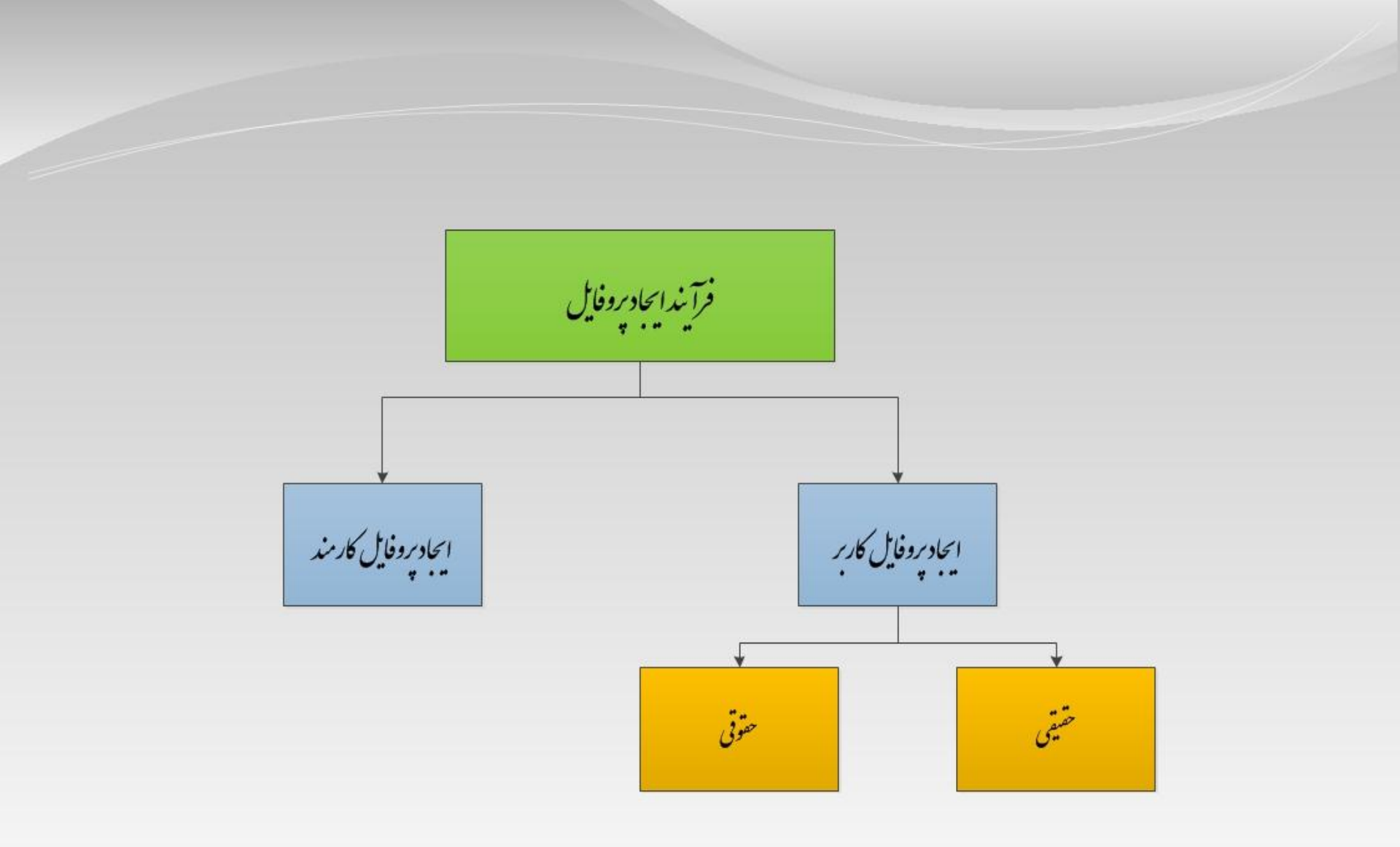

ایجاد بروفایل کاربر حقیقی

ایجاد بروفایل کاربر حقوقی

ایجاد بروفایل کارمند